## Účetnictví pro Windows 98 a vyšší

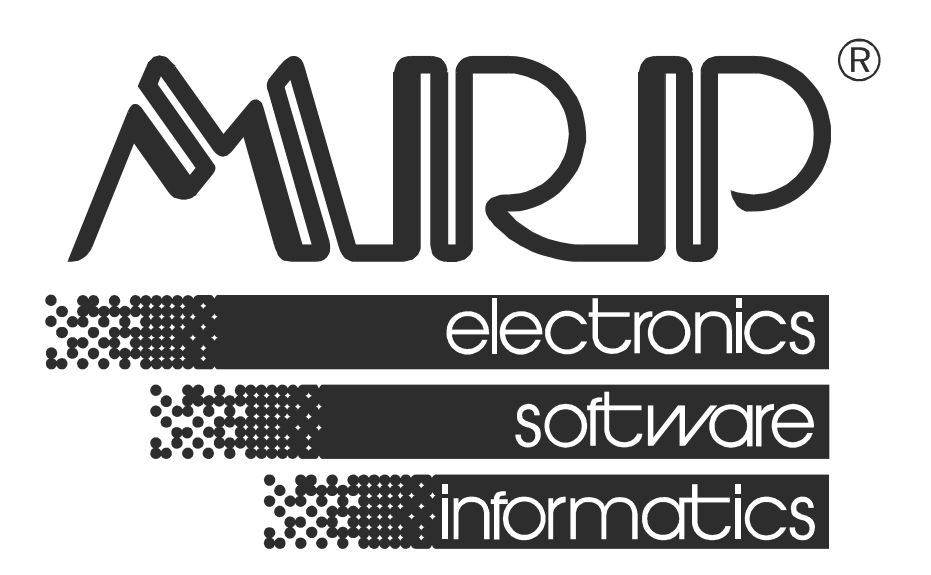

#### P. O. BOX 35 76315 Slušovice telefon: +420 577 001 258 telefax: +420 577 059 250 internet: http://www.mrp.cz

průvodce uživatele programem

# Účetnictví pro Windows 98 a vyšší

| Název:       | Účetnictví pro Windows 98 a vyšší                               |  |  |  |
|--------------|-----------------------------------------------------------------|--|--|--|
| Vývoj:       | MRP-Informatics, s. r. o., Divize informačních systémů          |  |  |  |
| Autoři:      | Kolektiv                                                        |  |  |  |
| Odpovídá:    | Ing. Slavomír Lysina                                            |  |  |  |
| Vydání:      | Šesté, doplněné (duben 2004)                                    |  |  |  |
| Počet stran: | 92                                                              |  |  |  |
| Vydává:      | MRP-Informatics, s. r. o.                                       |  |  |  |
| Určeno:      | Uživatelům softwarových produktů firmy MRP-Informatics, s. r. o |  |  |  |

MRP logo a název **MRP<sup>®</sup>** jsou registrované ochranné známky, které má ve své správě firma MRP-Informatics, s. r. o.

MS-DOS, MS Windows jsou registrované ochranné známky firmy Microsoft Corporation. Ostatní citované značky a jména produktů jsou ochranné známky nebo registrované ochranné známky jejich náležitých majitelů.

Software i publikace jsou chráněny autorským zákonem ČR. Žádná část tohoto manuálu nesmí být kopírována, rozmnožována nebo publikována v žádné formě bez výslovného písemného souhlasu firmy MRP-Informatics, s. r. o.

Firma MRP-Informatics, s. r. o. na sebe nebere žádnou odpovědnost za případné škody způsobené použitím programu Účetnictví.

Informace obsažené v této publikaci mohou podléhat změnám bez předchozího upozornění.

Tato publikace neprošla redakční ani jazykovou úpravou.

## Obsah

| Úvod                                                                                                    | 8                                      |
|----------------------------------------------------------------------------------------------------|----------------------------------------|
| Instalace                                                                                                    | 9<br>9<br>9<br>0<br>0<br>0<br>0        |
| Hlavní okno 1                                                                                                    | 1                                      |
| Nastavení základních parametrů12Karta Program12Karta Účetní deník12Karta Pohl., záv., faktury - Obecné11Karta Pohl., záv., faktury - Homebanking2Karta Pohl., záv., faktury - Pošta2Karta Pohl., záv., faktury - Pošta2Karta Pohl., záv., faktury - Pošta2Karta Romocné knihy2Karta Kniha jízd2Karta Sklad2Karta Ostatní hesla2Karta Firma2 | 225711223455                           |
| Účetní deník                                                                                                    | 8<br>8<br>1<br>5<br>5<br>8<br>0        |
| Fakturace4Zápis faktury4Připojení dat z ostatních modulů4Zobrazení4Úhrada faktury4Předfaktura4Zahraniční faktura5                                                                                                    | <b>3</b><br>4<br>6<br>7<br>7<br>9<br>0 |

| Funkce - faktury vydané                                                                                                    | 51                    |
|----------------------------------------------------------------------------------------------------|-----------------------|
| Výstupy - faktury vydané                                                                                                    | 52                    |
| Funkce - faktury přijaté                                                                                                    | 53                    |
| Výstupy - faktury přijaté                                                                                                    | 54                    |
| Ostatní pohledávky a závazky                                                                                                    | 55                    |
| Ostatní pohledávky                                                                                                    |                       |
| Ostatní závazky                                                                                                    | 55                    |
| Příkazy k úhradě                                                                                                    | 56                    |
| Funkce                                                                                                    | 56                    |
| Výstuny                                                                                                    |                       |
| Homebanking                                                                                                    |                       |
| Bonkovní výriov                                                                                                    | 50                    |
| Eurkoo                                                                                                    |                       |
| L'Ibrada                                                                                                    |                       |
| Výstupy                                                                                                    |                       |
|                                                                                                    |                       |
|                                                                                                    |                       |
|                                                                                                    |                       |
| Původní číslo objednávky                                                                                                    |                       |
| Poznámka                                                                                                    |                       |
| Objedná vlav vodená                                                                                                    | 60                    |
|                                                                                                    | <b>03</b>             |
|                                                                                                    |                       |
| ν γοιαργ                                                                                                    |                       |
| Zakázky (Akce)                                                                                                    | 64                    |
| Zakázky (Akce)<br>Používání zakázek                                                                                                    | <b>64</b><br>64       |
| <b>Zakázky (Akce)</b><br>Používání zakázek<br>Výstupy                                                                                                   | <b>64</b><br>64<br>64 |
| Vystupy<br>Zakázky (Akce)<br>Používání zakázek<br>Výstupy<br>HNDM                                                                                       | 64<br>64<br>64<br>65  |
| Zakázky (Akce)<br>Používání zakázek<br>Výstupy<br>HNDM<br>Odpisy                                                                                        |                       |
| Zakázky (Akce)<br>Používání zakázek<br>Výstupy<br>HNDM<br>Odpisy<br>Výstupy                                                                             |                       |
| Zakázky (Akce)<br>Používání zakázek<br>Výstupy<br>HNDM<br>Odpisy<br>Výstupy<br>Drobný HNM.                                                              |                       |
| Zakázky (Akce)<br>Používání zakázek<br>Výstupy<br>HNDM<br>Odpisy<br>Výstupy<br>Drobný HNM<br>Výstupy                                                    |                       |
| Vystupy         Zakázky (Akce)         Používání zakázek         Výstupy         HNDM         Odpisy         Výstupy         Drobný HNM         Výstupy |                       |
| Zakázky (Akce)<br>Používání zakázek<br>Výstupy<br>HNDM<br>Odpisy<br>Výstupy<br>Drobný HNM<br>Výstupy<br>Kniha cenin                                     |                       |
| Zakázky (Akce)<br>Používání zakázek<br>Výstupy<br>HNDM<br>Odpisy<br>Výstupy<br>Drobný HNM<br>Výstupy<br>Kniha cenin<br>Výstupy                          |                       |
| Zakázky (Akce)                                                                                                    |                       |
| Zakázky (Akce)                                                                                                    |                       |

|                                                                                                    | 7          |
|----------------------------------------------------------------------------------------------------|------------|
| Funkce                                                                                                    | 68         |
| Výstupy                                                                                                    | 69         |
| <b>Skladové karty</b><br>Přidání (editace) skladové karty<br>Funkce<br>Označení skladových karet do tisku<br>Výstupy |            |
| <b>Skladové pohyby (příjmy, výdeje)</b>                                                                              | <b> 76</b> |
| Příjemka                                                                                                    | 76         |
| Výdejka                                                                                                    | 77         |
| Funkce                                                                                                    | 78         |
| Výstupy                                                                                                    | 79         |
| Adresy                                                                                                    | 80         |
| Zápis adresy                                                                                                    | 80         |
| Zařazení adresy do tisku                                                                                             | 81         |
| Funkce                                                                                                    | 82         |
| Výstupy                                                                                                    | 82         |
| Analýzy                                                                                                    | <b> 83</b> |
| Spuštění modulu manažerských analýz                                                                                  | 83         |
| Vlastnosti grafu                                                                                                    | 84         |
| Uložení grafu                                                                                                    | 84         |
| Hodnoty grafu                                                                                                    | 84         |
| 3D animace grafu                                                                                                    | 84         |
| Údržba dat                                                                                                    | <b> 85</b> |
| Oprava indexů                                                                                                    | 85         |
| Zálohování dat                                                                                                    | 86         |
| Obnova dat ze zálohy                                                                                                 | 86         |
| Optimalizace dat                                                                                                    | 86         |
| Převod dat z MS-DOS verze                                                                                            | 86         |
| Převod dat z jiných účetních systémů                                                                                 | 87         |
| Export/Import dat                                                                                                    | 87         |
| Hotline podpora                                                                                                    | 90         |

## Úvod

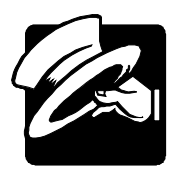

Vážení uživatelé, otevíráte novou verzi programu MRP Účetnictví pro Windows 98 a vyšší. Přinášíme s ní pro Vás řadu novinek. Zejména jmenujme:

- Zcela nový vzhled s možností měnit velikost oken a písma a lépe využívající grafické možnosti nových verzí Windows.
- Propracovanější uspořádání nabídek, umožňující snazší přepínání mezi agendami.
- Volitelné doplnění o modul Daň z příjmu právnických osob pro tisk daňových přiznání a ostatních výkazů.
- Podpora obchodování po Internetu a propojení s MRP Maloobchodem.

Tato příručka obsahuje základní informace potřebné k obsluze programu Účetnictví + sklad + daň z příjmu, multiverze pro síť. podnikatelský subjekt. Rozdíly v obsluze "odlehčených" verzí (tím se rozumí základní verze a jejich kombinace) jsou popsány na příslušných místech. Rovněž tak informace pro OSS, ÚSC a příspěvkové organizace a nevýdělečné organizace. Protože rukopis musel být odevzdán do tisku s předstihem, mohlo mezitím dojít k drobným změnám. Jejich popis naleznete v souboru Dodatky.txt, který si můžete přečíst během instalace a rovněž v nápovědě. Nejčerstvější informace naleznete i v elektronickém manuálu na MRP-CD.

Tato příručka neposkytuje rady a postupy pro účtování. Příklady v ní uvedené jsou připraveny uměle a neosobují si ambice suplovat práci účetního nebo daňového poradce. Prosíme laskavého uživatele, aby s tímto vědomím k používání Průvodce uživatele přistupoval.

#### Důležité upozornění!

Vaše data, kterými program naplníte budou mít časem stále větší cenu - cenu Vaší práce. Ani ten nejdražší počítač nemůže být stoprocentně spolehlivý. Přečtěte si, prosíme, kapitolu o údržbě dat a věnujte stálou pozornost pravidelnému zálohování Vašich dat na spolehlivá média.

## Instalace

|             | Tato kapitola vás seznámí s hardwarovými a softwarovými podmínkami<br>nutnými ke zdárnému provozu programu a se základními pokyny pro<br>jeho instalaci. Podrobný popis instalace ze všech dostupných zdrojů<br>naleznete v příručce <b>Základ vizuálního systému</b> .                           |
|-------------|----------------------------------------------------------------------------------------------------|
| Upozornění: | Před otevřením balíčku s instalačními disketami, prostudujte si,<br>prosíme, pečlivě Licenční ujednání. Ujistěte se, že všem jeho<br>bodům rozumíte a souhlasíte s nimi. Teprve pak přistupte<br>k porušení pečetí.                                                                               |
|             | Doporučujeme vytvoření záložních kopií instalačních médií<br>(možné i na pevném disku počítače).<br>Při instalaci programu na počítač, kde již je nainstalovaná MS-<br>DOS verze programu Účetnictví se není třeba obávat poškození<br>dat. Převod dat z verze pro MS-DOS do verze pro Windows je |
|             | popsan v kapitole <b>Udrzba dat</b> .                                                                                                    |

### Hardwarové požadavky

K provozu aplikace Účetnictví vyhoví v současnosti na trhu běžná počítačová sestava PC s mikroprocesorem typu Pentium a s pamětí 32 MB RAM a monitorem VGA s min 256 barvami. V krajním případě může vyhovět i sestava s procesorem 486 a pamětí 16 MB. Po instalaci zabere program asi 10 MB diskového prostoru. Pro krátkou dobu odezvy je obecně výhodnější co nejvýkonnější výpočetní systém.

### Softwarové požadavky

Účetnictví je aplikace, vyžadující operační systém **MS Windows 98** a vyšší. Dále je nutná instalace **Základu vizuálního systému**, která dodá potřebné knihovny. Je společná pro MRP vizuální systém.

### Požadavky na obsluhu

Skutečnost, že program Účetnictví běží pod operačním systémem MS Windows 98/NT/2000/ME/XP předkládá jako nutný požadavek základní znalosti obsluhy tohoto operačního systému. Tento operační systém je již natolik obecně známý, že nepovažujeme za nutné objasňovat všechny detaily obsluhy. Laskavého čtenáře odkážeme na některou z četných příruček nebo na absolvování některého z kurzů obsluhy počítače.

### Postup instalace

Program se nainstaluje spuštěním instalátoru Setup.exe, který je součástí dodávky. Postup instalace z disket, MRP-CD nebo z internetu je podrobně popsán v příručce **Základ vizuálního systému**.

### Přechod z MS-DOS verze

Přechod z MS-DOS verze Je třeba zdůraznit, že program Účetnictví pro Windows 98 a vyšší se datově ani funkčně neshoduje s Daňovou evidencí pro MS-DOS. Pro usnadnění přechodu je k dispozici převod dat z verzí pro MS-DOS do verzí pro Windows 98 a vyšší.

Postup převodu dat je popsán v kapitole Údržba dat.

### Spuštění programu

Aplikace Účetnictví se automaticky nainstaluje do nabídky **Programy** a dáte-li souhlas, instalátor umístí zástupce na **Pracovní plochu**. Odtud ji lze spouštět.

Tip: Ke spouštění všech MRP-aplikací s výhodou využijete MRP-lištu, která je součástí Základu vizuálního systému. Podrobný popis naleznete v příručce Základ vizuálního systému.

### Vypnutí počítače

Zachovávejte standardně postup přes volbu Start - Vypnout.

Upozornění: Dbejte na dodržování uvedeného postupu při vypínání počítače. Náhlé vypnutí počítače za chodu aplikací může vést k poškození dat.

### **Odinstalace** programu

Vyskytne-li se požadavek program odinstalovat, nestačí pouhé smazání jeho součástí z pevného disku. Použijte služby **Přidat nebo ubrat programy**. Po skončení odinstalace **vymažte složku**, ve které se aplikace nacházela.

Upozornění: Odinstalováním programu se nesmažou data ani uživatelské předlohy tiskových sestav. Je nutné smazat je samostatně. Data ponechá nedotčena i nová instalace do stejné složky. Po instalaci nové verze dojde k převodu dat až po spuštění programu a otevření firmy.

## Hlavní okno

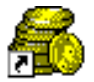

MRP Účetnictví

 $\pm$  sklad

Tato kapitola pojednává o hlavním oknu aplikace. Naleznete zde informace jak si program přizpůsobit svým požadavkům, jak nejlépe využívat nových prvků a kde nalézt služby, na které jste byli zvyklí z minulých verzí.

Hlavní okno se objeví hned po startu programu. Jeho hlavní části:

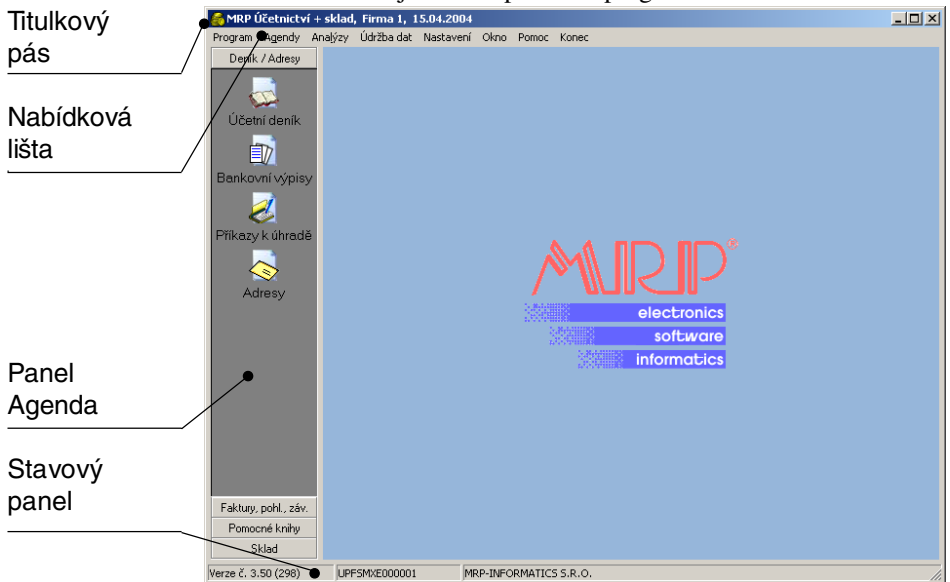

**Titulkový pás** kromě obvyklého jména aplikace obsahuje jméno otevřené firmy a datum.

**Nabídková lišta** (hlavní nabídka) je další obvyklý prvek okna aplikace. Kliknutím (nebo klávesou **Alt**) se rozbalí její položky. Zkratkové klávesy uvedené u některých položek upozorňují na možnost zrychleného přístupu (např. **Ctrl+F** – volba firmy v multiverzi.).

Na **panelu Agenda** jsou tlačítka modulů a ikony agend v modulech obsažených. Nahrazují dřívější tlačítka modulů a kartotéky agend.

**Stavový panel** ukazuje informace o **verzi** a **licenci** a krátkou základní nápovědu k obsluze tabulek a vstupních formulářů.

Zobrazení výše uvedených částí hlavního okna ovlivníte příslušnými volbami v nabídce **Okno**.

Tip:Další podrobnosti k obsluze programu naleznete v příručceZáklad vizuálního systému.

## Nastavení základních parametrů

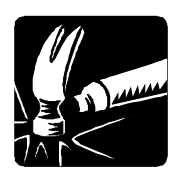

Tato kapitola pojednává o nastavení parametrů potřebných ke zdárnému chodu programu Účetnictví. Naučíte se naplňovat číselníky a objevíte výhody použití předdefinovaných položek k urychlení práce.

Nastavení potřebných údajů a parametrů je výhodné provést na začátku práce s programem.

**Upozornění:** V multiverzi programu se nastavení týká samostatně každého jednotlivě definovaného roku (firmy).

### Jak zahájit Nastavení:

 Klikněte na Nastavení v hlavní nabídce a zvolte hned první nebo požadovanou volbu (viz též obr).

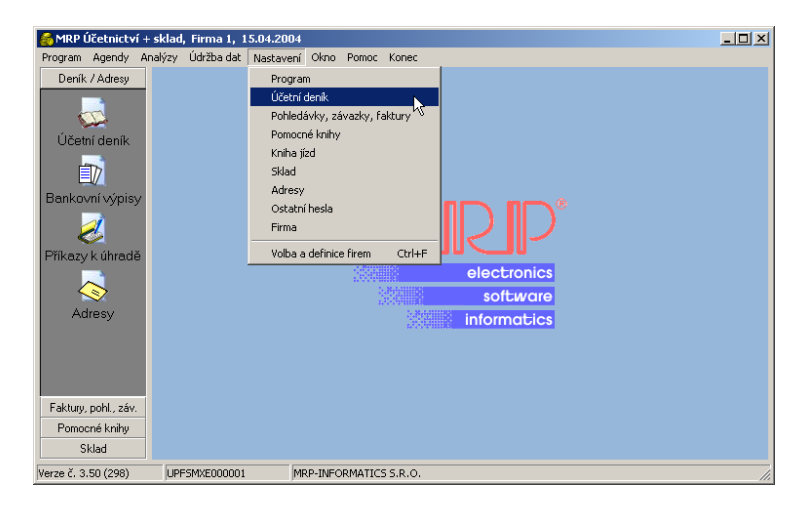

### Karta Program

Nalistujte kartu Program pomocí kombinace kláves **Ctrl+Tab** nebo klikněte myší na záložku Program. Nebo otevřete okno Nastavení rovnou na kartě Program volbou z nabídky (viz. výše).

### Box Ovládání

V boxu **Ovládání** naleznete přepínače chování programu při obsluze. Zaškrtnete-li položku **Potvrzení při ukončení**, program si před ukončením dotáže. Protože zavřít vstupní formuláře a ukončit program

| Nastavení                                                                                                    | 2                                                                                                    | 1 |
|----------------------------------------------------------------------------------------------------|----------------------------------------------------------------------------------------------------|---|
| Program Účetní deník Pohl., záv., fak                                                                                                    | tury Pomocné knihy Kniha jízd Sklad Adresy Ostatní hesla Firma                                                                                                    | l |
| Ovládání<br>✓ Potvrzení při ukončování<br>Enter je Tab<br>✓ Automatické zálohování<br>✓ Zálohovat data před ukončením<br>DPH<br>✓ Plátce DPH<br>Sazby DPH 5 22<br>Zaokrouhlit DPH na 0.01 ✓<br>Způsob zaokr. přirozeně ✓<br>✓ Použít koeficient pro výp. DPH<br>✓ Ýrac. DPH počítat s opač. znam. | Kont. zápis data do dokladů<br><u>K</u> ontrolní datum 01.01.2004<br>Dhlašovací povinnost<br>Od symy 40000 Kč<br>Tisk více kopií<br>✓ Pomocí ovladače tiskárny<br>Bankovní účty<br>T Zápis v nenormalizovaném tvaru |   |
|                                                                                                    | <u>D</u> K Storno                                                                                                    |   |
|                                                                                                    |                                                                                                    | 1 |

lze i stlačením klávesy **Esc**, můžete tím zabránit nechtěnému opuštění programu, stlačíte-li klávesu **Esc** vícekrát.

Enter je Tab Při obsluze oken a dialogů ve Windows slouží k přeskakování mezi položkami klávesa Tab (tabulátor) (Shift+Tab pak opačným směrem). Zaškrtnutím volby Enter je Tab zajistíte přiřazení této funkce tabulátoru i klávese Enter. Rovněž při dokončení editace položky v editačním okně stlačením klávesy Enter přeskočí kurzor automaticky na další položku. Kombinace Shift+Enter je pak totéž jako Shift+Tab, tedy přechod na předcházející položku podle pořadí.

Enter je Tab je třeba vypnout pro práci s editorem předloh tiskových sestav (viz příručka **Základ vizuálního systému**).

AutomatickéZapnutím automatického zálohování zajistíte, že program bude sám<br/>zálohovánízálohovánízálohovat data vždy před choulostivou operací, během níž pokud by<br/>došlo k havárii počítače, mohlo by to znamenat ztrátu dat. Takovou<br/>operací je např. přečíslování účetního deníku. Podobně si zajistíte<br/>automatickou zálohu dat vždy před ukončením programu zapnutím<br/>volby Zálohovat data před ukončením.

#### Kde najdu zazálohovaná data z automatického zálohování?

Program si pro tento účel vytvoří zvláštní složku **Datazal** a v ní pak podsložky **Zal0001**, **Zal0002**, ... podle čísla firmy. V každé z těchto podsložek naleznete další podsložky pojmenované datem zálohy (**20040118**, ...), v nich pak vlastní záložní soubory pojmenované časem založení (**18\_59\_46.PHC**, ...). Program sám udržuje čtyřdenní posloupnost záloh (uvažují se pouze dny, kdy byl program použit).

| Upozornění:          | Automatické zálohy nemohou nahradit pravidelné zálohování na<br>spolehlivá externí média, neboť se vytvářejí na stejném disku<br>s programem. Při zničení disku byste tak o Vaše data nenahra-<br>ditelně přišli. Nepřestávejte tedy zálohovat na spolehlivá<br>externí média!                                                                                                    |
|----------------------|----------------------------------------------------------------------------------------------------|
|                      | Zápis data do dokladů                                                                                                    |
| Kontrolní<br>datum   | Zde zadejte datum poslední uzávěrky. Při zápisu dokladu počítač upozorní na pokus zadat datum dokladu "starší" než zde zadané datum.                                                                                                    |
|                      | Ohlašovací povinnost                                                                                                    |
| Od sumy              | Zde zadejte částku, po jejímž překročení nastane ohlašovací povinnost<br>o nezdaněných výplatách fyzickým osobám (viz sestava Ohlašovací<br>povinnost v Evidenci příjmů a výdajů).                                                                                                    |
|                      | Box DPH                                                                                                    |
| Plátce DPH           | Volbou <b>Plátce DPH</b> se vyjádří status firmy jakožto plátce nebo neplátce<br>daně z přidané hodnoty. Do editačních polí <b>Sazby DPH</b> pak zadejte<br>v pořadí zleva sníženou a základní sazbu daně z přidané hodnoty.                                                                                                    |
| Zaokr. DPH           | Nastavení zaokrouhlování vypočtené <b>DPH v celkových částkách</b> (0,01 – zaokrouhlování na haléře, 0,10 – zaokrouhlování na desetihaléře haléře, 0,50 – na padesátihaléře, 1,0 – na celé koruny).                                                                                                    |
| Použít<br>koeficient | Zákon č. 588/1992 Sb. předepisuje způsob výpočtu DPH pomocí koeficientu zaokrouhleného na čtyři desetinná místa. V souladu s tímto předpisem program uvedený postup aplikuje na celkové částky za daňový doklad. Odstraníte-li zaškrtnutí této volby, bude se DPH za daňový doklad počítat matematicky procentuálním počtem.                                                                                                    |
| Upozornění:          | Postup výpočtu DPH uvedený v předchozím odstavci se netýká<br>položek dokladů! U nich se v souladu se zákonem vyčísluje DPH<br>jen orientačně. Sečtou-li se takto orientačně vypočtené hodnoty<br>DPH za položky daňového dokladu a porovnají s celkovou<br>hodnotou za celý doklad, mohou se tyto dva údaje vlivem<br>zaokrouhlovacích chyb navzájem lišit. Upozorňujeme, že to není<br>v důsledku chyby, ale je to způsobeno principem výpočtu. Správná<br>je dle zákona hodnota DPH vypočtená za celý doklad. |
| Vrac. DPH            | Volbu Vrac. DPH zaškrtněte, pro změnu znaménka u vracené DPH (cizincům na hranicích). Uplatní se při tisku Přiznání k DPH.                                                                                                    |

#### Tisk více kopií

Při zadání tisku více kopii (zadáním v Výstupech) program vyšle požadavek tiskárně. Ovladače některých tiskáren nedokážou požadavku vyhovět. V takovém případě odstraňte zaškrtnutí volby **Pomocí ovladače tiskárny** a program bude každou kopii vytvářet samostatně.

### Bankovní účty

Zaškrtnutím volby **Zápis v nenormalizovaném tvaru** zajistíte, že program nebude číslo bankovního účet automaticky převádět do normalizovaného tvaru.

Dle norem ČNB je normalizovaný tvar účtu následující:

Předčíslí (6 cifer) – číslo (10 cifer). Nevýznamné nuly jsou odstraněny.

### Hlavní heslo

Hlavní heslo Hlavní heslo zadejte, přejete-li si zabránit spuštění programu nepovolaným osobám nebo určitým uživatelům zpřístupnit pouze určité moduly (viz karta Ostatní hesla). Pro změnu hesla nejprve zadejte staré heslo, pak heslo nové. Zadáte-li jako nové heslo prázdný řetězec znaků (tedy nic), ochranu heslem odstraníte.

**Upozornění:** Zadáním hesla pouze chráníte vstup do programu. Data se nešifrují! Heslo si dobře zapamatujte! Pokud je ztratíte, je třeba spojit se s HotLine firmy MRP-Informatics, s. r. o..

### Karta Účetní deník

Karta **Účetní deník** obsahuje seznamy, které slouží k usnadnění a k zpřehlednění práce s účetním deníkem.

### Seznamy

- MěnovéTabulka Měnové kurzy se využívá při zápisu dokladů v cizí měně.kurzyPlní se aktuálními daty zde nebo automaticky při zápisu dokladu.
- Měny Tabulka **Měny** obsahuje názvy a zkratky světových měn. Pokud není zatlačeno tlačítko **Editace**, jsou zobrazeny pouze Vámi vybrané "aktivní" měny. Přepnutí zajistíte mezerníkem nebo dvojím kliknutím na buňku ve sloupci Aktivní.
- Předkontace V tabulce **Předkontace** si můžete nadefinovat zaúčtování nejčastějších případů. Označíte-li více řádků jedním číslem, dosadí se všechny, počínaje řádkem aktuálním.

Kromě těchto volitelných předkontací jsou v programu zabudovány automatické předkontace pro účtování z ostatních modulů (faktur, úhrad faktur, ostatních pohledávek a závazků, skladových pohybů). Znění těchto předkontací změníte tak, že změnu provedete v okamžiku zaúčtování.

#### Střediska Seznam středisek při členění firmy na střediska.

Účtová V tabulce Účtová osnova si definujete svůj účtový rozvrh. Před osnova úpravami účtové osnovy zvolte typ organizace zaškrtnutím nebo nezaškrtnutím volby v boxu Organizace. Při změně typu organizace program změní účtovou osnovu a struktury výkazů.

Pro snadnější orientaci je k dispozici pole **Rychlé vyhledávání**, kam zapíšete číslo účtu (stačí část) do editačního pole okna rychlého vyhledávání (viz obr.).

| Ú | Účtová osnova 🔀 |         |                                |      |      |      |       |           |        |   |                   |
|---|-----------------|---------|--------------------------------|------|------|------|-------|-----------|--------|---|-------------------|
| [ | 211             |         | <u>R</u> ychlé vyhledávání     |      |      |      |       |           |        |   | <u>O</u> K        |
|   | Syntet.         | Analyt. | Text                           | Druh | -Daň | Měna | Saldo | Středisko | Zakázi |   | Storno            |
|   | 131             |         | Pořízení zboží                 | А    |      |      |       |           |        |   |                   |
|   | 132             |         | Zboží na skladě a v prodejnách | А    |      |      | S     | sleduj    | sleduj |   |                   |
|   | 139             |         | Zboží na cestě                 | А    |      |      |       |           |        |   |                   |
|   | 191             |         | Opravná položka k materiálu    | Р    |      |      |       |           |        |   |                   |
|   | 192             |         | Opravná pol.k ned.výrobě a pol | Ρ    |      |      |       |           |        |   |                   |
|   | 193             |         | Opravná položka k výrobkům     | Р    |      |      |       |           |        |   | Vše               |
|   | 195             |         | Opravná položka ke zvířatům    | Р    |      |      |       |           |        |   | Cuntatilia        |
|   | 196             |         | Opravná položka ke zboží       | Р    |      |      |       |           |        |   | Syntetika         |
| Þ | 211             |         | Pokladna                       | A    |      |      |       |           |        |   | <u>A</u> nalytika |
| L | 211             | 001     | Pokladna Kč                    | A    |      |      |       |           |        |   |                   |
| L | 211             | 002     | Pokladna Euro                  | A    |      | EUR  |       |           |        |   |                   |
| L | 213             |         | Ceniny                         | A    | мімо |      |       |           |        |   |                   |
| L | 221             |         | Bankovní účty                  | A    |      |      |       |           |        |   | Kontrola          |
| L | 221             | 001     | Korunový                       | A    |      |      |       |           |        |   |                   |
| L | 221             | 002     | Euro                           | A    |      | EUR  |       |           |        |   | Instal strukt.    |
| L | 231             |         | Krátkodobé bankovní úvěry      | Ρ    |      |      |       |           |        |   |                   |
|   | 232             |         | Eskontní úvěry                 | Ρ    |      |      |       |           |        |   |                   |
|   | 241             |         | Emitované krátkodobé dluhopisy | Ρ    |      |      |       |           |        |   | Editace           |
|   | 249             |         | Ost. krátkodobé fin. výpomoci  | Ρ    |      |      |       |           |        | • |                   |

### <u>S</u>yntetika

<u>A</u>nalytika

Pro snazší prohlížení a úpravy účtové osnovy jsou k dispozici filtry, které lze nastavit pomocí tlačítek: Tlačítkem **Vše** zobrazíte všechny účty současně. Tlačítkem **Syntetika** zobrazíte pouze syntetické účty. Analytické zůstanou potlačeny. Tlačítkem **Analytika** zobrazíte pouze účty analytické pořízené k právě vybranému syntetickému účtu.

Nejobvyklejší modifikací účtové osnovy je definice analytických účtů.

#### Postup přidání analytika:

- 1. Klikněte na tlačítko Vše pro zobrazení všech účtů.
- 2. Nalistujte účet, ke kterému budete definovat analytikum.
- 3. Stlačte klávesu **Insert** pro přidání řádku a do buněk tabulky zapište potřebná data.

|                   | popis úč<br>uvádějte                                                                                     | tu je vymezeno 30 znaků. Do sloupce <b>Druh</b> pro rozlišení jednopísmennou zkratku dle níže uvedené tabulky.                                                                                                    |  |  |
|-------------------|----------------------------------------------------------------------------------------------------|----------------------------------------------------------------------------------------------------|--|--|
|                   | Druh                                                                                                    | Význam                                                                                                    |  |  |
|                   | A<br>P<br>A<br>V<br>Z<br>I                                                                               | Aktivní účty (třídy 0 až 4)<br>Pasivní účty (třídy 0 až 4)<br>Nákladové účty (třída 5)<br>Výnosové účty (třída 6)<br>Závěrkové účty (třída 7)<br>Interní účty (třídy 8 a 9)                                                                                                    |  |  |
|                   | Zadáním<br>bude vyl<br>sloupci I<br>měně (ne<br>zadejte h<br>při ročním<br>a <b>Zakáz</b>                | (mezerníkem) údaje <b>MIMO</b> do sloupce <b>-Daň</b> zajistíte, že účet<br>oučen z daňové výsledovky. Uvedením zkratky cizí měny ve<br><b>Měna</b> definujete, že na zvolený účet se bude účtovat v cizí<br>používejte pro korunové účty!). Mezerníkem ve sloupci <b>Saldo</b><br>nodnotou <b>S</b> účtům, které nebudou-li spárovány, převedou se<br>m převodu jako <b>archivní</b> . Mezerníkem ve sloupcích <b>Středisko</b><br><b>ca</b> zapněte nebo vypněte sledování. |  |  |
| <u>K</u> ontrola  | Pokud př<br>syntetick<br><b>Kontrola</b>                                                                 | idáváte analytické účty, je třeba v rozvrhu ponechat i původní<br>cý účet a při účtování používat už jen analytické. Volbou<br>a program zkontroluje, zda je toto pravidlo dodrženo.                                                                                                    |  |  |
| Instal strukt.    | Tlačítken<br>instalova<br>Zda osno<br>jen poku                                                           | m <b>Instal. struct.</b> můžete aktualizovat účtovou osnovu z na-<br>ných dat (po aktualizaci programu). Z plovoucí nabídky zvolte<br>ovu doplnit o nové účty nebo úplně změnit. Změna je možná<br>d je účetní deník prázdný.                                                                                                    |  |  |
| Účty              | V boxu <b>Účty</b> (Nastavení - Účetní deník) zadejte na který účet budete<br>účtovat banku a pokladnu.  |                                                                                                    |  |  |
| Sledování<br>změn | V boxu <b>Sledování změn</b> zvolte, přejete-li si, aby veškeré zr<br>v účetním deníku byly zaevidovány. |                                                                                                    |  |  |
|                   | Karta                                                                                                    | Pohl., záv., faktury - Obecné                                                                                                    |  |  |
|                   | Zde nast<br>data vyu<br><b>závazky</b>                                                                   | avíte údaje potřebné pro výpočet DPH ve fakturách a další<br>žívaná modulem <b>Faktury</b> , <b>Ostatní pohledávky</b> a <b>Ostatní</b>                                                                                                    |  |  |
|                   | Box Sea                                                                                                  | znamy                                                                                                    |  |  |
|                   | Formy ú                                                                                                  | hrad, Konstantní symboly, Platební karty, Způsoby dopravy                                                                                                    |  |  |

Syntetikum i analytikum může být maximálně trojciferné. Pro textový

jsou číselníky určené k pohotovému zadávání potřebných dat. Jsou již naplněny daty a postup při doplňování a úpravách naleznete v příručce Základ systému. Předdef. položky faktur a objednávek Pod volbou **Předdef. položky faktur a objednávek** je možné si předdefinovat nejčastěji se objevující položky faktur a objednávek. Během zápisu faktury pak pouhou volbou ze seznamu dosadíte předdefinovaná data. Údaj **Číslo** má v tomto případě speciální význam. Pokud zadáte více řádků se stejným číslem, dosadí se pak do faktury nebo objednávky všechny, počínaje zvoleným řádkem.

Stálé platby

Do seznamu **Stálé platby** (viz obr.) zadejte pravidelné úhrady, např. splátky úvěru, nájemné.

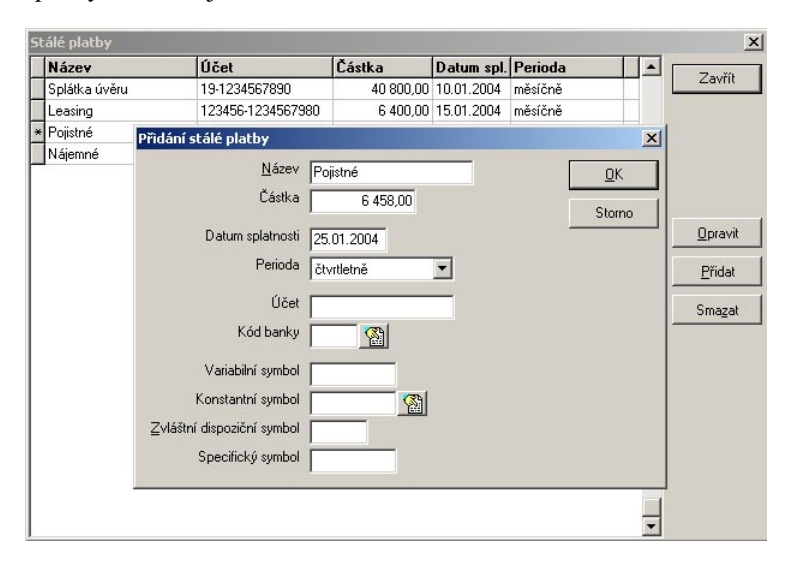

Zvláštní pozornost si zaslouží údaje: **Datum platby** a **Perioda**. Datum platby se použije při vytváření platebního příkazu a po jeho vytištění se automaticky zvýší o zadanou periodu. Při přidávání nové stálé platby zadejte jako datum platby datum nejbližší splátky.

Program se o úhrady stálých plateb sám nestará. Je tedy třeba pravidelně nahlížet do seznamu stálých plateb a sledovat datum plateb nebo nastavit upozorňování (viz dále). Přejete-li si, aby se úhrada stálé platby zařadila do nejbližšího platebního příkazu, postupujte následovně:

- Klikněte v Přijatých fakturách na tlačítko **Příkaz k úhr.** a zvolte
   4. Stálé platby.
- Vyberte požadovanou platbu a klikněte na tlačítko Do tisku. V posledním sloupci se objeví symbol "()".

Stálá platba bude zařazena do nejbližšího platebního příkazu.

### Typy ost. pohledávek a záv.

Program umožňuje pracovat pouze se dvěma typy ostatních pohledávek a závazků, a to s úvěry a ostatními. Typ je dán prvním písmenem U (úvěr), O (ostatní). Při zadávání nových typů je nutné z této skutečnosti vycházet.

### Box Stálé platby

Definice stálých plateb se provádí v **seznamu Stálé platby** (viz výše). Zde si můžete nastavit upozorňování na potřebu zařazení platby do příkazu k úhradě. Podle zvolených podmínek se upozornění objeví při otevření knihy faktur přijatých.

### Seznam Číselné řady

Program umožňuje definovat v těchto agendách číselné řady a během přidávání zápisů (faktur, ...) volit, kterou číselnou řadu použijete.

Číselná řada se skládá z **prefixu** (text délky max. 7 znaků) a **pořadového čísla** (min. 3 cifry). Číselné řady navrhujte s rozmyslem podle následujících zásad:

- Prefix 1. Prefix navrhujte tak, aby se číselná řada začlenila mezi případné existující řady tak jak si přejete (řazení probíhá nikoli číselně, ale abecedně, viz pomůcka v nápovědě). Můžete použít číslice i text.
- Pořadové číslo smí obsahovat pouze číslice. Navrhujte je s dostatečnou dimenzí pro růst směrem doleva (předřazením nul), protože číslo jako celek včetně prefixu musí mít stále stejný počet znaků. Např. potřebujete-li za rok vystavit více než 1000 faktur, je nutné zadat pořadové číslo 0000 (vystačí až do 9999 faktur). Maximální délka celého čísla (tedy počet znaků prefixu+počet cifer pořadového čísla je 10).

Nastavení
 3. Počáteční hodnotu pořadového čísla zadejte o jedničku menší než je to, které má nastat (bude-li první číslo 001, zadejte 000). Takto postupujte i v případě, že smažete zápis (např. fakturu) a přidáním dalšího zápisu by vznikla "díra".

### Box Zahraniční měna

V tuzemských Volbu V tuzemských fakturách zaškrtněte, pokud si přejete i tuzemské fakturách zaškrtněte, pokud si přejete i tuzemské faktury zadávat v cizí měně. Program pak zpřístupní možnost definovat kurz měny. Pro tisk takové faktury je třeba použít i příslušnou předlohu tiskové sestavy.

### Box Ceny v položkách faktur

Zadávání částek s DPH

Zaškrtnutím Zadávání částek s DPH ovlivníte požadovaným způsobem
 automatický výpočet základu a daně z přidané hodnoty.

### Box Zaokr. celkové ceny vydané faktury

Zadejte co bude celková částka daňového dokladu zaokrouhlena (**0,01**-na haléře, **0,10**-na desetihaléře, **0,50**-na padesátihaléře, **1,00**-na celé koruny). Dále zvolte způsob zaokrouhlení (**přirozeně** znamená podle matematického pravidla; je-li poslední platná číslice 1 až 4, zaokrouhlí se dolů, jinak nahoru). Zvolte způsob, jakým má program naložit s rozdílem mezi původní a zaokrouhlenou částkou (volba **základ a DPH** znamená poměrové rozdělení mezi základ a DPH ve smyslu pokynu D-253 k zákonu o DPH).

### Box Vytiskni oznámení po tisku faktury

Zde můžete vybrat předlohu tiskové sestavy pro automatický výstup oznámení o vydání faktury. Předlohu k tiskové sestavě můžete upravovat ve Vydaných fakturách, sestava Oznámení o vykrytí objednávky. Výstup se provede v HTML tvaru do složky C:\MRPHTML a soubor můžete odeslat jako přílohu e-mailu. Tuto službu nejlépe využijete ve spolupráci s MRP E-mail manažerem, který zajistí automatické odeslání.

### Box Splatnost

V editačním poli **Doba splatnosti ve dnech** uveďte splatnost Doba splatnosti ve dnech dosazovat datum splatnosti.

### Box Penalizační faktury

Zde zadejte podklady pro výpočet penalizačních faktur. Význam údajů je zřejmý z nápovědních textů.

### Box Vydaná faktura z předfaktury

Zde zadejte údaje, které se mají přenést při převodu předfaktury na fakturu. Program tento převod nabízí vždy při úhradě předfaktury a je při to možné zvolit několik způsobů (viz kapitola Faktury).

### Karta Pohl., záv., faktury - Homebanking

Program podporuje elektronické bankovnictví umožněním výstupu platebních příkazů a vstupu výpisů z účtu v potřebném tvaru určeném pravidly podporovaných bank.

#### Cesta k datům

Zde nalistujte složku, kterou budete používat pro výměnu datových souborů s programem elektronického bankovnictví. (Stejnou cestu musíte nastavit i ve Vašem homebankingovém programu.)

#### Box Masky souborů

Vstup Zde zadejte masky souborů pro výměnu dat. Zde zapište masky jména souboru pro vstup (import výpisu z účtu) a výstup (export platebního příkazu). Popisky řádků vyjadřují implementované formáty.

\*.gpc (znamená, že program bude k načtení výpisu z účtu nabízet všechny nalezené soubory typu gpc)

Výstup Jako maska pro výstup se uplatní pouze část uzavřená do ostrých závorek. Následující tabulka uvádí znaky použitelné pro masku. Program je nahradí údaji z aktuálního systémového data.

dd den mm měsíc yyyy rok (yy by znamenalo jen poslední dvě místa) h hodiny m minuty s sekundy

#### Příklad:

<ddmmyyyy\_hm>.kpc

- Program vytvoří soubor se jménem 26022004\_1435.kpc

Další informace o použití homebankingu naleznete v kapitole Účetní deník a v kapitole Faktury.

### Karta Pohl., záv., faktury - Pošta

Zde definujete propojení s programem **MRP - Pošta**, který slouží evidenci a přípravě poštovních zásilek.

Typ modulu Zvolte typ modulu Pošta (Windows-vizuální systém, DOS-univerzální systém rozlišený podle kódování dat).

Cesta k datům Nalistujte cestu k datové složce modulu Pošta (např. C:\MRPWIN\MRP\Pošta\DATA01\ pro univerzální systém C:\MRP\PT\FIR1\).

Modulu Pošta se data předávají volbou **Pošta** z nabídky **Funkce** ve **Vydaných fakturách**.

### Karta Pomocné knihy

Na této kartě lze zadat a nastavit údaje pro urychlení a usnadnění práce s knihami objednávek, zakázek a majetku.

#### Seznamy

Seznam položek faktur a objednávek a seznam středisek jsme již naplnili na předchozích kartách.

Odpisové Tabulka Odpisové sazby je již naplněna potřebnými údaji. Pokud dojde sazby HNDM k jejich změnám ze zákona obdržíte s aktualizací programu také novou tabulku sazeb. K přenesení jejího obsahu do vaší tabulky slouží tlačítko Načíst sazby.

### Karta Kniha jízd

Na této kartě definujete seznamy potřebné pro práci s knihou jízd.

### Seznamy

ŘidičiÚdaje ukládané do seznamu řidičů jsou zřejmé z nadpisů jednotlivých<br/>sloupců.

Ceny pohonných hmot V seznamu pohonných hmot se zadává cena tankovaných pohonných hmot a doba její platnosti (Od – Do) pro pozdější výpočet cestovní náhrady.

Sazby Tabulka Sazby základní náhrady shromažďuje částky základní náhrady za jeden km pracovní jízdy soukromým vozidlem. Tabulku pravidelně doplňujeme v souladu s legislativními změnami a po aktualizaci programu klikněte na tlačítko Načíst sazby.

Možné cesty Do tabulky **Možné cesty** si nadefinujte nejčastější cesty. Údaje pak použijete pro rychlejší vyplňování knihy jízd.

Stravné Tabulku Stravné pravidelně aktualizujeme a její poslední znění získáte s aktualizací programu. Poté je třeba kliknutím na Načíst sazby obnovit aktuální data v tabulce.

### Box Zvýšení SZN soukromých vozidel

Zde zadejte procento zvýšení sazby základní náhrady při pracovní jízdě soukromým vozidlem s přívěsem. Dříve byla tato hodnota nastavena pevně na 15%. Projeví se při zaškrtnutí volby Jízda s přívěsem během editace jízdy.

### Karta Sklad

Jste-li uživatelem licence k programu Účetnictví se skladem (nebo k samostatnému programu Sklad), naleznete na kartě Sklad potřebná data pro ovlivnění a automatizaci obsluhy skladů.

#### Seznamy

| Druhy<br>skladových<br>pohybů | <b>Druhy skladových pohybů</b> umožní automatickou volbu ceny pro pohyby. V seznamu Druhy skladových pohybů předdefinujte potřebné druhy příjmů a výdejů.                                                                                                    |
|-------------------------------|----------------------------------------------------------------------------------------------------|
| Měrné<br>jednotky             | V seznamu <b>Měrné jednotky</b> si můžete k již předdefinovaným měrným jednotkám doplnit další svoje.                                                                                                    |
| Platební karty                | Seznam <b>platebních karet</b> slouží k evidenci plateb kartami ve fakturách, ostatních pohledávkách a závazcích a maloobchodu.                                                                                                    |
| Sklady                        | Pro opravy a přidávání do seznamu <b>Sklady</b> se otevře vstupní formulář.<br>V něm se vyplňuje pouze název skladu jako text maximální délky<br>30 znaků. Číslo skladu si program vytváří sám.                                                                                                    |
| Skupiny zboží                 | <b>Skupiny zboží</b> naleznou uplatnění mj. při tvorbě seznamů zboží ve<br>propojení s MRP E-obchodem. Pomocí členění na skupiny a nadřazené<br>skupiny se po přenosu dat do MRP E-Obchodu vytváří stromová<br>struktura nazvaná katalog zboží. Na Obr. je příklad členění. Do sloupce<br><b>Nadřaz. skup.</b> se uvádí údaj ze sloupce <b>Číslo</b> . První skupina (resp.<br>skupina nejvyšší úrovně) nebude mít nadřazenu žádnou skupinu - buňka<br>zůstane prázdná. |

| SI | kupiny zbož | í                 |                 | ×       |
|----|-------------|-------------------|-----------------|---------|
|    | Číslo       | Název             | Nadřaz. skup. 🔺 |         |
|    | 1           | Drogerie          |                 |         |
|    | 2           | Zubní pasty       | 1               | Storno  |
|    | 3           | Opalovací krémy   | 1               |         |
|    | 4           | Prací prášky      | 1               |         |
|    | 5           | Potraviny         |                 |         |
|    | 6           | Trvanlivá uzenina | 5               |         |
| ×  |             |                   |                 |         |
| Г  |             |                   |                 |         |
| L  |             |                   |                 |         |
| L  |             |                   |                 |         |
| L  |             |                   |                 |         |
| L  |             |                   |                 |         |
| L  |             |                   |                 |         |
| L  |             |                   |                 |         |
| L  |             |                   |                 |         |
|    |             |                   |                 | Editace |
| L  |             |                   | •               |         |

|                                              | Box Parametry                                                                                                    |
|----------------------------------------------|----------------------------------------------------------------------------------------------------|
| Marže                                        | Můžete definovat až pět marží pro pět odlišných prodejních cen. Do editačních polí zapište počet procent, o kolik má být příslušná cena vyšší než základ. Základem je cena skladová. K výpočtu prodejních cen dojde při zadávání skladové ceny nebo funkcí <b>Hromadná změna ve skladových kartách</b> v modulu Sklad.                                                                                               |
| Pohyby ve<br>skladu                          | Zaškrtnutím volby <b>Fixovat ceny s nezadanou marží</b> zajistíte, že tam, kde marži nezadáte se prodejní ceny přepočítávat nebudou. Marže 4 a 5 je možné navíc zadat pro každou kartu individuálně.                                                                                                    |
|                                              | Zaškrtnutím volby <b>Povolit výdej do minusu</b> umožníte při výdeji ze skladu přečerpat stav zásob.                                                                                                    |
| Upozornění:                                  | Při výdejích do mínusu a průměrování cen může dojít k rozdílu<br>mezi finančním stavem skladu a obratem na skladových kartách!                                                                                                    |
| Upozornit na<br>rezervaci                    | Zaškrtnutím políčka <b>Upozornit na rezervaci</b> zajistíte, že pokud zbytek na skladě bude celý nebo z čísti rezervován, objeví se při pokusu o další rezervaci nebo výdej upozornění, že zboží je již rezervováno jinou objednávkou.                                                                                                    |
|                                              | Rezervovat zboží na skladě je možné při zápisu přijatých objednávek.                                                                                                    |
| Zaokrouhlo-<br>vání                          | Volbou z předdefinovaných možností nastavte <b>zaokrouhlování</b> na požadovaný počet desetinných míst.                                                                                                    |
| Čárový kód                                   | Z rozbalovacího seznamu Čárový kód zvolte typ používaného kódu pro jeho kontrolu.                                                                                                    |
| Přenos do<br>položek faktur<br>a objednávek. | Do faktury (a přijaté objednávky) lze přenést až tři údaje z jedné skladové karty. Které to budou stanovíte volbou v rozbalovacích se-<br>znamech. Zaškrtnutím okénka <b>Na nový řádek</b> zajistíte, že každý z přenášených údajů bude na novém řádku v položkách faktur (jinak se data pouze zřetězí, což při omezené délce textu položky (50 znaků) může znamenat přetečení a tím pádem neúplnost dat v položce). |
|                                              | Karta Adresy                                                                                                    |
|                                              | Adresář odběratelů a dodavatelů je nepostradatelnou součástí všech verzí a konfigurací účetního systému.                                                                                                    |
|                                              | Seznamy                                                                                                    |
| Cenové<br>skupiny                            | Seznam <b>Cenové skupiny</b> souvisí s aplikací slev ve fakturách, objednávkách, skladových pohybech. Do sloupce Sleva zadejte                                                                                                    |

přiznanou slevu v procentech. Sleva se pak automaticky uplatní při vystavování faktury, objednávky nebo výdejky ze skladu.

Tyto seznamy jsou již naplněny. Pokud je budete chtít měnit a doplňovat, postup naleznete v příručce **Základ vizuáního systému**.

### Box Čárový kód

Před vyřazením zobrazit adresu Volba **Před vyřazením zobrazit adresu** Vám poslouží, pokud např. své nabídky rozesíláte poštou. Adresu na obálce lze vybavit čárovým kódem a vrácené zásilky pak vyřadit z příštího tisku (viz kap. Adresy).

### Karta Ostatní hesla

Na kartě **Ostatní hesla** můžete nadefinovat přístupová práva jednotlivým členům pracovní skupiny. Při startu programu se pak každý uživatel prokáže svým heslem a smí spustit pouze ty moduly, ke kterým má povolen přístup. Přístup na kartu Ostatní hesla je umožněn jen při zadání hlavní heslo programu (volí se v Nastavení - karta Program).

| Na | lastavení X                                                                                                |                           |       |                                |                    |                            |            |                   |         |
|----|----------------------------------------------------------------------------------------------------|---------------------------|-------|--------------------------------|--------------------|----------------------------|------------|-------------------|---------|
| P  | Program Evidence př. a výd. Pohl., záv., faktury Pomocné knihy Kniha jízd Sklad Adresy Ostatní hesla Firma |                           |       |                                |                    |                            |            |                   |         |
| Se | Seznam uživatelů                                                                                           |                           |       |                                |                    | Povolení přístupu do agend |            |                   |         |
| Г  | ID                                                                                                    | Uživatel Jméno Příjmení 🔺 |       | Skladové karty - úplný přístup |                    |                            |            |                   |         |
| F  | 1                                                                                                    | SPRAVCE                   |       |                                |                    | Skladové pohyby            | - úplný    | přístup           |         |
| Γ  | 2                                                                                                    | Účetní                    | Jana  | Nováková                       |                    |                            |            |                   |         |
|    | 3                                                                                                    | Fakturantka               | Šárka | Zábranská                      |                    |                            |            |                   |         |
| Þ  | 4                                                                                                    | Skladník                  | Josef | Telecí                         |                    |                            |            |                   |         |
|    | Nov                                                                                                    | vý uživatel               |       |                                | <b>▼</b><br>Agenda | Skladové pohyby            |            | Přid              | at      |
|    | _<br>Zm                                                                                                    | ěnit údaj <u>e</u>        |       |                                | <u>P</u> řístup    | úplný přístup              |            | Z <u>m</u> ěnit p | přístup |
|    | Zm                                                                                                    | ěnit <u>h</u> eslo        |       |                                |                    |                            |            | Za <u>k</u> ázat  | přístup |
|    | Smaz                                                                                                    | at uživa <u>t</u> ele     |       |                                |                    |                            |            | <u>U</u> ložit zi | měny    |
|    |                                                                                                    |                           |       |                                |                    |                            | <u>0</u> K | s                 | itorno  |

### Karta Firma

Na kartě **Firma** vyplňte vstupní formulář identifikačních údajů firmy. Obsah editačních polí je zřejmý z textů. Zapsané údaje se budou používat při vystavování faktur, do záhlaví sestav a podobně. Upozornění: Je třeba brát v úvahu skutečnost, že vztah s ostatními daty je relační. To znamená, že jakákoli změna v adrese nebo čísle účtu se projeví (i zpětně) v navazujících datech jako jsou faktury, objednávky apod.

### Volba a definice firem

#### $\underline{V}$ olba a definice firem

Jste-li uživatelem multiverze, kliknutím na tlačítko **Volba a definice firem** otevřete dialog sloužící k přepínání mezi jednotlivými firmami multiverze, k přidávání a rušení firem.

| ٧٥ | Volba a definice firem 🔀         |                                                                       |      |   |  |                      |  |  |
|----|----------------------------------|-----------------------------------------------------------------------|------|---|--|----------------------|--|--|
|    | Číslo                            | Název firmy                                                           | Rok  |   |  | Otouřít firmu        |  |  |
|    | 1                                | TELEKOMUNIKACE                                                        | 1999 | 1 |  | <u>U</u> tevrit nimu |  |  |
|    | 2                                | TELEKOMUNIKACE                                                        | 2000 | 1 |  | Storno               |  |  |
|    | 3                                | ELEKTROSERVIS                                                         | 2001 | 2 |  |                      |  |  |
|    | 4                                | TELEKOMUNIKACE                                                        | 2001 | 1 |  |                      |  |  |
|    | 5                                | ELEKTROSERVIS                                                         | 2002 | 2 |  |                      |  |  |
|    | 6                                | TELEKOMUNIKACE                                                        | 2002 | 1 |  | <u>H</u> ledání      |  |  |
| I  | 7                                | Pokusna data                                                          |      |   |  | Zobrazepí            |  |  |
| L  | Op                               | rava firmy                                                            |      |   |  |                      |  |  |
|    | Čí<br><u>N</u> .<br>Ú<br>Đ       | Číslo 7<br>Název Pokusna data<br>Účetní <u>r</u> ok 2002<br>Propojení |      |   |  | <u>OK</u><br>Storno  |  |  |
|    | Přidat<br>Zkopírovat<br>Smazat   |                                                                       |      |   |  |                      |  |  |
|    | C Otvírat tuto firmu automaticky |                                                                       |      |   |  |                      |  |  |

## Tip: Volba a definice firem je dostupná i jako samostatná položka nabídky Program, případně jako klávesová zkratka Ctrl+F.

Název firmy Název firmy nemusí být totožný s jejím obchodním jménem. Má význam pouze pro orientaci v tomto seznamu a v programu (název otevřené firmy je součástí titulku hlavního okna).

Účetní rok Zde zadejte účetní rok Podle tohoto údaje bude možné volbou Zobrazení zobrazovat jeden účetní rok u všech firem.

Do pole **Propojení** zadejte číselný údaj, kterým společně označíte související účetní roky jedné firmy. Podle tohoto údaje bude možné volbou **Zobrazení** zobrazovat všechny roky jedné firmy. Další využití propojení je v modulu Analýzy, kde můžete zobrazovat souhrnné analýzy hospodaření za více let (max. 5). Ke skutečnému fyzickému propojení a vzájemné závislosti dat nedochází!

| Nastavení   | 27                                                                                                    |  |  |  |
|-------------|----------------------------------------------------------------------------------------------------|--|--|--|
| Propojení   | Zaškrtnutím volby <b>Otevírat tuto firmu automaticky</b> zajistíte, že se zvolená firma otevře ihned po startu programu.                                                                                                    |  |  |  |
| Upozornění: | Přidávání firem do seznamu firem multiverze lze provádět jen<br>pokud je otevřena (některá) firma a Vaše přístupová práva<br>k otevřené firmě Vám to dovolují.                                                                                                    |  |  |  |
|             | Použití multiverze                                                                                                    |  |  |  |
|             | Způsob použití multiverze pro vedení účetnictví více firmám je zřejmý.<br>Dalším využitím je snadný přístup k datům minulých let. Pro tento<br>účel je třeba před roční uzávěrkou (ročním převodem) vytvořit kopii<br>firmy.                                                                                                    |  |  |  |
|             | <ul> <li>Postup vytvoření kopie firmy před roční uzávěrkou:</li> <li>1. V dialogu Volba a definice firem klikněte na tlačítko Zkopírovat a vytvořte kopii zvolené firmy.</li> <li>2. Otevřete nově vzniklou kopii firmy a v ní proveďte roční převod.</li> </ul>                                                                                               |  |  |  |
| Upozornění: | Jednotlivé firmy a roky multiverze ve skutečnosti <b>nejsou</b><br>vzájemně "závislostně" propojeny. Pokud tedy např. zasáhnete<br>do minulého účetního roku, tak příslušné změny (v počátečních<br>stavech,) budete muset udělat i do roku současného. Tomu se<br>lze vyhnout tak, že kopii firmy a uzávěrku roku uděláte až po<br>eventuální poslední změně. |  |  |  |

## Účetní deník

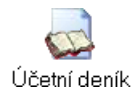

Účetní deník otevřete v hlavním okně aplikace kliknutím myší na ikonu **Účetní deník**.

| MRP Účetnictví -            | ⊦sklad, F               | irma 1, 19.04<br>dežba dak - Nad | .2004           | Pomos Kopes           |                   |        |           |                            |       | _ 🗆 ×                |
|-----------------------------|-------------------------|----------------------------------|-----------------|-----------------------|-------------------|--------|-----------|----------------------------|-------|----------------------|
| Deník / Adresy Účetní deník |                         |                                  |                 |                       |                   |        |           |                            |       |                      |
|                             | <u>S</u> kupiny a       | ápisů                            |                 |                       |                   |        |           |                            |       |                      |
|                             | Číslo                   | Zdroj/dokla                      | d Datum         | Text                  |                   | Тур    | Střed.    | Celkem                     | •     | Zavřít               |
| Účetní deník                | 63                      | 4 V540057                        | 27.01.2004      | p. Šikula - nákup P   | нм                | 21     | 4         | 224,50                     |       |                      |
| -                           | 63                      | 5 V540058                        | 28.01.2004      | p. Škula-nákup dro    | bného mater       | 21     | 4         | 162,50                     |       |                      |
|                             | 63                      | 6 V540059                        | 30.01.2004      | p. Šikula - nákup P   | НМ                | 21     | 4         | 300,00                     |       |                      |
| Bankovní výpisy             | 63                      | 7 <fv>940169</fv>                | 06.02.2004      | Miloslav Tuňák        |                   | 1      | 30        | 12 541,50                  |       | 111-12-2             |
|                             | 63                      | 8 <fp>240114</fp>                | 09.01.2004      | ProCar spol. s r.o.   |                   | 21     | 30        | 2 538,00                   |       | Hiedani              |
|                             | 63                      | 9 P640041                        | 04.02.2004      | ZPZ a.sservis         |                   | 1      | 20        | 4 490,00                   |       | <u>F</u> unkce       |
| Příkazy k úhradě            | ▶ 64                    | 0 P640042                        | 06.02.2004      | Buchar Karel - serv   | is                | 1      | 20        | 1 830,00                   |       | Zobrazení            |
|                             | 64                      | 1 P640043                        | 05.02.2004      | Kroupa - servis       |                   | 1      | 20        | 842,00                     |       | Vietunu              |
|                             | 64                      | 2 <fv>940170</fv>                | 09.02.2004      | SNDU s.r.o.           |                   | 1      | 20        | 1 000,50                   |       | Tystapy              |
| Adresv                      | <u>64</u>               | 3 P640044                        | 06.02.2004      | Trźba                 |                   | 1      | 10        | 6 013,00                   | •     | <u>D</u> aň z příjmu |
|                             | Účetní zá<br>(položky : | ipisy<br>skupiny) ,              | <b>A F</b>      | ▶ + - ▲               | C 🔽 Zobr          | azovi  | at zápisy | podle <u>a</u> ktuální ski | upiny |                      |
|                             | Číslo                   | Má dáti Da                       | Doklad          | Datum                 | Text              |        |           | Střed                      | I. Čá | istka 🔺              |
|                             | 124                     | 9 211 602                        | /010 P640042    | 06.02.2004            | Servisní práce    |        |           | 20                         |       | 1 500,00 🔜           |
|                             | 125                     | 0 211 343                        | /022 P640042    | 06.02.2004            | DPH 22%           |        |           | 20                         |       | 330,00               |
|                             |                         |                                  |                 |                       |                   |        |           |                            |       |                      |
| Faktury, pohl., záv.        |                         |                                  |                 |                       |                   |        |           |                            |       |                      |
| Pomocné knihy               |                         |                                  |                 |                       |                   |        |           |                            |       | -                    |
| Sklad                       | Enter - O               | pravit Insert-I                  | Přidat Ctrl+Del | ete - Smazat 🛛 F6 - F | Přepnout mezi tab | oulkar | ni        |                            |       |                      |
| Verze č. 3.50 (298)         | UPFSN                   | IXE000001                        | MRP-INFOR       | MATICS S.R.O.         |                   |        |           |                            |       |                      |

Zápisy jsou podle účetních případů členěny do skupin. To umožňuje vidět vždy pohromadě všechny operace jednoho účetního případu (např. zaúčtování faktury a zaúčtování její úhrady i navazujících skladových pohybů). Zobrazení podle skupin můžete buď zapnout nebo vypnout zaškrtnutím volby **Zobrazovat zápisy dle aktuální skupiny**. Je-li zaškrtnuto, objevují se v tabulce **Účetní zápisy** jen zápisy právě zvolené skupiny. Není-li zaškrtnuto, jsou v této tabulce všechny zápisy bez ohledu na příslušnost ke skupině.

Další způsob ovlivnění zobrazení účetního deníku představuje filtr účtů dostupný kliknutím na tlačítko **Zobrazení**. V účetním deníku pak vidíte jen ten účet, který jste zvolili. Zvolený režim zobrazení zůstane v platnosti i pro výstupy až do ukončení práce s modulem nebo do další změny. Podrobněji je o zobrazení pojednáno dále.

### Zápis (skupina zápisů) účetního deníku

Zápis (resp. skupinu zápisů) lze do účetního deníku přidat buď přímo nebo zaúčtováním či úhradou faktury (resp. pohledávky či závazku).

Pro přímé vložení skupiny zápisů stlačte klávesu **Insert**. Tímto způsobem program vloží zápis na konec do nově přidané skupiny zápisů. Přejete-li si zápis vložit mezi již existující zápisy některé skupiny, použijte funkci **Vložení zápisu a přečíslování** (viz dále).

Zdroi/

doklad

Zápis můžete přičlenit k již existující skupině zápisů. V takovém případě nejprve požadovanou skupinu zápisů nalistujte. Zápis vložíte buď pomocí funkce (viz kap. Funkce) nebo skupinu otevřete k opravě a zápis přidejte jako novou položku skupiny.

| MRP Účetnictví -     | + sklad, Firma 1, 19.04.2004                                                                       |            |
|----------------------|----------------------------------------------------------------------------------------------------|------------|
| Program Agendy A     | inalýzy Údržbaldat Nastavení Okno Pomoc Konec                                                      |            |
| Deník / Adresy       | Účetní deník - přidání                                                                             |            |
|                      | Číslo 640 Zdroj/doklad P640042 Celkem 1 830,00                                                     | <u>o</u> k |
| Účetní deník         | Datum 06.02.2004 Typ DPH 1 M Typ dokladu M                                                         | Storno     |
| <b>_</b>             | Středisko 20 Iext Buchar Karel - servis                                                            |            |
| <b></b>              | Zakázka 04ZK0003                                                                                   |            |
| Bankovni vypisy      | Dod./odběr. 22% Základ/DPH 1 500,00 330,00 😭                                                       |            |
| 2                    | IČO 12345678 🚱 5% Základ/DPH 🚱                                                                     |            |
| Příkazy k úhradě     | Firma Buchar Karel Osvobozeno/mimo DPH                                                             |            |
|                      | Účetní zápisy<br>položky skupiny) 14 4 F Fi F - Z V X Y Přenést do <u>kl</u> Přenést t <u>o</u> st |            |
| Adresy               | Číslo Md /An D /An Doklad Datum Text Střed Zakázka Čás                                             | tka 🚺      |
|                      | 1249 211 001 602 010 P640042 06.02.2004 Servisní práce 20 04ZK0003                                 | 1 500,00   |
|                      | * EDIT 211 001 321 010 P640042 06.02.2004 DFH 22% 20 04ZK0003                                      | 330,00     |
|                      |                                                                                                    | -          |
| Faktury, pohl., záv. |                                                                                                    | ÷.         |
| Pomocné knihy        | Insert - Přidat Ctrl+Delete - Smazat F2 - Editovat údaj F4 - Vybrat                                |            |
| Sklad                |                                                                                                    |            |
| Verze č. 3.50 (298)  | UPF5MXE000001 MRP-INFORMATICS S.R.O.                                                               | 1.         |

### Záhlaví skupiny zápisů

Editační pole záhlaví skupiny zápisů vyplňujte údaji podle nápovědních textů. V případě nejasností použijte nápovědu. Zde uvedeme optimální postup, který maximálně využívá automatizovaného přístupu.

Číslo Číslo skupiny zápisů program přiděluje sám. Jedná se o pořadové číslo, nikoli číslo dokladu.

**Zdroj/doklad** je údaj představující napojení na faktury, ostatní pohledávky nebo ostatní závazky. Tento údaj dosazuje program sám při zaúčtování faktur, úhrad faktur apod. Funkcí Zobrazit zdroj otevřete příslušnou knihu a sdružený záznam v ní. Pokud účtujete např. pokladní doklad přímo, pak kliknutím na tlačítko **Přenést doklad**, sem umístíte číslo dokladu ze zápisu (položky skupiny).

Kromě čísla obsahuje údaj **Zdroj/doklad** také symbol původu. Význam použitých symbolů přibližuje následující tabulka:

| Symbol    | Význam             |
|-----------|--------------------|
| <fp></fp> | Faktura přijatá    |
| <fv></fv> | Faktura vydaná     |
| <ph></ph> | Ostatní pohledávka |
| <zv></zv> | Ostatní závazek    |

| Datum               | Program automaticky nabízí <b>účetní datum</b> , tj. datum systémové<br>(dnešní). Pokud potřebujete delší dobu účtovat s jiným účetním datem,<br>můžete je změnit v <b>Nastavení</b> - záložka <b>Program</b> . Při zapisování data<br>rozhoduje formát, jaký máte v nastavení Windows.                                                                                                    |
|---------------------|----------------------------------------------------------------------------------------------------|
| Středisko           | Z rozbalovacího seznamu zvolte <b>středisko</b> . (Pouze pokud máte stře-<br>diska předem nadefinovaná.)                                                                                                    |
| IČO dod./<br>odběr. | Zde zadejte <b>IČO</b> případného odběratele nebo dodavatele. Kliknutím<br>na symbol seznamu nebo po stlačení <b>F4</b> můžete požadovaný údaj<br>vyhledat v Adresách. Uplatnění nalezne např. při tisku stvrzenek.                                                                                                    |
| Тур DPH             | <b>Typ DPH</b> je údajem, který je nutné vyplnit, jste li plátci DPH. Zvolte jej ze seznamu po stlačení <b>F4</b> . Pokud nejste plátci DPH, program sám automaticky dosazuje typ neovlivňující DPH.                                                                                                    |
| Text                | <b>Text</b> zápisu můžete vyplnit nebo ponechat prázdný a doplnit až textem<br>z kteréhokoli zápisu, který dosadíte kliknutím na tlačítko <b>Přenést text</b> .<br>Obdobně můžete přenést do záhlaví skupiny i doklad některého ze<br>zápisů kliknutím na tlačítko <b>Přenést dokl.</b>                                                                                                    |
|                     | Následující šestice editačních polí je určena pro zápis účtované částky.<br>Rozepište ji podle uvozujících nápovědních textů na <b>Základ</b> a <b>DPH</b> .<br>Program DPH automaticky spočítá ze zadané částky základu. Zadá-<br>váte-li částky včetně DPH, pak ještě než přejdete na další pole, klikněte<br>na tlačítko seznamu vedle nebo stlačte <b>F4</b> . Plovoucí nabídka vám<br>umožní zvolit způsob výpočtu podle požadavků. |
|                     | Poslední dvě pole isou určena pro zápis částek osvobozených od DPH                                                                                                    |

### Účetní zápisy (položky skupiny)

a mimo DPH.

Nyní se přesuňte do tabulky **Účetní zápisy (položky skupiny)**. Při zápisu účtováním z jiných modulů (faktur, skladových pohybů, ostatních pohledávek a závazků) program sám automaticky navrhne rozkontování a zaúčtování shora uvedených částek potřebným počtem účetních zápisů (viz Nastavení - Předkontace). Vám zbývá jen doplnit analytika (máte-li je definovaná) případně opravit zaúčtování nebo text zápisu. Při běžném účtování pokladních dokladů pak program dopředu sám navrhne některé zřejmé souvztažnosti.

Během vyplňování se mezi buňkami tabulky pohybujte kurzorovými klávesami nebo tabulátorem. Téměř každá z buněk umožňuje výběr údaje z předdefinovaných hodnot. Po stlačení klávesy **F2** nebo **Enter** v buňce tabulky můžete zahájit zápis dat nebo výběr ze seznamu (klávesou **F4**).

| Účetní deník                                                                                                    | 31                                                                                                    |  |  |
|----------------------------------------------------------------------------------------------------|----------------------------------------------------------------------------------------------------|--|--|
| Číslo                                                                                                    | <b>Číslo</b> zápisu je údaj, který program dosazuje sám. Pokud zápis není dokončen je na jeho místě text <b>EDIT</b> . Text <b>ARCH</b> obsahují saldokontně nespárované zápisy.                        |  |  |
| MD                                                                                                    | <b>Má dáti</b> - zde zapište nebo vyberte z účtové osnovy syntetikum účtu, na jehož vrub se účtovaná částka připisuje.                                                                                  |  |  |
| /An.                                                                                                    | Zde zapište analytický účet (analytikum) k předchozímu účtu.                                                                                                    |  |  |
| D                                                                                                    | <b>Dal</b> - zde zapište nebo vyberte z účtové osnovy syntetikum účtu, v jehož prospěch se účtovaná částka připisuje.                                                                                   |  |  |
| /An.                                                                                                    | Zde zapište analytický účet (analytikum) k předchozímu účtu.                                                                                                    |  |  |
| <ul> <li>Doklad</li> <li>Zde zapište číslo účetního dokladu. Pokud se jedná o výdajov příjmový doklad, stlačte F4 a program číslo vygeneruje sám. Prautomaticky vytváří nepřetržitou řadu čísel dokladů příjm (začínají na P) a výdajových (začínají na V). Nejedná-li se o podoklad, pak volba F4 nabídne označení dokladu jako Přeúčtován nebo Odpočet zálohv.</li> </ul> |                                                                                                    |  |  |
| Datum                                                                                                    | Program automaticky nabízí naposledy zadávané datum.                                                                                                    |  |  |
| Text                                                                                                    | Zde zapište text dokladu. Je pro něj vyhrazeno 30 znaků.                                                                                                    |  |  |
| Тір:                                                                                                    | Často opakované zápisy si můžete předdefinovat v tabulce<br>předkontací. Seznam takto předdefinovaných zápisů otevřete,<br>stlačíte-li <b>F4</b> v buňce <b>Text</b> (zápisu).                          |  |  |
| Částka                                                                                                    | <b>Částka</b> se přenese ze záhlaví skupiny. Postupnou opravou částky zápisu<br>a přidáváním zápisů dosáhneme rozkontování celkových částek<br>zadaných v hlavičce skupiny zápisů.                      |  |  |
| V zahr.<br>měně                                                                                                    | Údaj <b>V zahraniční měně</b> se zpřístupní a máte-li daný účet definován<br>jako účet se zahraniční měnou. Pak program na dvojí kliknutí nebo <b>F4</b><br>nabídne zadání kurzu měny a přepočet částky |  |  |
|                                                                                                    | Kliknutím na <b>OK</b> ukončíte zápis. Nezadané klíčové údaje si program sám vyžádá.                                                                                                    |  |  |
|                                                                                                    | Funkce                                                                                                    |  |  |
| <u>F</u> unkce                                                                                                    | Kliknutím na tlačítko <b>Funkce</b> vyvoláte plovoucí nabídku funkcí. V nich jsou soustředěny speciální a pomocné operace se zápisy v účetním deníku.                                                   |  |  |

### Stav účtů k aktuálnímu zápisu

Provede sumarizaci zvoleného účtu (nebo účtů) k aktuálnímu zápisu (tj. k zápisu, na kterém stojí kurzor) a zobrazí formou tabulky. Tuto funkci vyvoláte také klávesou **F7**, bez nutnosti otevírat plovoucí nabídku funkcí. Můžete zadat jeden nebo několik účtů oddělených čárkami.

Zadáváte-li analytický účet, pak musí následovat bezprostředně za syntetickým bez jakéhokoli oddělovače (lomítka, mezery apod.).

### Faktury, pohledávky, závazky

Otevře modul **Faktury, pohledávky, závazky**. Tato volba poslouží k účtování úhrad, ani by bylo nutno opouštět účetní deník.

### Zobrazit zdroj

Vyhledá zdroj (původ zápisu). Otevře příslušný modul, ze kterého byl doklad zaúčtován a nastaví na něj ukazatel.

### Pomocné knihy

Otevře modul pomocných knih (knihy objednávek, hmotného a nehmotného majetku).

### Nastavení

Nastavení parametrů účetního deníku. (Viz Nastavení karta Účetní deník.)

### Počáteční stavy

Otevře vstupní formulář s účtovou osnovou, kde ke každému účtu můžete zadat počátečný stav. Počáteční stavy lze zadat globálně pro celou firmu nebo zvlášť pro každé středisko, kdy středisko (resp. celou firmu) vyberete z rozbalovacího seznamu **Středisko**.

### Účtová osnova

Touto volbou otevřete účtovou osnovu. Popis úprav naleznete v kapitole **Nastavení** karta **Účetní deník**.

### Zaúčtování mezd

Zaúčtování mezd představuje propojení s programem Mzdy a personalistika. Před zaúčtováním je třeba z programu Mzdy a personalistika vypočtené mzdy vyexportovat. Pro informace o exportu nahlédněte do manuálu nebo nápovědy příslušného programu.

| Zaúčtování mezd                                                                                                    | ×                             |
|----------------------------------------------------------------------------------------------------|-------------------------------|
| Mzdový program <ul> <li>Verze pro <u>U</u>0S</li> <li>Mzdové období pro zaúčtování 02/2004</li> <li>Datym pro účetní zápisy 23.02.2004</li> <li>Rozúčtovat na <u>s</u>třediska</li> <li>Rozúčtovat na <u>s</u>aměstnance</li> <li>Do tegtu dokladu doplnit</li> <li>Příjmení ▼</li> </ul> | <u>Q</u> K<br>Stor <u>n</u> o |
|                                                                                                    |                               |

V dialogu **Zaúčtování mezd** zadejte a nastavte požadovaná data dle nápovědních textů a nalistujte výměnný soubor se mzdovými daty. Soubor naleznete v datové složce konkrétní účtované firmy.

- V případě Verze pro Windows (vizuální systém) je implicitní cesta: C:\Program Files\MRP\Mzdy a personalistika\dataXXXX (kde XXXX představuje číslo firmy, např. data0001).
- V případě Verze pro DOS (univerzální systém) je cesta: C:\MRP\MP\FIRx (kde x představuje číslo firmy, např. FIR1).

#### Kopie zápisu

Ctrl+K

Vytvoří a na konec tabulky přidá kopii právě aktuálního zápisu. Zápis můžete zkopírovat do aktuální skupiny zápisů nebo do nové skupiny zápisů. Zkrácená volba je kombinace kláves Ctrl+K.

### Kontrola účtování

Volbou provedete kontrolu zaúčtování pohledávek a závazků. Pro tento účel se otevře speciální dialog **Kontrola účtování**, kde můžete definovat rozsah požadované kontroly. Kontrolu spustíte kliknutím na tlačítko Kontrola. Výsledky i s vysvětlivkami se zobrazí přímo v okně, odkud je můžete vytisknout. Uloženy budou v souboru kontud.txt k případnému pozdějšímu nahlédnutí.

### Vložení zápisu a přečíslování

Funkce vloží (podle volby z vnořené nabídky) zápis buď do momentálně nastavené skupiny zápisů nebo do nově přidané skupiny zápisů.

### Přečíslování skupin

Přečísluje skupiny zápisů tak, aby byly seřazeny podle čísla nebo podle data. Požadované kritérium volte z vnořené nabídky

### Přečíslování zápisů

Přečísluje zápisy tak, aby byly seřazeny **podle čísla** nebo **podle data**. Požadované kritérium volte z vnořené nabídky.

### Hromadná změna účtů v zápisech

Umožňuje měnit hromadně čísla účtů v zápisech. V dialogu se definuje filtr zápisů se starými účty a následně nová čísla účtů.

### Změna čísla účetního zápisu

Touto funkcí změníte číslo vybraného účetního zápisu. Zadáním  ${\bf 0}$  se číslo změní na **ARCH**.

### Roční převod

Provede roční uzávěrku a převod dat. Před zahájením této operace je třeba příslušnou funkcí provést doplnění uzávěrkových zápisů. V dialogu zadejte datum uzávěrky a případně analytika uzávěrkových účtů. Tato operace nesmaže účetní zápisy.

V dialogu **Roční převod** nastavte provedení požadovaných operací a zadejte datum, ke kterému má být účetnictví uzavřeno a případně doplňte analytikum účtu pro hospodářský výsledek.

### Roční převod zajistí:

- Sesumarizuje zápisy k účtům od počátku až k zadanému datu uzávěrky. Výsledky uloží do počátečních stavů účtů a nepotřebná data smaže. Nespárované saldokontní zápisy uloží pod čísla ARCH.
- 2. Smaže (volitelně) uhrazené pohledávky a závazky z knihy faktur, ostatních pohledávek a ostatních závazků.
- 3. Smaže (volitelně) vykryté objednávky.

Roční převod je nevratná operace. Aby zůstala možnost vrátit se k původnímu stavu dat (jejich obnovením ze zálohy), je třeba data před převodem zálohovat. Je-li volba **Zálohovat data před převodem**  zaškrtnuta, znamená to, že je aktivní automatické zálohování dat (viz **Nastavení**) a program provede automatickou zálohu dat.

#### Kde najdete zazálohovaná data z automatického zálohování?

Program si pro tento účel vytvoří zvláštní složku **Datazal** a v ní pak podsložky **Zal0001**, **Zal0002**, ... podle čísla firmy. V každé z těchto podsložek naleznete další podsložky pojmenované datem zálohy (**20040118**, ...), v nich pak vlastní záložní soubory pojmenované časem založení (**18\_59\_46.PHC**, ...). Program sám udržuje čtyřdenní posloupnost záloh (uvažují se pouze dny, kdy byl program použit).

#### Jak využít multiverzi pro zachování dat účetního roku?

Použijte službu **Volba a definice firem** (z hlavní nabídky programu nebo z Nastavení) a firmu zkopírujte. Vzniknou tak dvě identické firmy = účetní roky. Původní ponechte jako starý rok, v nové proveďte roční převod a pokračujte v účtování. Tuto firmu označte novým rokem. Pozor, data jednotlivých roků (firem) nejsou propojena. Pokud učiníte zásah do starého roku, v novém se to neprojeví!

### Zobrazení

Zobrazení představuje možnost filtrování zápisů podle jednotlivých účtů. Zajistíte, že v účetním deníku budou dostupné (a tisknout se v sestavách) jen ty zápisy, které odpovídají nastavenému zobrazení.

Volba Všechny zápisy zruší filtrování.

### Výstupy

Pod volbou **Výstupy** naleznete všechny potřebné výstupní sestavy, které si můžete prohlížet na obrazovce, tisknout na připojené tiskárně nebo exportovat do souborů typu TXT, DBF, XLS, RTF a HTML. Pomocí speciálního editoru můžete každou sestavu upravovat, nebo si zakládat vlastní volitelné sestavy. Všechny tyto služby obstarává modul **Výstupy** a jeho popis obsluhy naleznete v příručce **Základ vizuálního systému**.

V dialogu **Výstupy** a případně v dalších dialozích před vlastním výstupem můžete upřesnit rozsah tisku, zadat filtr a podobně. Kritéria se vybírají z rozbalovacích seznamů, volbou **Vše** zahrnujete všechna data.

### Seznam zápisů (účetní deník)

Tato sestava vytiskne seznam zápisů účetního deníku. K dispozici jsou předlohy **Seznam zápis**ů a **Seznam zápisů se zakázkami**. Před tiskem volíte z několika možností filtrů a řazení.

### Hlavní kniha (syntetická evidence)

Tiskne hlavní knihu syntetické evidence. K dispozici jsou předlohy zkráceného a podrobného výpisu a podrobného výpisu dle klasifikace.

#### Hlavní kniha (analytická evidence)

Tiskne hlavní knihu analytické evidence. K dispozici jsou opět předlohy zkráceného a podrobného výpisu v korunách a v cizí měně, podrobného výpisu dle klasifikace a s hospodářským výsledkem.

### Saldokonto

Tiskne sestavu Saldokonto nespárovaných zápisů. Před tisku volíte čísla účtů které mají být spárovány.

### Výpočet DPH

je sestava, která vytiskne **Přiznání k dani z přidané hodnoty**. Po zahájení výstupu se nejprve zobrazí tabulka s vypočtenými hodnotami, které před tiskem můžete modifikovat. Podklady sestava získává z účetního deníku, faktur a ostatních pohledávek/závazků.

### Seznam DPH dokladů

Tato sestava vytiskne **Záznamní povinnost** ve dvou variantách (druhá obsahuje i sloupec, který zachycuje plnění mimo DPH. Sloupec **Značka** obsahuje druh (P-příjmový, V-výdajový) a označení původu dokladu:

- UD účetní deník
- FV faktury vydané
- FP faktury přijaté
- ZV ostatní závazky
- PH ostatní pohledávky

### Pokladna

Tato sestava Vám vytiskne pokladní knihu. Před tiskem volíte pokladní účet, ze kterého se bude tisknout.

### Pokladní doklad

Sestava **Pokladní doklad** nabízí několik předloh pokladních dokladů. Je univerzální pro příjmové i výdajové doklady. Nedá se použít pro jiné než pokladní zápisy v účetním deníku.
#### Sběrný doklad

Sestava Sběrný doklad vytiskne zaúčtování dokladů (podle zvoleného intervalu). V následném dialogu zadáváte rozmezí (od - do) a volíte počet dokladů na stránku.

#### Bankovní kniha

Tato sestava Vám vytiskne bankovní knihu. Před tiskem volíte bankovní účet, ze kterého se bude tisknout.

#### Výkaz zisku a ztráty

Je předepsaná sestava. V dalším dialogu volíte rozsah (zjednodušený nebo plný) a zda má být v korunách nebo v tisících korun. Program nejprve vypočte a v tabulce zobrazí vypočtené hodnoty. Do vypočtených hodnot lze zasahovat. Tlačítko **Přepočet** slouží pak k přepočítání ostatních hodnot po zásahu.

#### Rozvaha

Sestava rozvahy má k dispozici různé předlohy pro různé druhy organizací. Je třeba použít odpovídající předlohu.

#### Stromová struktura

U sestavy stromové struktury volíte v dialogu zda se má týkat rozvahy nebo výsledovky (výkazu zisku a ztráty). V případě výsledovky můžete ještě volit mezi **daňovou** a **nedaňovou**.

#### Cash flow

Sestava Cash flow vytiskne **Přehled peněžních toků**. Před tiskem zvolte dle zúčtovacího období typ sestavy.

#### Ohlašovací povinnost

Tato sestava tiskne **Ohlašovací povinnost o nezdaněných výplatách**. Aby byla platba do sestavy zařazena, musí být splněna kritéria:

- 1. Platba musí směřovat fyzické osobě, což se nastavuje v tabulce **Adresy** (viz kapitola Adresy).
- Úhrn plateb jedné fyzické osobě musí přesáhnout částku zadanou v Nastavení karta Program.

#### Hospodaření středisek

Vytiskne tabulku nákladů a výnosů a zisku jednotlivých středisek.

### Úpravy výpočetních předpisů

V sestavách, poskytujících podklady pro odevzdání úřadům (Výkaz zisku a ztráty, Rozvaha, Stromová struktura, Cash flow) jsou údaje v jednotlivých řádcích vypočteny pomocí výpočetních předpisů (skriptů). S pravidelnými aktualizacemi programu získáte nejnovější definice výpočetních předpisů. Tyto předpisy ale můžete sami podle svých požadavků modifikovat.

#### Návod k úpravě výpočetních předpisů

Volbou **Editovat** (řádky sestavy) otevřete tabulku s výpočetními předpisy (viz obr.). Tlačítko **Nadefinovat** slouží k načtení instalovaných výpočetních předpisů (zruší všechny změny). Tlačítkem **Kontrola** spustíte test, zda struktura sestavy odpovídá požadavkům (např. zda nechybějí některé účty).

V různých definicích výsledovkových sestav jsou využity různé sloupce. Následující tabulka podává jejich kompletní přehled.

| 6 | Rozva | aha     |                                       |     |        |                                        | <u>_     ×</u>   |
|---|-------|---------|---------------------------------------|-----|--------|----------------------------------------|------------------|
| Í | Řádek | Označe  | Text                                  | Тур | Úroveň | Předpis 🔺                              | 7                |
|   | D01   |         | AKTIVA CELKEM                         | R   | 2      | 2,3,7,12                               | avrit            |
|   | 002   | A.      | Pohledávky za upsaný základní kapitál | U   | 0      | +353                                   | Nadefinovat      |
|   | 003   | В.      | Dlouhodobý majetek                    | R   | 1      | 4,5,6                                  |                  |
|   | 004   | B. I.   | Dlouhodobý nehmotný majetek           | U   | 0      | +011,+012,+013,+014,+017,+019,+041,+05 | <u>K</u> ontrola |
|   | 005   | B. II.  | Dlouhodobý hmotný majetek             | U   | 0      | +021,+022,+025,+026,+027,+029,+031,+03 |                  |
|   | 006   | B. III. | Dlouhodobý finanční majetek           | U   | 0      | +061,+062,+063,+066,+067,+043,+053;+06 |                  |
|   | 007   | C.      | Oběžná aktiva                         | R   | 1      | 8,9,10,11                              |                  |
|   | 008   | C. I.   | Zásoby                                | U   | 0      | +111,+112,+119,+121,+123,+124,+131,+13 |                  |
|   | 009   | C. II.  | Dlouhodobé pohledávky                 | U   | 0      |                                        |                  |
|   | 010   | C. III. | Krátkodobé pohledávky                 | U   | 0      | +311,+312,+313,+314,+315,+318,+335,+35 |                  |
|   | D11   | C. IV.  | Krátkodobý finanční majetek           | U   | 0      | +211,+213,+261,+221,+251,+253,+256,+25 |                  |
|   | D12   | D. I.   | Časové rozlišení                      | U   | 0      | +381,+382,+385                         |                  |
|   | 998   |         | Kontrolní číslo (ř. 01 až 12)         | R   | 3      | ALL                                    |                  |
| • |       |         |                                       |     |        | <b>*</b>                               |                  |
|   |       |         |                                       | ►I  | ▲ 🦿    | ×                                      |                  |

#### Sloupec Význam

| ~        |                                            |
|----------|--------------------------------------------|
| Rádek    | Pořadové číslo řádku.                      |
| Označení | Předepsané označení (objeví se v sestavě). |
| Text     | Text (objeví se v sestavě).                |
| Тур      | Rozdělení podle způsobu čerpání údajů.     |
|          | $\mathbf{U}$ – z účtu                      |
|          | $\mathbf{R}$ – z řádků sestavy             |
|          | $\mathbf{S}$ – z rozvahy                   |
|          |                                            |

Úroveň V předvaze a výsledovce určuje pořadí v jakém budou řádky sumovány tam, kde je ve výkazu potřebná návaznost (týká se pouze typu R).
 Ve stromové struktuře určuje v které úrovni stromu budou

dpisVýpočetní předpis, vzorec pro výpočet údaje v daném

**Předpis** Výpočetní předpis, vzorec pro výpočet údaje v daném řádku.

Typ U Typ U – (Sčítá stavy účtů)

Oddělovačem je čárka. Před číslem je operátor.

| Číslo                                                      |        | Význam                                                                                                    |  |  |  |  |  |
|------------------------------------------------------------|--------|----------------------------------------------------------------------------------------------------|--|--|--|--|--|
| XXX<br>XXXXXX<br>XX<br>X                                   |        | syntetický účet (211)<br>analytický účet (211001)<br>skupina účtů od xx0 do xx9<br>skupina účtů od x00 do x99                                                                                                    |  |  |  |  |  |
| Plus                                                       | Mín    | us Význam operátoru                                                                                                    |  |  |  |  |  |
| + -<br>M m<br>D d<br>Z z<br>A a<br>P p<br>(+506,M6         |        | operace se zůstatkem účtu<br>strana má dáti účtu<br>strana dal účtu<br>počáteční zůstatek<br>započítá se, je-li účet aktivní<br>započítá se, je-li účet pasivní<br>04001,a605 znamená: +zůstatek 506 +má dáti 604001<br>05, je-li účet aktivní.) |  |  |  |  |  |
| <b>Suma účtů</b><br>C, c sečtá<br>+50<br>B, b sečtá<br>Z50 |        | i:<br>e účty od>do (C501>505 je totéž co:<br>1,+502,+503,+504,+505)<br>e počáteční zůstatky (B501>505 je totéž co: Z501, Z502,<br>3, Z504, Z505)                                                                                                 |  |  |  |  |  |
| Místo                                                      | o znak | tu '>' může být i jiný znak.                                                                                                    |  |  |  |  |  |
| Brutt                                                      | o;Ko   | rekce:                                                                                                    |  |  |  |  |  |
| 17/                                                        |        |                                                                                                    |  |  |  |  |  |

Výpočetní předpisy pro **Brutto** a **Korekci** jsou odděleny středníkem (+251,+253;+291,+293).

#### Typ R Typ R – (Sčítá obsahy řádků sestavy)

#### Součet:

• oddělovačem je čárka (004,012,022)

#### Rozdíl:

 oddělovačem je středník (001,002;050,051 znamená součet řádků 1 a 2 mínus součet řádků 50 a 51)

#### Kontrolní součet:

ALL představuje kontrolní součet všech řádků.

Typ S

#### Typ S – (Sčítá obsahy buněk v tabulce)

Buňku určuje průsečík řádku a sloupce zapsaný stylem řádek/sloupec.

#### Zápis:

1/3 znamená řádek 1, sloupec 3

#### Příklad:

+1/1,-52/3 znamená od obsahu buňky na řádku 1 sloupci 1 odečíst obsah buňky na řádku 25, sloupci 3.

## Daň z příjmu

Kliknutím na tlačítko spustíte modul **Editor formulářů daně z příjmů právnických osob**, který umožní připravit a vytisknout Přiznání k dani z příjmu.

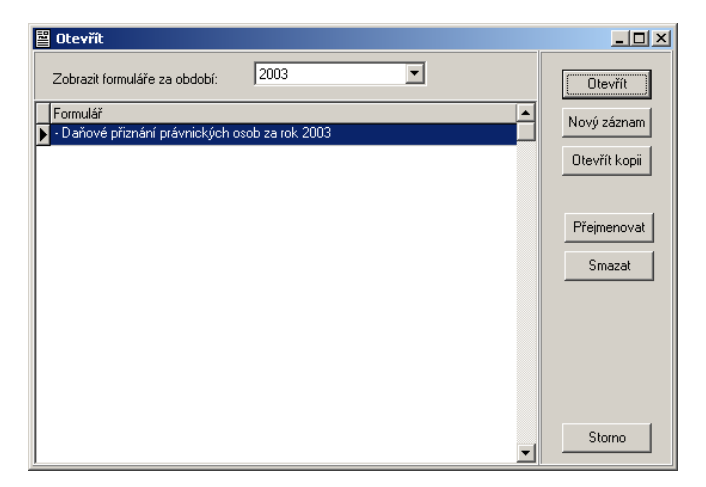

Po otevření modulu otevřete rozpracovaný formulář nebo založte nový. Tlačítka v nástrojové liště umožňují snadné listování formulářem po stranách nebo oddílech.

#### Účetní deník

| Editor formulářů daně z příjmů - [Daňové přiznán                           | í právnických osob za rok 2003]                              |
|----------------------------------------------------------------------------|--------------------------------------------------------------|
| Soubor Zobrazit Nástroje Okno Nápověda                                     | <u></u>                                                      |
| 📕 < 1. strana 🕨 🕨 🚿 Záhlaví tis                                            | kopisu 🕨 🔍                                                   |
|                                                                            | A                                                            |
|                                                                            |                                                              |
| Než začnete vyplňovat tisk                                                 | opis, přečtěte si, prosím, pokyny.                           |
| Finančnímu úřadu                                                           | _                                                            |
| <u>ve Zlině</u>                                                            |                                                              |
| 01 Daňové identifikační číslo                                              |                                                              |
| [303-12345678]                                                             |                                                              |
| 02 Daňové přiznání _')                                                     |                                                              |
| řádné Jærande Jærande                                                      |                                                              |
|                                                                            |                                                              |
|                                                                            | otisk preze vtačniho razlika fivaričniho litadu              |
| Důvody pro podání dodatečného<br>daňového přiznání zjištěny dne 20.03.2004 |                                                              |
|                                                                            | Počet podilových fondů,<br>jejichž majetek je obhosnodažován |
| 03 Kód rozlišení typu přiznání                                             | Pořadové číslo pořílového tondu                              |
|                                                                            |                                                              |
| Zdańovaci obdobi podle § 17a pism.                                         |                                                              |
|                                                                            | Počet zvlaštnich přiloh                                      |
| PR                                                                         |                                                              |
| k dani z příj                                                              | mů právnických osob                                          |
| podle zákona ČNR č. 586/1992 Sb. o daní                                    | ch z příjmů, ve znění pozdějších předpisů (dále jen "zákon") |
| za zdaňovací období nebo jeho část, od                                     | 01 01 2003 do (31.12 2003                                    |
| I. ODDÍL - údaje o poplatníkovi (podílovém fondu)                          | h                                                            |
| 04 Obchodní firma                                                          | ·                                                            |
|                                                                            | v                                                            |
|                                                                            |                                                              |

Jestliže potřebujete skočit přímo na kolonku známého čísla, oddíl nebo stranu, použijte příslušnou volbu z nabídky **Zobrazit**. Volbou Import výkazů z jednoduchého účetnictví z nabídky Nástroje zajistíte vyplnění příslušných kolonek výkazy z účetnictví firmy.

| Tisk                                   | ×                  |
|----------------------------------------|--------------------|
| Tiskáma : hp deskjet 5550 series       | Nastavení tiskárny |
| Rozsah stránek<br>⊙ Všechny            |                    |
| C Aktuální stránka                     | OK - Tisk          |
| C Části Základní část<br>□ Příloha č.1 | Náhled<br>Storno   |
| ☐ Příloha č.2<br>☐ Příloha č.3         |                    |
|                                        |                    |
| ∐isknout: všechny stránky ve výběru 💌  | Možnosti tisku     |

# Ctrl+P Tisk vyplněného formuláře zahájíte volbou **Tisk** z nabídky **Soubor** nebo zkratkovou klávesou **Ctrl+P**.

Formuláře obsahují drobné písmo; doporučujeme tisknout je na laserových nebo inkoustových tiskárnách s co nejvyšším rozlišením.

Možnosti tisku...

Kliknutím na tlačítko **Možnosti tisku...** otevřete speciální dialog pro kalibraci tiskárny. Navíc umožňuje zvolit si tisk samotného formuláře nebo jenom údajů do kolonek originálního formuláře.

| Kalibrace     Tisknout       © Automatická     © Vše       © Vlastní     Company do trácká v recentrational do trácká v recentrational do trácká v re |
|----------------------------------------------------------------------------------------------------|
| Vlastní                                                                                                    |
| C Jen prazdny tormular<br>C Jen vyplněné údaje                                                                                                    |
| Posun vodorovný 0 I O,1 mm<br>Posun svislý 0 I O,1 mm<br>Posun svislý 0 I O,1 mm                                                                                                    |
| Zvětšení vodorovné 1000 😴 0,1 % 🕞 tohoto formuláře Vybrat                                                                                                    |
| Zvětšení svislé 1000 😨 0,1 %                                                                                                    |
| Isknout barevne pozadi<br>☐ Tisknout dvojice stránek<br>☐K Storno                                                                                                    |

## Fakturace

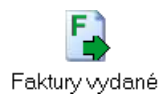

Faktury přijaté

V této kapitole naleznete postup obsluhy modulu Fakturace a informace o využití provázání Faktur s ostatními moduly.

Faktury jsou soustředěny do dvou tabulek: **Vydané** (resp. **Přijaté**) **faktury** a **Položky faktury**. Každá faktura je tvořena jedním řádkem v tabulce faktur a jedním nebo více (max. 999) řádky v tabulce položek faktur.

| <b>MRP Účetnictví</b> +<br>Program <u>Ag</u> endy Ú | F <mark>sklad, Firma</mark><br>Idržba dat <u>N</u> ast | 1, 21.04.20<br>avení Okno | 04<br>Pomoc Konec         |                 |                |              |              |    | <u>_    ×</u>         |
|-----------------------------------------------------|--------------------------------------------------------|---------------------------|---------------------------|-----------------|----------------|--------------|--------------|----|-----------------------|
| Deník / Adresy                                      | Vydané i                                               | faktury                   |                           |                 |                |              |              |    |                       |
| Faktury, pohl., záv.                                | Vvdané fakturv                                         |                           |                           |                 |                |              |              |    |                       |
| E                                                   | Číslo                                                  | Datum                     | Odběratel                 | Celkem          | Uhradit        | Dat. splat   | . Zdan. pln. |    | Zavřít                |
|                                                     | 220000059                                              | 27.06.2002                | STAVINOVA, s. r. o.       | -492 826,00     |                | 25.09.2002   | 23.07.2002   |    |                       |
| Faktury vydané                                      | 220000060                                              | 28.06.2002                | Krupák a spol.            | 2 237,00        |                | 28.06.2002   | 28.06.2002   |    | Line at an a          |
|                                                     | 2200000061                                             | 09.07.2002                | STAVINOVA, s. r. o.       | 6 917,00        |                | 09.08.2002   | 09.07.2002   |    | <u>H</u> iedani       |
| T <sub>E</sub>                                      | 220000062                                              | 09.07.2002                | Filip Antonín Ing.        | 4 575,00        |                | 09.08.2002   | 09.07.2002   |    | <u>F</u> unkce        |
| Faktunznřijatá                                      | 220000063                                              | 09.07.2002                | Černý Josef               | 3 123,00        | 3 123,0        | 09.08.2002   | 09.07.2002   |    | Zobrazení             |
| r aktory prijate                                    | 220000064                                              | 10.07.2002                | Carda Přemysl             | 3 806,00        | 3 806,0        | 09.08.2002   | 10.07.2002   |    | Mahamu                |
| P_                                                  | 2200000065                                             | 10.07.2002                | Prefa Leština s.r.o.      | 23 168,00       |                | 09.08.2002   | 10.07.2002   |    | Aarona                |
|                                                     | 220000066                                              | 10.07.2002                | Andrýs Bohumil            | 781,00          |                | 10.07.2002   | 10.07.2002   |    |                       |
| Ustatni                                             | 220000067                                              | 15.07.2002                | BUSHER s.r.o.             | 2 986 801,00    |                | 25.07.2002   | 15.07.2002   | ÷. | Sez <u>n</u> am úhrad |
| poniedavky                                          |                                                        |                           |                           |                 |                |              | Þ            | Ċ, | Uhradit               |
| 7                                                   |                                                        |                           |                           | احا             |                | . [          |              |    |                       |
| Octotní závrozlav                                   | Položky faktury                                        |                           | <u>         +   -   4</u> |                 | Pridat pre     | sr. Pridat i | akturu       |    |                       |
| Ustalili zavazky                                    | Text                                                   |                           |                           |                 | F              | očet MJ (    | Cena MJ      | Ce | lkem 🔺                |
|                                                     | De Zboží dle ob                                        | jednávky 258              | 970002                    |                 |                | 1,000        | 2 448 197,68 |    | 2 986 801,17 💻        |
|                                                     |                                                        |                           |                           |                 |                |              |              |    |                       |
| Adresy                                              |                                                        |                           |                           |                 |                |              |              |    |                       |
|                                                     |                                                        |                           |                           |                 |                |              |              |    |                       |
|                                                     |                                                        |                           |                           |                 |                |              |              |    |                       |
| Pomocné knihy                                       |                                                        |                           |                           |                 |                |              |              |    | -                     |
| Sklad                                               | Enter - Opravit                                        | Insert - Přid             | at Ctrl+Delete - Smazat   | F6 - Přepnout n | nezi tabulkarr | i .          |              |    |                       |
|                                                     | UJFSMXE000                                             | 1001                      | MRP - INFORMATICS, S.F    | R.O.            |                |              |              |    |                       |

Faktury jsou v tabulce řazeny podle čísel, IČO nebo data splatnosti. (viz kapitola **Zobrazení**).

#### Poznámka: Obsluha faktur přijatých i vydaných je vzájemně velmi podobná. Modul proto popisujeme jako celek z pohledu faktur vydaných. Odlišnosti pak uvádíme na příslušných místech.

Barevně jsou zvýrazněny neuhrazené faktury, u nichž vypršel termín splatnosti. Kolik dní zbývá nebo o kolik byl překročen termín splatnosti je ve sloupci **Dní do spl**. Ve sloupci **U** je "()" u faktury, která je zaúčtovaná. Sloupec **P** obsahuje symboly indikující zařazení úhrady faktury do platebního příkazu (viz kapitola **Úhrada faktury**).

Sloupce můžete libovolně uspořádat, program si změny uloží (postup je uveden v příručce Základ vizuálního systému.

Jak přidatFakturu můžete založit novou nebo pomocí voleb v nabídce Funkcefakturuzkopírovat z kterékoli existující faktury nebo vytvořit z existující faktury<br/>dobropis resp. vrubopis, případně stornofakturu. Rovněž při úhradě<br/>předfaktury se může automaticky vytvořit faktura (viz dále).

## Zápis faktury

#### Přidat f<u>a</u>kturu

Stlačte klávesu **Insert** nebo klikněte myší na tlačítko **Přidat fakturu**. Otevře se vstupní formulář **Přidání vydané faktury** resp. formulář **Přidání přijaté faktury** (ve Fakturách přijatých).

| MRP Účetnictví +     | + sklad, Firma 1, 21.04.2004                                                  | ×  |
|----------------------|-------------------------------------------------------------------------------|----|
| Program Agendy U     | Igrzbaldat Nastaveni Olyno Pomoc Konec                                        |    |
| Deník / Adresy       | Vydaná faktura – oprava                                                       |    |
| Faktury, pohl., záv. | 100 12245679 (3) For each C Cialo fakture 2200000007 Colkan 2,000 001 00      | 1  |
| F                    | Eima DUCUED                                                                   | 4  |
|                      | Timo BUSHER S.C 248 197,50                                                    | 1  |
| Faktury vydané       | Lisjo dod. iistu 220000067 DPH 538 603,50                                     | -  |
|                      | Ulice Novotného náb. 1234/56 Ko <u>n</u> . symbol 0008 🏰 Uhradit              |    |
| <b>F</b>             | Mésto Praha 27 Středisko 001                                                  |    |
| Faktury přijaté      | PSČ 127 00 🖓 Zakázka 🕋 Typ doklady 🖓 Částky                                   | I. |
| P                    | E-mail Eorma úhrady převodem 🚳 Typ DPH 1 🚳                                    | 1  |
|                      | Tel. Způsob dopravy Datum vystavení 15.07.2002                                | 4  |
| Ostatní              | DIČ 009-12345678 Číslo objednávky Datum splatnosti 25.07.2002 Sklad           | 1  |
| pohledávky           | Banka Původ. číslo objed. 258970002 Vznik zd. pl. 15.07.2002                  | -  |
| ₹,                   | Účet Kód 🔯 Datum objednávky                                                   |    |
| Ostatní závazky      | Položky faktury Další informa <u>c</u> e                                      |    |
|                      | 🖾 🗹 🕨 🛏 🛨 🗕 🔺 🛷 💥 🤇 🖓 Zadávání cen s DPH                                      |    |
|                      | Text MJ Počet MJ Cena MJ 🎖 DPH MJ Sleva Celkem                                | ]  |
| Adresy               | Zboží dle objednávky 258970002 1,000 2 448 197,68 22% 538 603,49 2 986 801,17 |    |
|                      |                                                                               |    |
| Pomocné knihy        | x                                                                             |    |
| Sklad                | Insert - Přidat Ctrl+Delete - Smazat F2 - Editovat údaj F4 - Vybrat           | -  |
|                      | UJFSMXE000001 MRP - INFORMATICS, S.R.O.                                       | -  |

Některé z editačních polí vstupního formuláře jsou již vyplněny údaji naposledy zadávanými nebo automaticky generovanými. Význam dat je zřejmý z nápovědních textů. Bližší vysvětlení naleznete v nápovědě. Zde se zaměříme podrobněji na klíčové údaje a souvislosti.

IČO Údaj **IČO** propojuje Faktury s adresami. Pokud zadáte IČO, které program nalezne, automaticky vyplní všechny dostupné údaje z adresy. Pokud ICO nezadáte, program Vám nabídne, že zapsanou adresu doplní po tabulky adres. Standardní délka ICO je 8 znaků. Pokud potřebujete k jednomu IČO zadat více adres, odlišíte je údaji za oddělovačem (např. 44557788/01). Při tisku faktury se část za oddělovačem nebude tisknout. Jinak lze v tabulce adres nalistovat a do faktury dosadit dříve zadanou firmu nebo adresu následujícím postupem: 1. Stlačte klávesu **F4** v editačním poli **IČO**. Nalistuite adresu v tabulce Adresy. Stlačte Enter nebo klikněte na tlačítko Převzít. Číslo faktury počítač přiděluje sám každé nové faktuře o jedničku vyšší. Číslo faktury Vychází při tom z naposledy použití číselné řady. Dokud nezadáte položky, je možné číslo faktury změnit. Pokud číslo změníte tak, že je přepíšete jiným číslem (např. potřebujete zaplnit díru po smazané

|                      | faktuře), je pak třeba <b>znovu nastavit počátek číselné řady</b> v Nastavení<br>(zadat poslední použité číslo jako počáteční).                                                                                                    |
|----------------------|----------------------------------------------------------------------------------------------------|
| Tip:                 | O pravidlech pro číselné řady se více dovíte v příručce Základ vizuálního systému nebo v kapitole Nastavení.                                                                                                    |
| Variabilní<br>symbol | Editační pole <b>Variabilní symbol</b> se objevuje u přijatých faktur. Zapište zde číslo přijaté faktury. <b>Pozor, nezaměňujte číslo přijaté faktury,</b> které přiděluje program za variabilní symbol!                                                                                                    |
| Typ dokladu          | Údaj typ dokladu má význam při sestavování Záznamní povinnosti.<br>Stlačte <b>F4</b> a vyberte ze seznamu. Ponecháte-li pole prázdné, znamená<br>to Běžný daňový doklad.                                                                                                    |
| Тур DPH              | Stlačte <b>F4</b> pro výběr typu DPH (má význam pro plátce DPH). Pro<br>neplátce se automaticky dosazuje typ Neovlivňující DPH. Typ DPH se<br>využívá pří výpočtu a tisku Přiznání k DPH.                                                                                                    |
|                      | <b>Datum vzniku zdanitelného plnění</b> , datum vystavení a datum splatnosti faktury spolu úzce souvisí. Počítač je navrhne podle nastavené doby splatnosti (viz Nastavení).                                                                                                    |
|                      | Položky faktury                                                                                                    |
|                      | Položky faktur můžete přidávat, vkládat nebo kopírovat. Běžný postup<br>je přidávání, tj. po každé položce přejdete na nový řádek a zapisujete<br>další položku. Vložit položku mezi existující můžete klávesou <b>Insert</b> .<br>Existující položku zkopírujete kombinací kláves <b>Ctrl+K</b> .                                                                                             |
|                      | Obsah sloupců je zřejmý z textů v jejich záhlaví. Téměř každý sloupec<br>po stlačení <b>F4</b> nebo <b>dvojkliku</b> umožní vybrat ze seznamu předem de-<br>finovaných hodnot, které mají za cíl zjednodušení a zrychlení práce.                                                                                                    |
|                      | <ul> <li>Text položky můžete zapsat nebo stlačením F4 převzít z předdefinovaných položek případně skladových karet. Postup:</li> <li>1. Stlačte klávesu F4 nebo dvakrát kliknete myší na buňku Text (zkratkové klávesy jsou Ctrl+P nebo Ctrl+S).</li> <li>2. Nalistujte požadovanou položku nebo kartu a stlačte Enter.</li> <li>3. Upravte nebo doplňte chybějící údaje v položce.</li> </ul> |
| Poznámka:            | Do faktury se přenesou z předdefinovaných položek všechny<br>položky stejného čísla, počínaje tou, na níž umístíte kurzor.<br>Pozor, převzetí skladové karty zde neznamená výdej ze<br>skladu.                                                                                                    |

Sloupce s tmavým záhlavím (**DPH MJ** a **%**) mají význam pro plátce daně z přidané hodnoty. Postup zadání a automatický výpočet je stejný

|                    | jako např. v evidenci příjmů a výdajů. Sleva se zadává v procentech částky <b>Celkem</b> . Po zadání slevy můžete klávesou <b>F4</b> zvolit zda slevu rozepsat do všech položek faktury nebo slevu uplatnit tak, že se upraví cena měrné jednotky.                                                |
|--------------------|----------------------------------------------------------------------------------------------------|
| Zrušení<br>položky | Vymazat kteroukoli položku faktury lze stlačením kombinace kláves <b>Ctrl+Delete</b> .                                                                                                    |
| Čás <u>t</u> ky    | <ul> <li>Po zadání všech položek je možné provést korekci celkových částek faktury pro eliminaci případných zaokrouhlovacích chyb. Postup:</li> <li>1. Klikněte na tlačítko Částky.</li> <li>2. V otevřeném dialogovém okně opravte požadované částky v příslušných editačních polích.</li> </ul> |
| Upozornění:        | K úpravám částek sáhněte, až když už nehodláte ve faktuře měnit<br>údaje, které by celkové částky mohly ovlivnit (tedy např. i typ<br>DPH). Jinak program s každou změnou těchto dat celkové částky<br>za fakturu znovu přepočítá.                                                                |

#### Rozšířené informace

Na kartu **Rozšířené formace** můžete zapsat další údaje faktury. Její obsah je proměnlivý. Podle druhu faktury zde naleznete data pro platbu platební kartou, při vývozu do zahraničí (nebo máte-li v Nastavení povolenu zahraniční měnu i v tuzemských fakturách) pak údaje o kurzu měny, při dovozu (přijaté faktury) pole pro zadání cla a DPH z celní deklarace. Můžete zde také měnit Vaše bankovní spojení.

#### Konečný příjemce

Nalezne využití, pokud se fakturační adresa neshoduje s dodací adresou. Konečný příjemce se volí z tabulky adres. Pro tisk takové faktury je třeba použít k tomu určenou předlohu výstupní sestavy.

#### Seznam úhrad

Tabulka, kde můžete nahlédnout na splátky faktury. Pokud si přejete úhrady měnit, je třeba použít tlačítko **Seznam úhrad** (viz dále)

## Připojení dat z ostatních modulů

Většinu dat potřebných pro vystavení faktury lze získat i díky propojení s knihou objednávek a s modulem Sklad. Např. je-li kompletně vyplněna objednávka, jednoduchým postupem se přenesou data z objednávky do faktury. Obdobně se postupuje i v případě modulu Sklad. Pokud nezadáte do faktury adresu, bude převzata z objednávky nebo skladového pohybu.

#### Přenos dat z objednávek

O<u>bj</u>ednávky

- 1. Klikněte na tlačítko **Objednávky**.
- V seznamu objednávek nalistujte (nebo přidejte) požadovanou objednávku.
- Stlačte Enter nebo klikněte na tlačítko Převzít. Pokud k objednávce (přijaté) existují rezervace ve skladu, program nabídne vytvoření skladového výdeje rezervovaného zboží.

#### Přenos dat ze skladu

#### <u>S</u>klad

- 1. Klikněte na tlačítko Sklad.
- Vyplňte data nové výdejky nebo příjemky resp. stornujte zápis a nalistujte skladový pohyb pokud jej máte již připraven.
- 3. Stlačte Enter nebo klikněte na tlačítko Převzít.

## Zobrazení

#### <u>Z</u>obrazení

Kliknutím na **Zobrazení** se objeví dialog pro nastavení seřazení faktur. Řadit faktury lze podle **čísla faktury**, **IČO** a **data splatnosti**. Tuto volbu využijete zejména pro účely některých výstupních sestav, které jsou připraveny pouze pro určité řazení faktur.

#### Zaúčtování faktury

Po uložení faktury program automaticky nabízí její zaúčtování do Účetního deníku podle implicitních předkontací (viz Nastavení - karta Účetní deník). Pokud je odmítnete, můžete fakturu zaúčtovat později volbou z nabídky **Funkce**. Jako zdroj se doplní kód (<FV>, <FP>) a číslo faktury. Tím je zajištěno propojení Faktur a Účetního deníku.

## Úhrada faktury

#### <u>U</u>hradit

Fakturu je možné uhrazovat po částech; systém sám eviduje kolik ještě zbývá uhradit. Postup:

- 1. Nalistujte požadovanou fakturu.
- 2. Klikněte na tlačítko Uhradit.
- Vyplňte potřebnými údaji editační pole v dialogovém okně Úhrada (viz níže).
- 4. Stlačte Enter nebo klikněte na tlačítko OK.

Pokud ji odsouhlasíte, bude úhrada automaticky zaúčtována do účetního deníku do skupiny zápisů v níže je faktura zaúčtována podle implicitních předkontací (viz Nastavení - karta Účetní deník).

| Úhrada                      |                            | ×          |
|-----------------------------|----------------------------|------------|
| Čá <u>s</u> tka<br>12541,50 | Zbývá uhradit<br>12 541,50 | <u>0</u> K |
| Datum<br>21.04.2004         | Do <u>k</u> lad            | Storno     |
| 🔽 Zařadit úhradu do t       | účetního deníku            |            |

#### Zaúčtování úhrady

Do Účetního deníku se úhrada zařadí jako nový zápis do skupiny zápisů, v níž je faktura zaúčtována. Je třeba pouze doplnit chybějící údaje. Při částečných úhradách se částka rozdělí, tak, aby se přednostně uhrazovala DPH.

#### Seznam úhrad

#### Sez<u>n</u>am úhrad

Každá faktura udržuje seznam úhrad, který je dostupný po kliknutí na tlačítko **Seznam úhrad** (nebo přímo ve faktuře na kartě Seznam úhrad). Zde můžete seznam úhrad editovat.

| Seznam úhra      | d faktury   |                |   | ×      |
|------------------|-------------|----------------|---|--------|
| Datum            | Doklad      | Částka         |   | 7      |
| 29.11.2003       | P128        | 6 581,00       |   | Zavrit |
| 02.03.2004       | BU235       | 6 500,00       |   |        |
|                  |             |                |   |        |
|                  |             |                |   |        |
|                  |             |                |   |        |
|                  |             |                |   |        |
|                  |             |                |   |        |
|                  |             |                |   |        |
|                  |             |                |   |        |
|                  |             |                |   |        |
|                  |             |                |   |        |
|                  |             |                |   |        |
|                  |             |                |   |        |
|                  |             |                |   |        |
|                  |             |                |   |        |
|                  |             |                | _ |        |
| (trl+Delete - Sr | nazat F2-E0 | ditace dokladu | _ |        |

Po stlačení klávesy **F2** lze doplňovat číslo dokladu, kombinací kláves **Ctrl+Delete** zvolenou úhradu smažete. Položka Uhradit se tím opraví, ovšem úhrada, která již byla zaúčtována do deníku se nestornuje. To je třeba učinit zvlášť příslušným postupem (např. smazáním zápisu v Účetním deníku).

#### Zařazení úhrady faktury do příkazu k úhradě

### Pří<u>k</u>az k úhr.

Splátku přijaté faktury zařadíte do příkazu k úhradě kliknutím na **Příkaz** k úhradě a volbou **1. Zařadit do tisku příkazu k úhradě.** Máte-li více rozpracovaných příkazů k úhradě, program nabídne výběr (viz obr.). Můžete některý označit jako předvolený; pak se bude zařazovat do něj bez nutnosti volby.

| Výběr příkazu k úhradě | x                                         |
|------------------------|-------------------------------------------|
| Příkazy k úhradě       | ý<br><u>D</u> K<br><u>N</u> ový<br>Zrušit |
|                        |                                           |

#### Zařazení stálé platby do příkazu k úhradě

#### Pří<u>k</u>az k úhr.

Do <u>t</u>isku

Stálou platbu zařadíte do příkazu k úhradě kliknutím na **Příkaz k úhradě** a volbou **4. Stálé platby.** V seznamu Stálé platby požadovanou označíte kliknutím na tlačítko **Do tisku**. Máte-li více rozpracovaných příkazů k úhradě, program opět nabídne výběr z nich (viz výše).

V posledním sloupci seznamu se objeví symbol zařazení do příkazu k úhradě (viz dále) a po vytištění příkazu k úhradě se datum splatnosti stálé platby bude posune o nastavenou periodu. Další informace ke stálým platbám naleznete v kapitole Nastavení.

#### Volby v nabídce Příkaz k úhr.

Obsah sloupce **P** tabulky přijatých faktur indikuje příznak příkazu k úhradě. Pomocí voleb **0.**, **1.**, **2.** a **3.** z plovoucí nabídky **Příkaz k úhr.** lze tyto příznaky v případě potřeby nastavit nebo zrušit.

- Faktura dosud nezařazena do příkazu k úhradě
- ( Faktura zařazena do příkazu k úhradě
- (( Byl vytištěn příkaz k částečné úhradě
- () Byl vytištěn příkaz k plné úhradě

## Předfaktura

#### Přidat př<u>e</u>df.

Předfaktury mají v účetnictví firmy svoji specifickou úlohu a program MRP Účetnictví s možností vydávání předfaktur rovněž počítá. Pro evidenci předfaktur je zavedena zvláštní samostatná číselná řada (s připojeným písmenem X) a jelikož předfaktura není považována za

daňový doklad, nelze ji ani zadat datum vzniku zdanitelného plnění ani nefiguruje v sestavách pro přiznání k dani z přidané hodnoty. Protože se ale počítá s jejím pozdějším převodem na daňový doklad (fakturu), vyplňují se všechny náležitosti jako u faktury.

#### Úhrada předfaktury

Pro úhradu předfaktury program nabízí plovoucí nabídkou několik možností:

**Uhradit předfakturu** - pouze uhradí předfakturu bez dalších možností. Toho lze s výhodou využít pro částečné úhrady.

**Uhradit předfakturu a vytvořit fakturu** - využije se při poslední částečné úhradě předfaktury. Na základě předfaktury vytvoří daňový doklad a ten se ihned uhradí. Předchozí zaúčtované částečné úhrady se odečtou. Předchozí případné částečné úhrady předfaktury se přiřadí i k vytvořené faktuře.

**Vytvořit fakturu (daňový doklad)** - na základě předfaktury vytvoří fakturu. Původní předfaktura zůstává.

Vytvořit fakturu (daňový doklad) a označit předfakturu za uhrazenou - na základě předfaktury vytvoří fakturu a původní předfakturu označí za uhrazenou.

## Zahraniční faktura

Vývoz Zahraniční faktura vznikne, zvolíte-li za **Typ DPH** Vývoz zboží nebo služeb (resp. Dovoz u přijaté faktury). Ceny v položkách se uvádějí v zahraniční měně; program je do celkových částek v tuzemské měně přepočítává kurzem zadaným na kartě **Rozšířené informace**. Kurz se zadává v pořadí: Počet jednotek zahraniční měny (např. 1), značka zahraniční měny (ze seznamu), odpovídající počet jednotek tuzemské měny Kč (např. 33,1258).

Tip: Historii kurzu měny program uchovává. Zvolíte-li nejprve měnu v rozbalovacím seznamu, program automaticky dosadí poslední její kurz z číselníku Měnové kurzy z Nastavení.

Dovoz
 Pro účtování dovozu je zvláštní postup. Fakturu za zboží je třeba oddělit od faktury, kterou budete uhrazovat clo a DPH. V praxi to znamená, že vytvoříte dvě faktury. Jednu od dodavatele pro zaúčtování dovezeného zboží, v níž zadáte Typ DPH 22 Dovoz, v položkách nastavíte sazbu na mimo DPH a na kartě Rozšířené informace zadáte měnu a kurs. Druhou fakturou zaúčtujete celní deklaraci. Tato bude mít jako položku

Uhradit

libovolný text, Typ DPH opět 22 Dovoz a v Dalších informacích vyplníte zelená pole **Celnice základ a Celnice DPH** údaji z jednotné celní deklarace.

## Zobrazení

#### Zobrazení

Volba **Zobrazení** umožňuje seřadit a zobrazit faktury podle třech kritérií (číslo faktury, IČO a datum splatnosti). Nastavené zobrazení se využije i pro výstupní sestavy (seznam faktur). Implicitní je seřazení dle čísla faktury. To je se nastaví vždy při otevření modulu.

## Funkce - faktury vydané

| <u>F</u> unkce                        | Pod tlačítkem <b>Funkce</b> naleznete plovoucí nabídku speciálních funkcí. Jejich význam je povětšinou zřejmý (pokud ne, v nápovědě naleznete vysvětlení ke každé z nich).                                                                                                    |
|---------------------------------------|----------------------------------------------------------------------------------------------------|
| Kopie faktury                         | Vytvoří kopii právě aktuální faktury včetně jejích položek. Zkratková kombinace kláves pro tuto funkci je <b>Ctrl+K</b> . Tato funkce Vám poslouží, pokud často vystavujete podobné faktury.                                                                                     |
| Storno faktury                        | Funkcí <b>Storno faktury</b> dojde k vytvoření storno faktury k právě zvolené faktuře (tj. faktury se zápornými částkami). Do položek se uvede, že se jedná o storno té a té faktury.                                                                                            |
| Penalizační<br>faktura                | Volbou funkce <b>Penalizační faktura</b> vytvoříte penalizační fakturu.<br>V dialogu program nabídne, zda se má penalizační faktura vytvořit<br>pouze k zvolené faktuře nebo, zda se v penalizaci mají objevit všechny<br>nesplacené faktury odběratele dle aktuální faktury.    |
| Dobropis                              | Funkce <b>Dobropis</b> vytvoří z aktuální faktury <b>daňový dobropis</b> nepotvrzený.                                                                                                    |
| Vrubopis                              | Funkce <b>Vrubopis</b> vytvoří z aktuální faktury <b>daňový vrubopis</b> .                                                                                                    |
| Zaúčtování<br>faktury                 | Funkce provede <b>zaúčtování faktury</b> jako skupinu zápisů Účetního deníku.                                                                                                    |
| Aktualizace<br>příznaků<br>zaúčtování | Funkce <b>Aktualizace příznaků zaúčtování</b> sladí stav zaúčtování faktur se stavem v Účetním deníku. Výsledek se projeví v příznaku zaúčtování ve sloupci <b>U</b> .                                                                                                    |
| Pošta                                 | Funkce <b>Pošta</b> slouží k předávání adres modulu Pošta. Idea propojení je následující: Adresu, doplněnou o další údaje z vystavené faktury předáte modulu Pošta, kde bude využita k tisku poštovní poukázky, poštovní knihy a podobně (více viz manuál k programu MRP-Pošta). |

|                            | Výstupy - faktury vydané                                                                                                    |
|----------------------------|----------------------------------------------------------------------------------------------------|
| <u>V</u> ýstupy            | Klikněte na tlačítko <b>Výstupy</b> . Otevře se dialogové okno Výstupy. Jeho obsluha je popsána v příručce <b>Základ vizuálního systému</b> . Zde se zaměříme na výstupní sestavy.                                                                                                    |
| Faktura                    | K výstupní sestavě <b>Faktura</b> program nabízí několik předloh podle<br>různých požadavků. <b>01 Faktura</b> je nejjednodušší předloha vhodná jako<br>výchozí pro vytváření uživatelských předloh. HTML předlohy faktury<br>slouží pro zasílání faktur e-mailem. Jsou uzpůsobeny (přidání dalších<br>informací) pro zpracování programem MRP E-mail manažer. Po<br>spuštění výstupu program nabídne zadání max. 9 řádků doplňujícího<br>textu do faktury. Doplňujících textů si můžete připravit několik tak, že<br>jim přidělíte čísla v tabulce vlevo. |
| Faktura se<br>zaúčtováním  | Sestava Faktura se zaúčtováním vytiskne fakturu s tabulkou účetního předpisu. K dispozici jsou předlohy stejné jako pro sestavu Faktura.                                                                                                    |
| Předfaktura                | Výstupní sestava <b>Předfaktura</b> má obdobnou škálu předloh. O používání předfaktur bude pojednáno dále.                                                                                                    |
| Dobropis                   | Předloha výstupní sestavy <b>Dobropis</b> vytiskne daňový dobropis s kolonkami pro potvrzení.                                                                                                    |
| Vrubopis                   | K výstupní sestavě Vrubopis je pouze jedna základní předloha.                                                                                                    |
| Seznam faktur              | K sestavě <b>Seznam faktur</b> je několik předloh zahrnující různá data pro<br>různé pohledy. Předloha 02 Seznam faktur (pro seřazení podle IČO)<br>vyžaduje zapnou příslušné řazení v Zobrazení (viz výše).                                                                                                    |
| Seznam úhrad<br>faktury    | Výstupní sestava <b>Seznam úhrad faktury</b> vytiskne přehled splátek zvolené faktury                                                                                                    |
| Dodací list                | Sestava <b>Dodací list</b> využije data z faktury a vytvoří z nich dodací list.                                                                                                    |
| Upomínka                   | Výstupní sestava <b>Upomínka</b> vytiskne upomínku k neuhrazené faktuře.                                                                                                    |
| Pokladní<br>doklad         | Sestavu <b>Pokladní doklad</b> program vytvoří k úhradě faktury. Je-li úhrada zaúčtována, lze doklad tisknout z účetního deníku.                                                                                                    |
| Vzájemný<br>zápočet faktur | <b>Vzájemný zápočet faktur</b> je výstupní sestava, kterou program připraví z faktur vydaných zvolenému odběrateli a jeho pohledávek, které jsou zaznamenány v knize přijatých faktur.                                                                                                    |
| Seznam<br>položek faktur   | Sestava <b>Seznam položek faktur</b> je detailní výpis faktur i s položkami.<br>Předloha <b>Seznam položek faktur (suma za skladovou kartu)</b> navíc<br>rozčlení a sesumuje položky podle příslušnosti ke skladovým kartám<br>(pokud byly ve faktuře nějak využity skladové karty). Ty, co nesouvisejí<br>se skladovými kartami jsou začleněny jako skladová karta číslo 0).                                                                                                    |

| Oznámení o<br>vykrytí objed-<br>návky | <b>Oznámení o vykrytí objednávky</b> je výstupní sestava, která se netiskne,<br>nýbrž odesílá e-mailem. Slouží jako avízo oznamující odběrateli, že<br>zboží je na cestě a realizuje se zároveň s tiskem faktury. Výstup se<br>provede jako soubor v HTML tvaru do složky C:\MRPHTML a můžete<br>jej odeslat jako přílohu e-mailu. Je určen především k využití ve<br>spolupráci s MRP E-mail manažerem. Viz též kapitola Nastavení, kde<br>se mechanismus služby zapíná. |
|---------------------------------------|----------------------------------------------------------------------------------------------------|
| Časové roz-<br>lišení                 | Časové rozlišení pohledávek a závazků je sestava, která uspořádá nesplacené pohledávky a závazky podle data splatnosti. Zahrne dle volby v následném filtru i data z Ostatních pohledávek a závazků.                                                                                                    |
| Obraty <graf></graf>                  | <b>Obraty <graf></graf></b> je grafické vyjádření obratů - vystavených a zaplace-<br>ných faktur.                                                                                                    |
| N nej firem<br><graf></graf>          | <b>N nej firem <graf></graf></b> graficky vyjádří zvolený počet firem dle celkových sum vystavených faktur.                                                                                                    |
|                                       | Funkce - faktury přijaté                                                                                                    |
| <u>F</u> unkce                        | Pod tlačítkem <b>Funkce</b> naleznete plovoucí nabídku speciálních funkcí.<br>Jejich význam je povětšinou zřejmý (pokud ne, v nápovědě naleznete<br>vysvětlení ke každé z nich), zde se zaměříme podrobněji na následující:                                                                                                    |
| Kopie faktury                         | Vytvoří kopii právě aktuální faktury včetně jejích položek. Zkratková kombinace kláves pro tuto funkci je <b>Ctrl+K</b> . Tato funkce Vám poslouží, pokud často zapisujete podobné faktury.                                                                                                    |
| Storno faktury                        | Funkcí <b>Storno faktury</b> dojde k vytvoření storno faktury k právě zvolené faktuře (tj. faktury se zápornými částkami). Do položek se uvede, že se jedná o storno té a té faktury.                                                                                                    |
| Dobropis                              | Funkce <b>Dobropis</b> vytvoří z aktuální faktury <b>daňový dobropis</b> nepotvrzený.                                                                                                    |
| Vrubopis                              | Funkce Vrubopis vytvoří z aktuální faktury daňový vrubopis.                                                                                                    |
| Zaúčtování<br>faktury                 | Funkce provede <b>zaúčtování faktury</b> jako skupinu zápisů Účetního deníku.                                                                                                    |
| Aktualizace<br>příznaků<br>zaúčtování | Funkce <b>Aktualizace příznaků zaúčtování</b> sladí stav zaúčtování faktur se stavem v Účetním deníku. Výsledek se projeví v příznaku zaúčtování ve sloupci <b>U</b> .                                                                                                    |

|                                                     | yotapy laktary prijato                                                                                                    |
|-----------------------------------------------------|----------------------------------------------------------------------------------------------------|
| ⊻ýstupy                                             | Klikněte na tlačítko <b>Výstupy</b> . Otevře se dialogové okno Výstupy. Jeho obsluha je popsána v příručce <b>Základ vizuálního systému</b> . Zde se zaměříme na výstupní sestavy.                                                                                                    |
| Seznam faktur                                       | K sestavě <b>Seznam faktur</b> je několik předloh zahrnující různá data pro<br>různé pohledy. Předloha 02 Seznam faktur (pro seřazení podle IČO)<br>vyžaduje zapnou příslušné řazení v Zobrazení (viz výše).                                                                                                    |
| Seznam úhrad<br>faktury                             | Výstupní sestava <b>Seznam úhrad faktury</b> vytiskne přehled splátek zvolené faktury                                                                                                    |
| Pokladní<br>doklad                                  | Sestavu <b>Pokladní doklad</b> program vytvoří k úhradě faktury. Je-li úhrada zaúčtována, lze doklad tisknout z účetního deníku.                                                                                                    |
| Likvidační list                                     | Sestava <b>Likvidační list</b> Vytiskne přehlednou tabulku o zaúčtování faktury. K dispozici je předloha Likvidační list a Likvidační list se součtem                                                                                                    |
| Příkaz k úhra-<br>dě                                | Sestava <b>Příkaz k úhradě</b> vytiskne příkaz k úhradě pro jednotlivou platbu. V tabulce vyberte příkaz, který si přejete tisknout.                                                                                                    |
| Příkaz k úhra-<br>dě hromadný                       | Sestava <b>Příkaz k úhradě hromadný</b> vytiskne hromadný příkaz k úhra-<br>dě. V tabulce vyberte příkaz, který si přejete tisknout.                                                                                                    |
| Příkaz k úhra-<br>dě<br><homebanking></homebanking> | Sestava <b>Příkaz k úhradě <homebanking></homebanking></b> umožní vytvořit příkaz<br>k úhradě v datové formě pro odeslání bance pomocí aplikace elektro-<br>nického bankovnictví. Výstup se realizuje volbou tlačítka <b>Do souboru</b> .<br>Výstupní soubor bude vytvořen ve složce zadané v <b>Nastavení - Pohl.,</b><br><i>záv., faktury - Homebanking - Cesta k datům</i> . V předlohách můžete<br>volit formáty souborů různých bank. |
| Poznámka:                                           | Pro homebanking doporučujeme přednostně používat služby<br>z knihy Příkazů k úhradě (viz dále).                                                                                                    |
| Seznam<br>položek faktur                            | Sestava <b>Seznam položek faktur</b> je detailní výpis přijatých faktur včetně jejich položek.                                                                                                    |
| Obraty <graf></graf>                                | <b>Obraty <graf></graf></b> je grafické vyjádření obratů - vystavených a zaplace-<br>ných faktur.                                                                                                    |
| N nej firem<br><graf></graf>                        | <b>N nej firem <graf></graf></b> graficky vyjádří zvolený počet firem dle celkových sum vystavených faktur.                                                                                                    |

## Výstupy - faktury přijaté

## Ostatní pohledávky a závazky

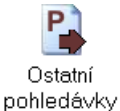

## Ostatní pohledávky

Zahrnují evidenci pohledávek, které se nedají postihnout vydanými fakturami (např. úvěrů). Jsou vybaveny jako daňové doklady a počítá se s nimi při výpočtu přiznání k DPH.Ostatní pohledávky a závazky lze nejen evidovat, ale i sledovat jejich splácení a úhrady přímo účtovat do účetního deníku.

#### Úhrada ostatní pohledávky

<u>U</u>hradit

Při úhradě se postupuje stejně jako v případě faktury - volbou Uhradit.

Kliknutím na **Seznam úhrad** otevřete tabulku již uhrazených částek zvolené pohledávky. Vymazáním některé úhrady z tabulky dojde k aktualizaci zůstatku k úhradě, ale již ne ke smazání případně zaúčtované úhrady z účetního deníku. K tomu je nutno použít některý z postupů v evidenci příjmů a výdajů (např. funkci Zrušení zápisu a přečíslování).

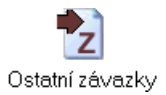

## Ostatní závazky

Obsluhují se stejně jako **Ostatní pohledávky**. V případě nejasností k významu zadávaných údajů nahlédněte do nápovědy.

## Příkazy k úhradě

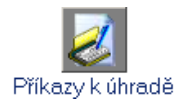

Kniha příkazů k úhradě shromažďuje platební příkazy. Zde můžete prohlížet a upřesňovat příkazy, tisknout je a nebo odesílat bance pomocí aplikací přímého bankovnictví.

| 🚳 MRP Účetnictví -   | + sklad, Firma 1, 21.0       | 4.2004              |                    |           |                 |      | <u>_   ×</u> |
|----------------------|------------------------------|---------------------|--------------------|-----------|-----------------|------|--------------|
| Program Agendy /     | Analýzy Údržba dat <b>Na</b> | istavení Okno Pomoc | Konec              |           |                 |      |              |
| Deník / Adresy       | Příkazy k úh                 | adě                 |                    |           |                 |      |              |
| Faktury, pohl., záv. | <u>H</u> lavičky příkazů     |                     |                    |           |                 |      |              |
|                      | Splatnost Komu               |                     | Účet příkazce      | Kód Cell  | kem K           | S 🔺  | Zavřít       |
| <u>E</u>             | 30.01.2004 ČSOB              |                     | 123                | 0300      | 42 020,00       |      |              |
| Faktury přijaté      | 18.02.2004 Česká s           | pořiteln            | 123123             | 0800      | 1 220,00        |      |              |
| P                    | 18.02.2004 Komerči           | ní banka            | 86-247570267       | 0100      | 1 220,00        |      | Funkce       |
|                      | 02.03.2004 Komerči           | ní banka            | 86-247570267       | 0100      | 1 368,20 0      |      |              |
| Ostatní              |                              |                     |                    |           |                 |      |              |
| pohledávky           |                              |                     |                    |           |                 |      | Homebanking  |
|                      |                              |                     |                    |           |                 |      |              |
| 2                    |                              |                     |                    |           |                 | -    |              |
| Ostatní závazky      |                              |                     | +                  |           |                 |      |              |
|                      | Polozky prikazú              | Úž-1-20             | K 4   Č 4 - 10 - 1 | No        | 7.1.1           | - kc | C            |
|                      | N 030001                     | 123                 | 0100 1 220 00      |           | Z ¥I. UISP. SYI | 0800 | spec.sym     |
| bankuvni vypisy      | 000001                       | 125                 | 1 220,00           | 000000000 |                 | 0000 |              |
|                      |                              |                     |                    |           |                 |      |              |
| Příkazy k úbradě     |                              |                     |                    |           |                 |      |              |
| T Intezy it unreac   |                              |                     |                    |           |                 |      | <b>T</b>     |
| Pomocné knihy        | 1                            |                     |                    |           |                 |      |              |
| Sklad                |                              |                     |                    |           |                 |      |              |
| Verze č. 3.50 (297)  | UJFSMXE000001                | MRP-INFORMATICS     | 5.R.O.             |           |                 |      |              |

## Funkce

#### <u>F</u>unkce

Kliknutím na tlačítko **Funkce** otevřete nabídku speciálních funkcí modulu.

#### Nastavení externích programů

Týká se přímého (elektronického) bankovnictví. Zde si můžete nastavit parametry (příkazového řádku) pro spouštění externích aplikací zajišťujících odeslání příkazů k úhradě bance. Potřebné informace získáte v dokumentaci k příslušné externí aplikaci.

| Přidání externího | programu                                | ×          |
|-------------------|-----------------------------------------|------------|
| Typ programu      | Export                                  | <u>0</u> K |
| Název programu    | Přímý kanál od KB                       | Storno     |
| Umístění prog.    | C:\Program Files\Primy kanal\pkkb.exe   |            |
| Příkazový řádek   | %HBABO% /ACTION=SEND /FILES=%HBOUTFILE% |            |
|                   |                                         |            |

Název programu se objeví jako položka nabídky Homebanking. Do pole Umístění prog. zapište nebo nalistujte cestu k externímu programu. Do pole Příkazový řádek zapište parametry oddělené mezerou. Parametry představují údaje, které je třeba programu předat při spuštění. K zápisu se používá speciální makrojazyk dle tabulky:

#### %HBABO% | %HBBESTKB%

Použití: Výstupní operace (Příkazy k úhradě).

Činnost: Nastaví pro výstupní operace formát výstupního souboru.

#### %HBPATH%

Použití: Vstupní i výstupní operace.

Činnost: Nahradí tuto proměnnou skutečnou cestou nastavenou v konfiguraci homebankingu. Při definování této cesty se automaticky vytváří ještě podadresáře IN a OUT.

#### %HBINPATH%

Použití: Vstupní operace (Bankovní výpisy).

Činnost: Nahradí tuto proměnnou skutečnou cestou nastavenou v konfiguraci homebankingu a ještě přidá podadresář IN\.

#### %HBOUTPATH%

Použití: Výstupní operace (Příkazy k úhradě).

Činnost: Nahradí tuto proměnnou skutečnou cestou nastavenou v konfiguraci homebankingu a ještě přidá podadresář OUT\.

#### %HBOUTFILE%

Použití: Výstupní operace (Příkazy k úhradě).

Činnost: Podle nastavení proměnné %HBABO% | %HBBESTKB% se provede vytvoření jedinečného jména souboru v pracovním (TMP), adresáři a výstupu aktuálního příkazu k úhradě do tohoto souboru. Proměnná se nahradí názvem souboru včetně cesty, ve kterém je provedena výstupní operace.

#### %HBOUTFILE?%

Použití: Výstupní operace (Příkazy k úhradě).

Činnost: Zobrazí se dialog hledání souboru, ve kterém je požadovaný příkaz k úhradě. Po vybrání se tento soubor včetně cesty nahradí v proměnné a předá externímu programu. Tato akce neprovádí automaticky výstup. Předpokládá se, že výstup byl proveden standardní nabídkou výstupu do adresáře.

Předchozí obrázek zobrazuje příklad nastavení pro externí program **Přímý kanál** Komerční banky.

#### Zrušení příznaku výstupu

Program zabraňuje opakovanému odeslání téhož příkazu k úhradě. Tuto funkci použijte, pokud přesto potřebujete příkaz k úhradě znovu vytisknout nebo odeslat.

## Výstupy

#### <u>V</u>ýstupy

Volbou **Výstupy** otevřete dialog pro zobrazování a tisk výstupních sestav. Obecný postup jeho obsluhy a návod k úpravám výstupních sestav naleznete v příručce **Základ vizuálního systému**. Výstupní sestavy:

#### Příkaz k úhradě

Vytiskne příkaz k úhradě na jednotlivou platbu.

#### Příkaz k úhradě hromadný

Vytiskne hromadný příkaz k úhradě.

#### Příkaz k úhradě <homebanking>

Volbou **Do souboru** se příkaz k úhradě uloží v datovém formátu podle zvolené předlohy výstupní sestavy. Cesta pro ukládání se zadává v **Nastavení - Pohl., záv., faktury - Homebanking**. Jméno výstupního souboru se vytvoří podle masky **Ostatní formáty** (tamtéž v Nastavení).

## Homebanking

## Home<u>b</u>anking

Volba **Homebanking** otevře nabídku externích aplikací nadefinovaných dříve volbou **Nastavení externích programů** v nabídce **Funkce**. Zvolíte-li požadovaný z nich, MRP-Daňová evidence připraví data a prostřednictvím externí homebankingové aplikace je odešle bance.

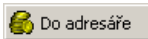

Stálou volbou v nabídce Homebanking je **Do adresáře**. Tato volba zajistí uložení datového výstupu v původním formátu ABO definovaném ČNB. Cesta pro ukládání se zadává v **Nastavení - Pohl., záv., faktury - Homebanking**. K této cestě si program doplní podadresář Out. Maska jména souboru se rovněž definuje v Nastavení, na stejné kartě v kolonce **ABO Výstup**.

## Bankovní výpisy

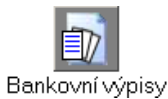

Kniha bankovních výpisů shromažďuje přímým bankovnictvím došlé bankovní výpisy. Zde můžete přijímat, zaúčtovávat a tisknout výpisy.

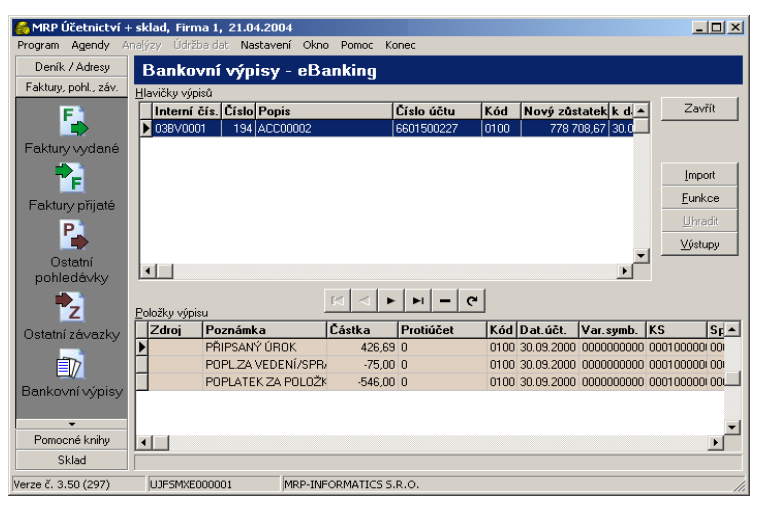

## Funkce

#### <u>F</u>unkce

Kliknutím na tlačítko **Funkce** otevřete nabídku speciálních funkcí modulu.

#### Nastavení externích programů

Zde si můžete nastavit parametry (příkazového řádku) pro spouštění externích aplikací zajišťujících přijetí bankovních výpisů. Potřebné informace získáte v dokumentaci k příslušné externí aplikaci. Postup je popsán v kapitole **Příkazy k úhradě**.

#### Změna kódu banky

Pokud bude přijatý výpis mít nulové číslo banky, touto funkcí je opravíte.

#### Nastavení číselné řady

Tato funkce Vám umožní změnit číselnou řadu přijatých výpisů a oddělit tak výpisy z různých bank.

#### Zrušení příznaku zaúčtování

Program zabraňuje opakovanému zaúčtování téhož bankovního výpisu. Tuto funkci použijte, pokud přesto potřebujete výpis znovu zaúčtovat.

## Úhrada

<u>U</u>hradit

Volbou **Uhradit** zaúčtujete úhrady z došlého výpisu řádek po řádku.

#### Postup:

- 1. Nalistujte požadovanou úhradu ve výpisu.
- Zvolte Uhradit a z plovoucí nabídky vyberte modul pro spárování úhrady s konkrétním dokladem.

Pokud program doklad nenajde, nabídne možnost zadat jiný variabilní symbol pro spárování.

## Výstupy

#### <u>V</u>ýstupy

Volbou **Výstupy** otevřete dialog pro zobrazování a tisk výstupních sestav. Obecný postup jeho obsluhy a návod k úpravám výstupních sestav naleznete v příručce **Základ vizuálního systému**. Výstupní sestavy:

#### Bankovní výpis

Sestava **Bankovní výpis** zahrnuje předlohu Výpis, podle níž se vytiskne zvolený došlý bankovní výpis.

## Objednávky přijaté

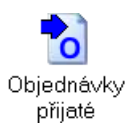

Kniha přijatých objednávek umožňuje evidenci došlých objednávek. Navazuje na knihu faktur (přijatou objednávku můžete do fakturace převzít, aniž by bylo nutné znovu zadávat všechna data) a na skladové hospodářství (při zadávání dat můžete využít seznam skladových karet jako číselník zboží nebo zboží rovnou na skladě rezervovat).

| MRP Účetnictví +<br>Program Agendy A | F <b>sklad, Firma</b><br>ma <u>l</u> ýzy Údržba | 1, 21.04.2004<br>adat Nastavení Okno | Pomoc Kone   | c           |                   |            |          | <u>_   ×</u>            |
|--------------------------------------|-------------------------------------------------|--------------------------------------|--------------|-------------|-------------------|------------|----------|-------------------------|
| Deník / Adresy                       | Objedna                                         | ávky přijaté                         |              |             |                   |            |          |                         |
| Faktury, pohl., záv.                 | Obiednávky                                      |                                      |              |             |                   |            |          |                         |
| Pomocné knihy                        | Číslo                                           | Odběratel                            |              | Datum       | Celkem            | Stav       | <b>_</b> | Zavřít                  |
| -~_                                  | 0300001                                         | GASTRO Hodonín, s.r.o.               |              | 31.10.2003  | 2 745,00          | Nevyřízeno | ,        |                         |
|                                      | 0300002                                         | ALERGO MODERATO, s                   | .0.1.8       | 29.01.2004  | 1 000,00          | Vyřízeno   |          |                         |
| Objednávky                           | 0300003                                         | Lopuchovský Josef                    |              | 29.01.2004  | 1 464,00          | Vyřízeno   |          |                         |
| přijaté                              | 0300004                                         | PODAGR a. s.                         |              | 29.01.2004  | 1 220,00          | Vyřízeno   |          |                         |
| <u>_</u>                             | 0300005                                         | Procházka Antonín                    |              | 01.03.2004  | 2 100,00          | Nevyřízeno |          | Hledani                 |
|                                      | 0300006                                         | STRÖPRTSSKRZKRK,                     | /. 0. \$.    | 01.03.2004  | 3 464,80          | Částečně   |          | Eunkce                  |
| Obiednávky                           |                                                 |                                      |              |             |                   |            |          | Zobrazení               |
| vydané                               |                                                 |                                      |              |             |                   |            |          | Vieturu                 |
|                                      |                                                 |                                      |              |             |                   |            |          | ystupy                  |
|                                      |                                                 |                                      |              |             |                   |            | -        | Oz <u>n</u> ačit vyříz. |
| Zakázky                              |                                                 |                                      | <b>F F +</b> |             | e                 |            |          |                         |
|                                      | Položky objedr                                  | návky                                |              |             | <u> </u>          |            |          |                         |
| IIII                                 | Text                                            |                                      | Počet MJ     | Cena MJ     | Celkem            |            |          | <b>_</b>                |
| HNDM                                 | Lopata med                                      | hanická                              | 1,000        | 1 87        | 0,00 2.28         | 1,40 (     |          |                         |
| -                                    | Hrábě dřev                                      | ěné                                  | 1,000        | 32          | 0,00 39           | 0,40 (     |          |                         |
|                                      | Vidle čtyřzu                                    | bé                                   | 1,000        | 65          | 0,00 79           | 3,00   ()  |          |                         |
| Drobný HNM                           |                                                 |                                      |              |             |                   |            |          |                         |
| ► TODAY FIRST                        |                                                 |                                      |              |             |                   |            |          | -                       |
| Sklad                                | Enter - Opravi                                  | t Insert-Přidat Ctrl+Del             | ete - Smazat | F6 - Přepno | ut mezi tabulkami |            |          |                         |
| Verze č. 3.50 (297)                  | UJFSMXEOD                                       | 0001 MRP-INFOR                       | MATICS S.R.  | э.          |                   |            |          | //.                     |

Ve sloupci **Stav** je slovní popis stavu vyřízení objednávky. Kromě toho jsou objednávky i barevně označeny:

| Text       | Barva | Význam                  |  |
|------------|-------|-------------------------|--|
| Vyřízeno   | bílá  | všechny položky vykryty |  |
| Nevyřízeno | hnědá | žádná položka vykryta   |  |
| Částečně   | modrá | položky z části vykryty |  |

#### Oz<u>n</u>ačit vyříz.

Vyřízení (vykrytí) objednávky znamená její převzetí do faktury. (Postupuje se z fakturace přidáním faktury a kliknutím na tlačítko **Objednávky**.) Stav se pak automaticky změní z **Nevyřízeno** na **Vyřízeno**. Ručně můžete stav vyřízení zadat tlačítkem **Označit vyřízení**.

### O<u>z</u>načit polož.

Můžete převzít a tím vyřídit celou objednávku nebo jen její část. V takovém případě je třeba otevřít objednávku k editaci a označit potřebné položky (řádky) objednávky příslušným symbolem (viz tabulka dále). K označení použijete tlačítko **Označit položku**.

#### Symboly označující stav položky v objednávce

- Položka nebude přenesena do faktury.
- Položka bude přenesena do faktury.
- Položka byla přenesena do faktury.

## Napojení na sklad, rezervace zboží

Během přidávání položky objednávky stlačte **F4** na buňce **Text**. Program nabídne převzetí informací z předdefinovaných položek nebo ze skladových karet. Zvolíte-li ze skladových karet, program dále nabídne jejich použití buď jako číselníku nebo převzetí kompletní ho údaje, tedy rezervaci zboží. Jestliže zvolíte **Ano** (převzetí včetně čísla skladové karty), program Vám následně umožní volbu prodejní ceny (**F4** v buňce **Cena**).

Pokud množství zboží při výdeji ze skladu zasáhne do rezervovaného množství, program Vás upozorní.

### Zobrazení

Ĺ

Zobrazení

Po kliknutí na **Zobrazení** můžete nechat zobrazit všechny objednávky (implicitní) nebo objednávky s rezervacemi na skladě.

## Původní číslo objednávky

Program objednávkám přiděluje pořadová čísla, která můžete měnit při dodržení zásad pro číselné řady (viz kapitola **Nastavení** nebo příručka **Základ vizuálního systému**). Jako číslo objednávky nezadávejte číslo, které je na došlé objednávce. K tomu účelu slouží údaj **Původní číslo objednávky**.

## Poznámka

Foznámka
 Tlačítko Poznámka umožní zadat k objednávce desetiřádkovou poznámku. Tato poznámka se použije při tisku místo doplňujícího textu.
 Tip: Jako lze vytvořit (Ctrl+K) kopii celé objednávky, lze vytvořit i kopii položky objednávky (během přidávání nebo editace). Této funkce využijete, požadujete-li částečné vykrývání objednávek. Rozložte počet kusů do více položek, tak jak potřebujete pro vykrývání.

## Objednávky vydané

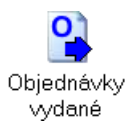

Kniha vydaných objednávek umožňuje evidenci a tisk vydávaných objednávek. Navazuje na knihu faktur přijatých, ze které je možné vystavené objednávky přebírat k fakturaci. Objednávky vydané naleznete v agendě **Pomocné knihy**. Obsluha vydaných objednávek je podobná obsluze objednávek přijatých.

| MRP Účetnictví +<br>Program Agendy A | - <b>sklad, Firma</b><br>na <u>l</u> ýzy Údržba | 1, 21.04.2004<br>dat Nastavení ( | Okno Pomoc Kon      | ec          |                   |          |         |                |
|--------------------------------------|-------------------------------------------------|----------------------------------|---------------------|-------------|-------------------|----------|---------|----------------|
| Deník / Adresy                       | Objedna                                         | ávky vydané                      |                     |             |                   |          |         |                |
| Faktury, pohl., záv.                 | Objednávky                                      |                                  |                     |             |                   |          |         |                |
| Pomocné knihy                        | Číslo                                           | Dodavatel                        |                     | Datum       | Celkem            | Stav     | <b></b> | Zavřít         |
| - <u>-</u>                           | 0400001                                         | Procházka Antoní                 | 'n                  | 20.01.2004  | 1 220,00          | Vyřízeno |         |                |
|                                      | 0400002                                         | STRČPRTSSKRZ                     | ZKRK, v. o. s.      | 25.02.2004  | 6 600,20          | Vyřízeno |         |                |
| Obiednávky                           | 0400003                                         | PODÁGR a. s.                     |                     | 15.03.2004  | 21 325,90         | Nevyříze | no      |                |
| přijaté                              |                                                 |                                  |                     |             |                   |          |         | Hledání        |
| O                                    |                                                 |                                  |                     |             |                   |          |         | <u></u>        |
|                                      |                                                 |                                  |                     |             |                   |          |         | Eunkce         |
| Objednávky                           |                                                 |                                  |                     |             |                   |          |         | ⊻ýstupy        |
| vydané                               |                                                 |                                  |                     |             |                   |          |         |                |
|                                      |                                                 |                                  |                     |             |                   |          | -       |                |
| 47                                   |                                                 |                                  |                     |             |                   |          |         | Uznacit vyriz. |
| Zakázky                              | Del Marchiel                                    |                                  |                     | -           | e l               |          |         |                |
|                                      | Polozky objedr                                  | avek                             | Počet MI            | Cons MI     | Colkom            |          |         |                |
| <u>11111</u>                         | NOS                                             |                                  | 2.000               | 150 A 50    | 0.00 10.99        | 0.00 f   |         | _              |
| HNDM                                 | KS                                              |                                  | 1.000               | 1 800       | 0.00 9.76         | 1 00 0   |         |                |
| <u>s</u>                             | LT                                              |                                  | 1.000               | ) 42        | 0.00 51           | 2.40 ſ   |         |                |
|                                      | Poštovné                                        |                                  | 1,000               | ) 7         | 0,00 7            | 3,50 (   |         |                |
| Drobný HNM                           |                                                 |                                  |                     |             |                   |          |         | _              |
| •                                    | I                                               |                                  |                     |             |                   |          |         | <u> </u>       |
| Sklad                                | Enter - Opravi                                  | t Insert - Přidat C              | trl+Delete - Smazat | F6 - Přepno | ut mezi tabulkami |          |         |                |
| Verze č. 3.50 (297)                  | UJFSMXE00                                       | 0001 MRP                         | -INFORMATICS S.R    | .0.         |                   |          |         | 11.            |

## Výstupy

Popis modulu Výstupy včetně návodu na úpravu a tvorbu výstupních sestav naleznete v příručce Základ vizuálního systému. Zde jen k výstupním sestavám.

#### Objednávka

Sestava umožňuje tisk objednávky.

Předloha **<HTML> Objednávka** slouží k zasílání objednávek e-mailem, speciálně pak pomocí programu MRP E-mail manažer. V tomto případě se výstup realizuje volbou **Do souboru**. Program si kromě doplňujícího textu objednávky vyžádá také zadání textu e-mailu (který je ovšem využit jen MRP E-mail manažerem). Objednávka je pak odeslána jako HTML příloha zprávy. Nepoužíváte-li program MRP E-mail manažer, o odeslání se musíte postarat sami.

## Zakázky (Akce)

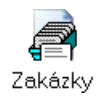

Kniha zakázek umožňuje evidenci a zpracování dat týkajících se jednoho projektu. Kniha zakázek je k dispozici v agendě **Pomocné knihy**. Obsluha modulu je zřejmá. Zadáváme orientační data o zakázce, která můžeme později upřesnit.

| <b>MRP Účetnictví</b> -<br>Program Agendy A | <mark>⊦ sklad, Firma 1, 22.04</mark> .2<br>najýzy Údržba dat Nasta | <b>004</b><br>vení Okno Pomoc Ka | inec                             |                          |            |
|---------------------------------------------|--------------------------------------------------------------------|----------------------------------|----------------------------------|--------------------------|------------|
| Deník / Adresy                              | Zákazka (akce)                                                     | - přidání                        |                                  |                          |            |
| Faktury, pohl., záv.<br>Pomocné knihy       | Číslo 03ZK0002<br>Název Rekonstrukc                                | e bytového jádra                 | Stav Nevyřízen                   | • •                      | <u>0</u> K |
| Obiednávky                                  | Středisko Suma 130 000                                             | 8<br>00                          | Datum zařazení<br>Datum ukončení | 15.02.2004<br>15.03.2004 | Storno     |
| prijaté<br>O                                | Poznámka Pokuta za te<br>IČO 26458748                              | rmín 2%                          |                                  |                          |            |
| Objednávky<br>vydané                        | Ulice Bytová 72                                                    | vlastníků byt. jednotek          | _                                |                          |            |
|                                             | PSČ 100.98                                                         |                                  |                                  |                          |            |
|                                             |                                                                    |                                  |                                  |                          |            |
|                                             |                                                                    |                                  |                                  |                          |            |
|                                             |                                                                    |                                  |                                  |                          |            |
| Verze č. 3.50 (298)                         | UPFSMXE000001                                                      | MRP-INFORMATICS S.               | R.O.                             |                          |            |

## Používání zakázek

V každém modulu naleznete ve formulářích pro zadávání vstupních dat možnost volby zakázky. Ve výstupech pak můžete definovat filtr, který propustí pouze data zvolené zakázky. Získáte tak např. seznam objednávek nebo faktur ke konkrétní zakázce.

## Výstupy

K dispozici jsou dvě výstupní sestavy:

Zakázka Sestava Zakázka vytiskne všechna data o zakázce. Nevytiskne data z ostatních modulů, která se k zakázce případně vztahují.

Seznam Sestava Seznam zakázek vytiskne přehled zakázek za zvolené období.

zakázek

## **HNDM**

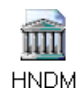

Kniha HNDM umožňuje evidovat a odpisovat hmotný a nehmotný dlouhodobý majetek. Naleznete ji v agendě **Pomocné knihy**. Funkčně je modul jednoduchý a slouží pouze pro daňové odpisy. Pro detailní evidenci a odpisování s analýzou výhodnosti různých postupů při odpisování slouží samostatný program Evidence majetku.

| Přidání HNDM                   |                 |                 | X              |
|--------------------------------|-----------------|-----------------|----------------|
| Číslo                          | 2               |                 | <u>o</u> k     |
| <u>N</u> ázev                  | Škoda Fabia 1.2 |                 | Channe         |
| Druh                           | hmotný 💌        |                 |                |
| Středisko                      |                 |                 |                |
| Datum zařazení                 | 15.03.2003      |                 | Datum vyřazení |
| Zařazovací <u>c</u> ena        | 335 000,00      | Způsob vyřazení |                |
| D. L. L.                       |                 |                 |                |
| Drun oapisu                    | zrychlený 🗾     |                 |                |
| Odpisová skupina               | 1 💌             |                 |                |
| Odpisový rok                   | 1               |                 |                |
| Navýšení c <u>e</u> ny         |                 |                 |                |
| Zůstatková cen <u>a</u>        | 335 000,00      |                 |                |
|                                |                 |                 |                |
| Koef, pro zrych, odpi <u>s</u> | 4               |                 |                |
| Roční o <u>d</u> pis           | 83 750,00       |                 |                |
| E4 - Vybrat                    |                 |                 |                |
|                                |                 |                 |                |

## Odpisy

Odpisy majetku se počítají automaticky, ihned po zadání potřebných dat se vypočte roční odpis. Při ročním převodu (viz **Funkce** v **Evidenci příjmů a výdajů**) pak provedete zaúčtování odpisů. Vlastní odpis (úprava zůstatkové ceny) nastane až **Ročním převodem** spuštěným v **Evidenci příjmů a výdajů**.

## Výstupy

Seznam K dispozici je sestava Seznam majetku. majetku

## Drobný HNM

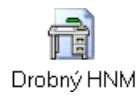

Evidenci drobného hmotného a nehmotného majetku naleznete v agendě **Pomocné knihy**.

|                                    | Drob                 | ný HNM                                                                                                    |                                     |            |                  |                   |                                           |                      |                |
|------------------------------------|----------------------|----------------------------------------------------------------------------------------------------|-------------------------------------|------------|------------------|-------------------|-------------------------------------------|----------------------|----------------|
| aktury, pohl., záv.                | Drobný Hľ            | NM                                                                                                    |                                     |            |                  |                   |                                           |                      |                |
| Pomocné knihy                      | Číslo                | Název                                                                                                    |                                     | Datum      | Počet            | Cena              | Celkem                                    | -                    | Zavřít         |
| -                                  | 93                   | 3 Mobilní telefon NO                                                                                                    | GA GSM 3410                         | 11.04.2003 | 1                | 3 390,00          | 3 390,00                                  |                      |                |
|                                    | 94                   | 1 Tiskárna MC 6100                                                                                                    |                                     | 21.10.2002 | 0                | 20 000,00         |                                           |                      |                |
| Zákazky                            | 95                   | ś Kalkulačka Sharp                                                                                                    |                                     | 15.05.2003 | 2                | 303,00            | 606,00                                    |                      |                |
| Landerty                           | 96                   | 5 MT Twist Siemens                                                                                                    | MT 50                               | 28.04.2003 | 1                | 2 600,00          | 2 600,00                                  |                      |                |
| min                                | 97                   | <sup>7</sup> Servisní vysavač 3                                                                                            | M+filtr                             | 23.05.2003 | 1                | 8 300,00          | 8 300,00                                  |                      | <u>H</u> ledán |
|                                    | 98                   | 3 Stojan prodejní velk                                                                                                    | ý                                   | 04.06.2003 | 1                |                   |                                           |                      | ⊑akce          |
| HINDIM                             | Přidáni              | drobného HNM                                                                                                    |                                     |            |                  |                   |                                           |                      | ×              |
|                                    | -                    | Číslo                                                                                                    | 115                                 | Druh hm    | otnú             | -                 |                                           |                      |                |
|                                    |                      |                                                                                                    | 1.10                                | True       | ouny             | <u> </u>          |                                           | UK                   |                |
| Drobný HNM                         | ŀ                    | Název                                                                                                    | Židle otočná                        | - I.m.     | ouny             | -                 | -                                         | <u>U</u> K           | -11            |
| )robný HNM                         |                      | Název<br>Středisko                                                                                                    | Židle otočná                        | 201        | ouriy            | -                 |                                           | <u>U</u> K<br>Storno |                |
| Drobný HNM                         | -                    | Název<br>Středisko<br>Datum zařazení                                                                                       | Židle otočná                        |            | ouny             |                   | Ē                                         | <u>U</u> K<br>Storno |                |
| Drobný HNM<br>Ceniny               |                      | Název<br>Středisko<br>Datum zařazení                                                                                       | Židle otočná<br>21.04.2004          | 3<br>3     |                  |                   |                                           | Storno               |                |
| Drobný HNM<br>Ceniny               | -<br>-<br>Počet z    | Název<br>Středisko<br>Datum zařazení<br>ařazených jednotek                                                                 | Židle otočná<br>21.04.2004          |            |                  | 2                 |                                           | Storno               |                |
| Orobný HNM<br>Ceniny               | -<br>-<br>Počet z    | Název<br>Středisko<br>Datum zařazení<br>zařazených jednotek<br>Jální počet jednotek                                        | Židle otočná<br>21.04.2004          | 2          | oury             | -                 | <br>Datum vyřazení                        | Storno               |                |
| Ceniny<br>Kniha jízd               | Počet z              | Název<br>Středisko<br>Datum zařazení<br>zařazených jednotek<br>uální počet jednotek<br>Cena jednotky                       | Židle otočná<br>21.04.2004<br>0     | <u>.</u>   | oury             | Počet vyřa        | <br>Datum vyřazení  <br>pzených jednotek  | Storno               |                |
| Ceniny<br>Kniha jízd               | -<br>Počet z<br>Aktr | Název<br>Středisko<br>Datum zařazení<br>zařazených jednotek<br>uální počet jednotek<br>Cena jednotky<br>Cena cellem        | Židle otočná<br>21.04.2004<br>0     |            | ony              | Počet vyřa        | <br>Datum vyřazení  <br>uzených jednotek  | Storno               |                |
| Ceniny<br>Kniha jízd               | Počet z              | Název<br>Středisko<br>Datum zařazení<br>zařazených jednotek<br>uální počet jednotek<br>Cena jednotky<br>Cena celkem        | 2idle otočná<br>21.04.2004<br>0     | Způ:       | oury             | Počet vyřa<br>ení | Datum vyřazení  <br>uzených jednotek      | <u>U</u> K<br>Storno |                |
| Orobný HNM<br>Ceniny<br>Kniha jízd | Počet z<br>Akto      | Název<br>Středisko<br>Datum zařazení<br>:ařazených jednotek<br>uální počet jednotek<br>Cena jednotky<br>Cena celkem<br>rat | Židle otočná<br>[21.04.2004]<br>[0] | Způ:       | oury<br>ob vyřaz | Počet vyřa        | <br>Datum vyřazení  <br>jszených jednotek | UK<br>Storno         |                |

Jedná se pouze o evidenci, která není napojena na další data.

## Výstupy

Seznam drobného majetku K dispozici je sestava Seznam drobného majetku.

Ceniny

## Kniha cenin

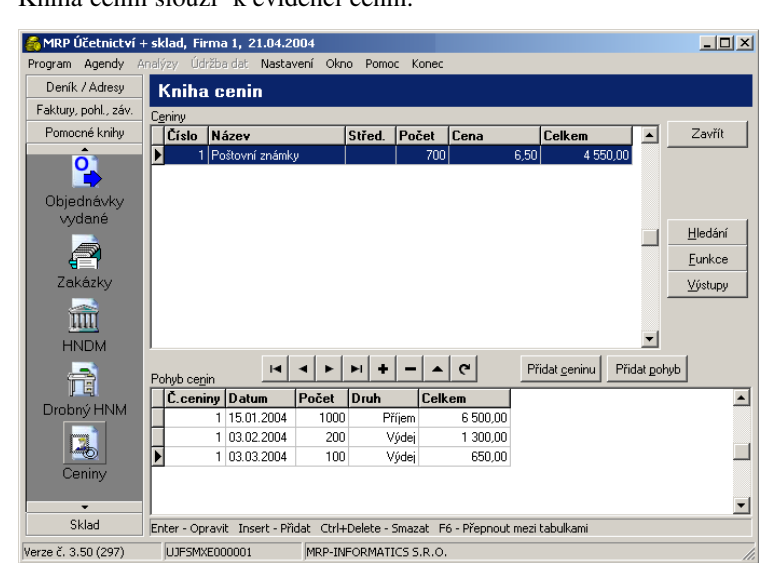

Kniha cenin slouží k evidenci cenin.

Při práci s knihou cenin je nejprve třeba nadefinovat ceniny (tlačítko **Přidat ceninu**. Poté ke každé cenině tlačítkem **Přidat pohyb** zadáte příjmy nebo výdeje.

## Výstupy

Výstupní sestavy jsou k dispozici dvě:

Seznam cenin Sestava Seznam cenin vytiskne seznam s celkovými stavy cenin.

Seznam Sestava Seznam pohybů cenin vytiskne seznam cenin s jejich pohyby a celkovými sumami.

# Kniha jízd

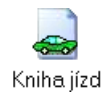

Kniha jízd umožňuje evidovat vozidla, ceny pohonných hmot, řidiče a služební jízdy soukromými nebo firemními vozidly. Kromě knihy jízd lze také tisknout cestovní příkazy a vyúčtování pracovních cest (i zahraničních). Kniha jízd se skládá z tabulky vozidel a z tabulky jízd ke každému vozidlu.

| Deník / Adresy                               | Kniha jíz                                                                                                    | d                                                                                                    |                                                                                                  |                                                                                                    |                                                                                                    |                                                                                                 |                                                                                |                 |                                                                           |    |
|----------------------------------------------|----------------------------------------------------------------------------------------------------|----------------------------------------------------------------------------------------------------|--------------------------------------------------------------------------------------------------|----------------------------------------------------------------------------------------------------|----------------------------------------------------------------------------------------------------|-------------------------------------------------------------------------------------------------|--------------------------------------------------------------------------------|-----------------|---------------------------------------------------------------------------|----|
| ktury, pohl., záv.                           | Vozidlo                                                                                                    |                                                                                                    |                                                                                                  |                                                                                                    |                                                                                                    |                                                                                                 |                                                                                |                 |                                                                           |    |
| <sup>o</sup> omocné knihy                    | SPZ                                                                                                    | Tovární zr                                                                                                    | načka                                                                                            | Тур                                                                                                    | Vlastnictví                                                                                                    | Palivo                                                                                          |                                                                                |                 | <ul> <li>Zavří</li> </ul>                                                 | it |
|                                              | BMQ-00-01                                                                                                    | MAZDA SR-                                                                                                    | E 2200, VAN                                                                                      | osobní                                                                                                    | firemní                                                                                                    | nafta                                                                                           |                                                                                |                 |                                                                           |    |
|                                              | HB 12-34                                                                                                    | A31,1N                                                                                                    |                                                                                                  | nákladní                                                                                                    | firemní                                                                                                    | nafta                                                                                           |                                                                                |                 |                                                                           |    |
| Irohný HNM                                   | HBA-18-45                                                                                                    | MAZDA SR-                                                                                                    | E 2200                                                                                           | nákladní                                                                                                    | firemní                                                                                                    | nafta                                                                                           |                                                                                |                 | Hledár                                                                    | ní |
|                                              | ▶ HBA12-34                                                                                                    | škoda picku                                                                                                    | ıp LXI                                                                                           | osobní                                                                                                    | firemní                                                                                                    | BA 95 B                                                                                         |                                                                                | _               |                                                                           |    |
|                                              | HBK 12-34                                                                                                    | ŠKODA FAB                                                                                                    | 3IA                                                                                              | osobní                                                                                                    | firemní                                                                                                    | BA 95 B                                                                                         |                                                                                |                 | Еипкс                                                                     | e  |
|                                              |                                                                                                    |                                                                                                    |                                                                                                  |                                                                                                    |                                                                                                    |                                                                                                 |                                                                                |                 | ⊻ýstupy                                                                   |    |
| Ceniny                                       |                                                                                                    |                                                                                                    |                                                                                                  |                                                                                                    |                                                                                                    |                                                                                                 |                                                                                |                 |                                                                           | _  |
|                                              |                                                                                                    |                                                                                                    |                                                                                                  |                                                                                                    |                                                                                                    |                                                                                                 |                                                                                |                 | -1                                                                        |    |
|                                              |                                                                                                    |                                                                                                    | 1 1 1                                                                                            | 1 1 1                                                                                                    | 1                                                                                                    |                                                                                                 | 1                                                                              |                 | •                                                                         |    |
|                                              | Jízdy                                                                                                    | 4 4                                                                                                    | ► ► +                                                                                            | 0                                                                                                    |                                                                                                    | <u>N</u> ová jízda                                                                              | Pokrač. jizo                                                                   | t<br>V          | -                                                                         |    |
| se kniha jízd                                | Jízdy                                                                                                    | _ I⊲ _ ⊲<br>D Místo jedi                                                                                                    | ▶ ► +                                                                                            | – 🔺 C                                                                                                    | h. Kon. tac                                                                                                    | Nová jízda<br>h. km                                                                             | <u>P</u> okrač. jizo<br>M Cestovné                                             | ty<br>Ost. výd. | Celkem                                                                    | Γ  |
| Kniha jízd                                   | Jízdy<br>Datum<br>28.11.2003                                                                                     | I III III<br>D Místo jedi<br>pá Zruč                                                                                                    | ▶ ▶ +<br>nání<br>a zpět                                                                          | − ▲ C Poč. tac 225 702                                                                                                    | h. Kon. tac<br>0 225 743,                                                                                                    | <u>N</u> ová jízda<br><b>h. km</b><br>,0 41,0                                                   | Pokrač. jizo<br>M Cestovné<br>65,21                                            | ly<br>Ost. výd. | Celkem<br>65,21                                                           | J  |
| Kniha jizd                                   | Jízdy<br>28.11.2003<br>04.12.2003                                                                                | D Místo jedn<br>pá Zruč<br>čt H.Brod                                                                                                    | ▶ ▶ +<br>nání<br>a zpět<br>a zpět                                                                | - A C<br>Poč. tac<br>225 702<br>225 743                                                                                                    | h. Kon. tacl<br>0 225 743,<br>0 225 814,                                                                                                    | <u>N</u> ová jízda<br><b>h. km</b><br>.0 41,0<br>.0 71,0                                        | <u>Pokrač. jize</u><br>M Cestovné<br>65,21<br>112,92                           | jy<br>Ost. výd. | Celkem<br>65,21<br>112,92                                                 | 1  |
| Kniha jízd                                   | <u>J</u> ízdy<br><b>Datum</b><br>28.11.2003<br>04.12.2003<br>▶ 08.12.2003                                        | D Místo jedr<br>pá Zruč<br>čt H.Brod<br>po V.Meziříčí                                                                                                    | ▶ ▶  +<br>nání<br>a zpět<br>a zpět<br>a zpět                                                     | <ul> <li>−</li> <li>▲</li> <li>Poč. tac</li> <li>225 702</li> <li>225 743</li> <li>225 814</li> </ul>                                                                       | h. Kon. tacl<br>0 225 743.<br>0 225 814.<br>0 225 895.                                                                                                    | Nová jízda<br><b>h. km</b><br>.0 41,0<br>.0 71,0<br>.0 81,0                                     | <u>P</u> okrač. jizo<br>M Cestovné<br>65,21<br>112,92<br>128,82                | jy<br>Ost. výd. | <ul> <li>Celkem</li> <li>65,21</li> <li>112,92</li> <li>128,82</li> </ul> | J  |
| Kniha jízd<br>Nepeněžní<br>operece           | <u>J</u> ízdy<br>28.11.2003<br>04.12.2003<br>08.12.2003<br>08.12.2003<br>10.12.2003                              | I◄ ◀<br>D Místo jedr<br>pá Zruč<br>čt H.Brod<br>po V.Mezříčí<br>st H.Brod                                                                                                    | ▶ ▶  +<br>nání<br>a zpět<br>a zpět<br>a zpět<br>a zpět                                           | <ul> <li>► ▲ C</li> <li>Poč. tac</li> <li>225 702</li> <li>225 743</li> <li>225 814</li> <li>225 895</li> </ul>                                                             | h. Kon. tac<br>0 225 743,<br>0 225 814,<br>0 225 895,<br>0 225 964,                                                                                                    | Nová jízda<br>h. km<br>.0 41,0<br>.0 71,0<br>.0 81,0<br>.0 69,0                                 | <u>Pokrač. jizo</u><br>M Cestovné<br>65.21<br>112.92<br>128.82<br>109.74       | dy<br>Ost. výd. | Celkem<br>65,21<br>112,92<br>128,82<br>109,74                             |    |
| Kniha jízd<br>Nepeněžní<br>operace           | Jízdy<br>Datum<br>28.11.2003<br>04.12.2003<br>03.12.2003<br>10.12.2003<br>11.12.2003                             | I◄ ◀<br>D Místo jedi<br>pá Zruč<br>čt H.Brod<br>po V.Meziříčí<br>st H.Brod<br>čt H.Brod                                                                                                    | ► ►I +<br>nání<br>a zpět<br>a zpět<br>a zpět<br>a zpět<br>a zpět<br>a zpět                       | <ul> <li>► ▲ C</li> <li>Poč. tac</li> <li>225 702</li> <li>225 743</li> <li>225 814</li> <li>225 895</li> <li>225 964</li> </ul>                                            | h. Kon. tacl<br>0 225 743,<br>0 225 814,<br>0 225 895,<br>0 225 964,<br>0 226 034,                                                                                                    | Nová jízda<br>h. km<br>0 41,0<br>0 71,0<br>0 81,0<br>0 69,0<br>0 70,0                           | Eokrač. jizo<br>65,21<br>112,92<br>128,82<br>109,74<br>111,33                  | dy<br>Ost. výd. | Celkem<br>65,21<br>112,92<br>128,82<br>109,74<br>111,33                   |    |
| Kniha jízd<br>Mepeněžní<br>operace           | Jizdy<br>Datum<br>28.11.2003<br>04.12.2003<br>04.12.2003<br>10.12.2003<br>11.12.2003<br>12.12.2003               | I ■ ■<br>D Místo jedn<br>pá Zruč<br>čť H.Brod<br>po V.Meziříčí<br>st H.Brod<br>čť H.Brod<br>pá Ledeč                                                                                                    | A 2pět<br>a 2pět<br>a 2pět<br>a 2pět<br>a 2pět<br>a 2pět<br>a 2pět<br>a 2pět<br>a 2pět           | ►         ▲         C           225 702         225 743         225 814           225 835         225 844         225 895           225 964         226 034         226 034 | Kon. tacl           0         225 743,           0         225 814,           0         225 895,           0         225 964,           0         226 034,           0         226 039, | Nová jízda<br>h km<br>0 41,0<br>0 71,0<br>0 81,0<br>0 69,0<br>0 70,0<br>0 5,0                   | Pokrač. jize<br>65.21<br>112.92<br>128.82<br>109.74<br>111.33<br>7.95          | jy<br>Ost. výd. | Celkem<br>65,21<br>112,92<br>128,82<br>109,74<br>111,33<br>7,95           |    |
| Kniha jízd<br>Mepeněžní<br>operace<br>Adresy | Jizdy<br>Datum<br>28.11.2003<br>04.12.2003<br>04.12.2003<br>10.12.2003<br>11.12.2003<br>12.12.2003<br>12.12.2003 | I         I           D         Místo jedn           pá         Zruč           čť         H.Brod           po         V.Meziříčí           st         H.Brod           čť         H.Brod           čť         H.Brod           pá         Ledeč           pá         Ledeč           pá         Ledeč | A zpět<br>a zpět<br>a zpět<br>a zpět<br>a zpět<br>a zpět<br>a zpět<br>a zpět<br>a zpět<br>a zpět | <ul> <li>► ▲ C</li> <li>Poč. tac</li> <li>225 702</li> <li>225 743</li> <li>225 814</li> <li>225 895</li> <li>225 964</li> <li>226 034</li> <li>226 039</li> </ul>          | h. Kon. tacl<br>0 225743,<br>0 225814,<br>0 225895,<br>0 225964,<br>0 226034,<br>0 226039,<br>0 226063,                                                                                 | Nová jizda<br><b>h. km</b><br>0 41,0<br>0 71,0<br>0 81,0<br>0 69,0<br>0 70,0<br>0 5,0<br>0 24,0 | Pokrač. jiza<br>65.21<br>112.92<br>128.82<br>109.74<br>111.33<br>7.95<br>38,17 | jy<br>Ost. výd. | Celkem<br>65,21<br>112,92<br>128,82<br>109,74<br>111,33<br>7,95<br>38,17  |    |

## Zápis vozidla

Vozidlo můžete přidat máte-li kurzor umístěn v tabulce vozidel. Vyplňte vstupní formulář údaji podle technického průkazu vozidla.

## Zápis jízdy

#### <u>N</u>ová jízda

V tabulce vozidel zvolte vozidlo, ke kterému budete přidávat jízdy a zvolte **Nová jízda** nebo **Pokrač. jízdy** pokud přidáváte jízdu, která navazuje na jízdu předcházející.

## Funkce

Kopie jízdy/ vozidla Funkce Kopie jízdy/vozidla vytvoří kopii právě aktuálního vozidla nebo jízdy. Zkrácenou volbou je kombinace kláves Ctrl+K. Vozidlo se zkopíruje pouze samotné, bez jízd.

| Kniha jízd                               | 69                                                                                                    |  |  |  |  |  |
|------------------------------------------|----------------------------------------------------------------------------------------------------|--|--|--|--|--|
| Hrom. změna<br>v jízdách                 | Funkce <b>Hromadná změna v jízdách</b> umožňuje v rozsahu podle data změnit cenu pohonných hmot.                                                                                                    |  |  |  |  |  |
| Zarovnat<br>tachometr                    | Funkce <b>Zarovnat tachometr</b> přepočítá stav tachometru jednotlivých jízd, tak aby na sebe navazovaly. Přepočet proběhne od zvolené jízdy do konce.                                                                                   |  |  |  |  |  |
| Posunout<br>tachometr                    | Funkce <b>Posunout tachometr</b> posune tachometr o zvolený počet kilometrů. Přepočet proběhne počínaje právě zvolenou jízdou do konce.                                                                                                  |  |  |  |  |  |
| Změnit SPZ<br>aktuálního                 | Funkce <b>Změnit SPZ aktuálního vozidla</b> umožňuje změnit SPZ vozidla. SPZ je údaj, podle kterého jsou vozidla řazena a který slouží i jako klíčový údaj k propojení s tabulkou jízd.                                                  |  |  |  |  |  |
| vozidla<br>Roční převod                  | <b>Roční převod</b> provede roční uzávěrku a tím smaže nepotřebné jízdy.<br>Převod je nevratná operace. Aby zůstala možnost vrátit se k původ-<br>nímu stavu dat (jejich obnovením ze zálohy), je třeba data před<br>převodem zálohovat. |  |  |  |  |  |
|                                          | Výstupy                                                                                                    |  |  |  |  |  |
| Kniha jízd                               | Výstupní sestava <b>Kniha jízd</b> umožňuje tisknout knihu jízd v různé podobě. Je třeba zvolit předlohu podle toho, zda se jedná o firemní vozidlo nebo soukromé vozidlo užívané k služebním cestám.                                    |  |  |  |  |  |
| Ceny pohon-                              | Sestava <b>Ceny pohonných hmot</b> vytiskne seznam použitých pohonných hmot s daty platnosti jejich cen.                                                                                                    |  |  |  |  |  |
| ných hmot<br>Sazby základ-<br>ní náhrady | Sestava <b>Sazby základní náhrady</b> vytiskne tabulku sazeb základn<br>náhrady. Sazby základní náhrady jsou dodávány s programem a<br>modifikovat si je můžete v Nastavení.                                                             |  |  |  |  |  |
|                                          | Sestava Seznam vozidel vytiskne seznam provozovaných vozidel.                                                                                                    |  |  |  |  |  |
| Seznam vozidel<br>Cestovní<br>příkaz     | K tisku sestavy <b>Cestovní příkaz</b> cestovního příkazu se využije zvolená jízda. Další podrobnosti můžete zadat v následujícím dialogu <b>Cestovní příkaz - vstupní údaje</b> .                                                       |  |  |  |  |  |
| Vyúčtování<br>pracovní cesty             | Volbou předlohy k sestavě <b>Vyúčtování pracovní cesty</b> zajistíte tisk vyúčtování běžné nebo zahraniční pracovní cesty.                                                                                                    |  |  |  |  |  |

## Skladové karty

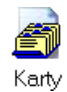

Skladové karty naleznete v agendě **Sklad**. Jsou společné pro hlavní sklad i podsklady. Pořadí sloupců a jejích šířku je možné měnit "uchopením myší za záhlaví". (Postup je popsán v příručce **Základ** vizuálního systému.) Změnu si program uloží.

| MRP Účetnictví -<br>Program Agendy A                                                                                                    | + <b>sklad, Firma</b><br>Ana <u>l</u> ýzy Údržba | <mark>1, 21.04.2004</mark><br>dat Nastavení Okno Pomoc Ko | nec             |                | _ 🗆 X            |
|----------------------------------------------------------------------------------------------------|--------------------------------------------------|-----------------------------------------------------------|-----------------|----------------|------------------|
| Deník / Adresy                                                                                                    | Skladov                                          | é kartv                                                   |                 |                |                  |
| Faktury, pohl., záv.                                                                                                    |                                                  | etisat et                                                 | ded 1           |                |                  |
| Pomocné knihy                                                                                                    | Hycnie vynieda                                   | Vani jokidul or                                           |                 |                | Zavřít           |
| Sklad                                                                                                    |                                                  |                                                           | 1               |                |                  |
| -                                                                                                    | Karty                                            |                                                           |                 |                | -                |
| en 1997 - 1997 - | Lislo                                            | Nazev                                                     | Kod             | Lenal          | <u> </u>         |
| Kanty                                                                                                    | 2000,00                                          | Danova evidence - zakladni verze                          |                 | 2 198,00       |                  |
| Kany                                                                                                    | 2100,00                                          | Daňová evidence - multiverze                              |                 | 3 398,00       | <u>H</u> ledání  |
|                                                                                                    | 2200,00                                          | Daňová evidence - síťová verze                            |                 | 3 898,00       | Funkce           |
|                                                                                                    | 2300,00                                          | Daňová evidence - síťová multiverze                       |                 | 4 998,00       | Lonicoo          |
| Pohyby                                                                                                    | 2400,00                                          | Daňová evidence + daň z příjmů                            |                 | 2 698,00       | <u>V</u> ýstupy  |
|                                                                                                    | 2500,00                                          | Daňová evidence + daň z příjmů mul                        |                 | 3 898,00       |                  |
|                                                                                                    | 2600,00                                          | Daňová evidence + daň z příjmů síť.                       |                 | 4 398,00       |                  |
| Adresv                                                                                                    | 2700,00                                          | Daňová evidence + daň z příjmů síť.                       |                 | 5 498,00       |                  |
| Adresy                                                                                                    | 3000,00                                          | Daňová evidence + sklad                                   |                 | 3 098,00       | Do <u>t</u> isku |
|                                                                                                    | 3100,00                                          | Daňová evidence + sklad multiverze                        |                 | 4 198,00       |                  |
|                                                                                                    | 3200,00                                          | Daňová evidence + sklad síťová ver:                       |                 | 5 298,00       |                  |
|                                                                                                    | 3300,00                                          | Daňová evidence + sklad síťová mul                        |                 | 6 398,00       |                  |
|                                                                                                    | 3400.00                                          | Daňová evidence + sklad + daň z při                       |                 | 3 598,00       |                  |
|                                                                                                    |                                                  | · · ·                                                     |                 |                | <b>+</b>         |
|                                                                                                    |                                                  |                                                           |                 | •              | _                |
|                                                                                                    |                                                  |                                                           | ▲ (°            |                |                  |
|                                                                                                    | Enter - Opravit                                  | Insert - Přidat Ctrl+Delete - Smaza                       | t F6 - Přepnout | mezi tabulkami |                  |
| Verze č. 3.50 (297)                                                                                                    | UJFSMXE000                                       | 0001 MRP-INFORMATICS 5.6                                  | 2.0.            |                |                  |

Sklad (podsklad) můžete změnit volbou funkce (viz dále) nebo dvojím kliknutím na pole **Skladxxx** v záhlaví (xxx značí číslo skladu). **Počet MJ** se zobrazuje pouze u karet, které mají ve zvoleném skladu zůstatek.

Rychlé vyhledávání a řazení Vyhledávání skladových karet je velmi častá činnost, proto byla přidána funkce **Rychlé vyhledávání**. Zadáním textu do některého ze tří editačních polí umístěných nad sloupci tabulky dojde k rychlému nalezení prvního výskytu zadaného textu v odpovídajícím sloupci tabulky. Pole odpovídají sloupcům **Číslo**, **Název**, **Kód** bez ohledu na případně změněné uspořádání sloupců v tabulce.

Volbou rychlého vyhledávání dojde ke změně seřazení tabulky dle zvoleného sloupce. Toto řazení je pak platné i pro výstupní sestavy.

## Přidání (editace) skladové karty

Kartu přidáte klávesou **Insert**. Rovněž můžete kartu přidat tak, že zkopírujete a upravíte některou stávající (viz **Funkce**). Editaci zahájíte stlačením klávesy **Enter** nebo dvojklikem na zvolené skladové kartě.

| MRP Účetnictví ·     | + sklad, Firma        | 1, 22.04.20   | 04                       |                          |          |             |        | - D ×    |
|----------------------|-----------------------|---------------|--------------------------|--------------------------|----------|-------------|--------|----------|
| Program Agendy A     | inalýzy Udržba i      | iat Nastave   | ni Okno Pomoc            | Konec                    |          |             |        |          |
| Deník / Adresy       | Skladovi              | é karty       | - přidání                |                          |          |             |        |          |
| Faktury, pohl., záv. | Číslo sklad. ka       | ty            | n nn Skupin              | a zboží                  | 19 🔇 Kód |             |        | OK 1     |
| Pomocné knihy        | Náz                   |               |                          |                          | -        | 1           |        |          |
| Sklad                | <u>14</u> 620         | Ucetnict      | /i - zakladni verze      |                          |          |             |        | Storno   |
|                      | Poznami               | a             |                          |                          |          |             |        |          |
| <b>E</b>             | <u>S</u> klad. cena N | N             | Po <u>č</u> át. cr       | ena MJ                   |          | Počet MJ    |        |          |
| Karty                | Sa <u>z</u> ba DF     | H 22% 🧖       | 51                       | MJ 🔽 🧹                   | Počá     | t. počet MJ |        | Detail   |
|                      | Cena MJ s DF          | н             |                          | · _                      | Počet    | rezerv. MJ  | 17,000 |          |
| Pohyby               | Prodejní <u>c</u> eny | Pohyby kart   | Výro <u>b</u> ní čísla N | lastavení ka <u>r</u> ty |          |             |        |          |
|                      | Pohyby 🖂              |               | j                        | ·                        |          |             |        |          |
| Adresv               | Pohyb                 | Datum         | Dodavatel/odb            | ératel                   | Cena MJ  | Počet MJ    | Celkem | Sklad. 🔺 |
|                      | Þ                     |               |                          |                          |          |             |        |          |
|                      | ۲                     |               |                          |                          |          |             |        | ×        |
|                      | E4 - Wybrat Ch        | l+Tab - Další | stránka                  |                          |          |             |        |          |
|                      | I 1,01ac Ca           | n nao - Dalai |                          |                          |          |             |        | •        |
| Verze č. 3.50 (298)  | UPFSMXE000            | 001           | MRP-INFORMATICS          | 5 S.R.O.                 |          |             |        | 1.       |

- Číslo skladovéPodle údajeČíslo skladové karty jsou karty implicitně řazeny.kartyDesetinná část je navržena pro možnost přidávání dalších karet téhož<br/>zboží, pokud nechcete používat průměrování cen při naskladňování.
- Skupina zboží Údaj Skupina zboží má hlavní využití pro automatické generování katalogu v MRP E-Obchodu (tedy programu na obsluhu internetového obchodu). Skupiny zboží můžete také využít k seskupení souvisejících druhů zboží např. při tisku ceníku.
- Kód Kód můžete zadat podle SKP (standardní klasifikace produkce) nebo čárový (podporován je EAN 13). Pokud zadaný kód neodpovídá normě, program nabídne jeho převedení. Aby bylo možné čárové kódy používat, je třeba tuto službu v Nastavení zapnout. Výstupní sestava Štítky Vám pak vytiskne čárový kód na samolepicí štítky (viz dále).
- Sklad. cenaSkladová cena měrné jednotky se používá pro výpočet prodejníchMJcen a účtování. Pro zachování konzistence dat do ní nedoporučujeme<br/>během účetního roku zasahovat. Pokud používáte průměrování skladové<br/>ceny, pak aktuální skladovou cenu zajistí funkce Přepočet skladových<br/>cen podle pohybů.
- Počát. cenaPři prvotním zavádění skladové karty je důležité zadat kroměMJskladové ceny i Počáteční cenu MJ a Počáteční počet MJ. Počáteční<br/>cena měrné jednotky bude při zavedení skladové karty shodná s cenou<br/>skladovou.

# Počát. početPočáteční počet MJ vyjadřuje množství zboží, které je v době zaváděníMJkarty již naskladněno.

Prodejní ceny

Na kartě **Prodejní ceny** program automaticky vypočítá prodejní ceny dle marží zadaných procentem v Nastavení. Pro každou kartu zvlášť můžete ovlivnit cenové marže číslo 4 a 5.

D<u>e</u>tail

Pro podrobnější informace o zboží a zejména pro využití v MRP Eobchodu (internetovém) slouží **Detail karty** který se zobrazí po kliknutí na tlačítko **Detail**.

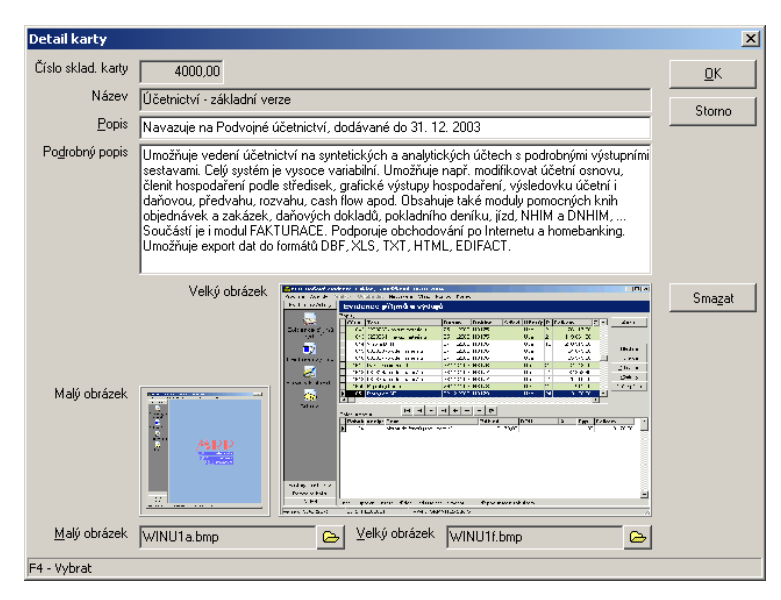

K popisům můžete připojit obrázky v některém ze standardních grafických formátů užívaných na internetu (viz tabulka dále). Malý obrázek smí mít velikost max. 100×100 bodů a velký obrázek max. 320×200 bodů. Kliknutím na tlačítko vpravo můžete obrázek nalistovat. Zvolené obrázky se zkopírují do podsložky **OBRAZKY** k datům firmy a lze je také zálohovat.

| Typ souboru | Význam                                              |
|-------------|-----------------------------------------------------|
| JPG         | Nejčastější komprimovaný formát (také JPEG)         |
| BMP         | Standardní Windows bitová mapa                      |
| ICO         | Formát Windows ikon                                 |
| WMF         | Windows metasoubor                                  |
| EMF         | Rozřířený Windows metasoubor                        |
| GIF         | Speciální (i pohyblivý) grafický formát (v kartě se |
|             | nezobrazí)                                          |
|             |                                                     |

Upozornění: Kvůli času potřebnému k zobrazení doporučujeme zadávat obrázky co nejmenší (malé kolem 5 kB, velké do 20 kB).
### Prodejní ceny

Na záložce **Prodejní ceny** je možné zadat pět prodejních cen. Ty se vypočtou automaticky procentuální marží ze skladové ceny. Marže se zadává v Nastavení. Marže pro ceny 4 a 5 můžete zadat zde na každé kartě samostatně. **Je-li marže 4, 5 zadána v kartě, použije se místo marže z Nastavení**.

### Pohyby karty

V tabulce na záložce **Pohyby karty** jsou chronologicky všechny pohyby týkající se zvoleného skladu.

## Výrobní čísla

Na záložce **Výrobní čísla** je přehled výrobních čísel karty, příp. dalších údajů o konkrétních MJ kartou evidovaných. Je soustředěn do dvou tabulek: **Přijato** a **Vydáno**. Uchopením myší za jejich rozhraní můžete podle potřeby měnit vzájemný poměr velikostí. Výrobní čísla a ostatní údaje se zadávají v agendě **Skladové pohyby** (viz příslušná kapitola).

#### Nastavení karty

Na záložce **Nastavení karty** si můžete zadat limitní stavy a balení. Limitních stavů využijete při tisku seznamu skladových karet, kde pomocí filtrů můžete zvolit tisk karet s nadstavem, podstavem a pod. Balení znamená počet MJ, které lze najednou přijmout nebo vydat. Máte-li zadáno balení, pak při příjmu a výdeji můžete volit mezi jednotlivými MJ nebo celými baleními.

## Funkce

| Stav karty na<br>všech skla-<br>dech | Funkce <b>Stav karty na všech skladech</b> je obdobou funkce Stav účtů a pokladen v Evidenci příjmů a výdajů. Spočítá aktuální stav na kartě ve všech skladech (v počtu MJ i v skladových cenách). |
|--------------------------------------|----------------------------------------------------------------------------------------------------|
| Výběr a<br>definice skladů           | Vstup do seznamu skladů. Všechny sklady jsou koncipovány jako<br>podsklady hlavního skladu. To znamená, že pracují nad touž množinou<br>skladových karet. Odlišují se skladovými pohyby.           |
| Tip:                                 | Pro pohotové otevření seznamu skladů stačí dvakrát kliknout na pole se jménem aktuálního skladu (je při horním okraji formu-<br>láře).                                                             |
| Kopie karty                          | <b>Kopie karty</b> vytvoří kopii právě aktuální skladové karty. Zkrácenou volbou je kombinace kláves <b>Ctrl+K</b> .                                                                               |

| Export karet<br>(csv, txt,)                                             | Funkce <b>Export karet</b> vyexportuje skladové karty do souboru v texto-<br>vém tvaru. CSV znamená text s čárkami oddělenými hodnotami<br>(Comma Separated Values).                                                                                                    |  |  |
|-------------------------------------------------------------------------|----------------------------------------------------------------------------------------------------|--|--|
|                                                                         | Operace se provádí ve dvou krocích:<br>1. Volba šablony - zadá s cílový soubor a oddělovače<br>2. Nastavení posloupnosti polí - vyberou se datová pole (sloupce).                                                                                                    |  |  |
|                                                                         | Takto nastavená zůstane šablona až zase do příští změny.                                                                                                    |  |  |
| Zrušit všechna<br>zařazení do<br>tisku                                  | Volba <b>Zrušit všechna zařazení do tisku</b> zruší zařazení do tisku u všech karet. Zařazení do tisku se nastavuje kliknutím na tlačítko <b>Do tisku</b> (viz níže). Tlačítko pracuje cyklicky – první kliknutí příznak nastaví, druhé kliknutí odstraní.                                       |  |  |
| Změna čísla<br>karty                                                    | Funkce <b>Změna čísla karty</b> umožní změnit číslo v právě aktuální skladové karty. Volbou této funkce otevřete dialog, ve kterém zadáte nové číslo karty.                                                                                                    |  |  |
| Hromadná<br>změna ve<br>skladových<br>kartách                           | Funkce <b>Hromadná změna ve skladových kartách</b> umožňuje změnit<br>hromadně prodejní ceny (přepočítat podle nových marží) a daňové<br>sazby ve zvoleném rozsahu skladových karet. Po spuštění funkce se<br>objeví okno, kde zvolíte rozsah i požadované změny.                                |  |  |
| Přepočet<br>počtu MJ na<br>kartách podle<br>pohybů ve<br>skladu         | Funkce <b>Přepočet počtu MJ na kartách podle pohybů ve skladu</b> aktualizuje stavy MJ hromadně pro všechny karty. Je nutné ji použít zejména po převodu dat z MS-DOS verze. Funkce Vychází z po-čátečních počtů MJ přičte počty přijatých, odečte počty vydaných aktualizuje Počet MJ na kartě. |  |  |
| Přepočet skla-<br>dových cen na<br>kartách podle<br>pohybů ve<br>skladu | Funkce <b>Přepočet skladových cen na kartách podle pohybů ve skladu</b> provede zprůměrování skladové ceny a její aktualizaci v kartách a případně i v pohybech. Aktualizovat skladové ceny touto funkcí je nutno zejména po předcházejícím mazání nebo editaci již hotových pohybů.             |  |  |
| Přepočet počtu<br>rezervovaných<br>MJ na kartách<br>podle rezervací     | Funkce <b>Přepočet počtu rezervovaných MJ na kartách podle rezervací</b> jak název napovídá slouží k aktualizaci rezervací. Funkci obdobně jako předchozí spouštějte po předcházejícím mazání nebo editaci již hotových pohybů nebo při nesrovnalostech v rezervacích.                           |  |  |
| Roční převod                                                            | Funkce <b>Roční převod</b> vymaže všechny pohyby k danému datu a případně podle volby zoptimalizuje sklad smazáním bezpohybových karet.                                                                                                    |  |  |

## Označení skladových karet do tisku

## Do <u>t</u>isku

Výstupy

Kliknutím na tlačítko **Do tisku** označíte zvolenou kartu pro selektivní tisk. Opakováním postupu toto označení zrušíte. Označená karta má v pravém sloupci symbol "()". Před tiskem lze pak filtrem zvolit, zda se budou tisknout takto zařazené karty nebo nezařazené nebo všechny.

## Výstupy

Postup výběru a zahájení tisku výstupní sestavy jakož i prohlížení a editace jsou popsány v příručce **Základ vizuálního systému**.

#### Seznam karet Sestava Seznam karet vytiskne seznam skladových karet s filtrováním dle nejrůznějších kritérií. Např. seznam karet jednoho podskladu získáte aplikací filtru Karty podle počtu MJ - Nenulové.

Seznam karet<br/>(s výrobními<br/>čísly)Obdobná sestava, která vytiskne pouze seznam karet u kterých jsou<br/>pro MJ definovaná výrobní čísla. Filtr pro tisk umožní další zpřesnění.<br/>Např. Oddělit MJ podle data spotřeby, máte-li je evidováno.

Seznam karet (s detailem) vytiskne katalog vašeho zboží s popisy a obrázky a cenami. Nadefinována je předloha pro tisk s malým obrázkem. Tisk s velkým obrázkem zajistíte modifikací předlohy.

- Ceník Sestava Ceník tiskne seznam skladových karet s cenami. Podle požadované prodejní ceny si zvolte předlohu.
- Inventura Sestava Inventura tiskne inventuru právě zvoleného skladu. Inventura se tiskne ke konkrétnímu datu a sestavuje se z počtu MJ a skladových cen platných ke zvolenému datu. Máte-li více skladů, zvolte před tiskem filtr Karty podle počtu MJ S pohybem. (Karty, které mají pohyby v jiných skladech se jeví jako bezpohybové.)

InventuraSestava Inventura (všechny sklady), vytiskne inventuru zachycující(všechnynajednou pohyby karet ve všech skladech. Nezáleží při tom, který skladsklady)je právě zvolen.

Karta a jejíSestava Karta a její pohyby zobrazí informaci o kartě a pohybech za<br/>zvolené období ve zvoleném skladě.

Karty a jejichSestava Karty a jejich pohyby je komplexně vypovídající sestavoupohybyo stavu skladu. Je opět vázána na právě zvolený sklad

Štítky Sestava Štítky tiskne štítky s čárovým kódem zboží. Předlohy jsou připraveny podle nejběžnějšího sortimentu samolepicích štítků pro laserové tiskárny Obchodních tiskáren Kolín. Pro čárový kód je využito pole Kód, které program podle Nastavení konvertuje na EAN13. Před tiskem můžete zvolit počet potištěných řad štítků.

# Skladové pohyby (příjmy, výdeje)

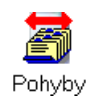

Skladové pohyby se týkají vždy pouze zvoleného podskladu. Pro využití předdefinovaných cen (ve skladových kartách pomocí marží), je vhodné předem definovat druhy pohybů (viz kapitola Nastavení).

# Příjemka

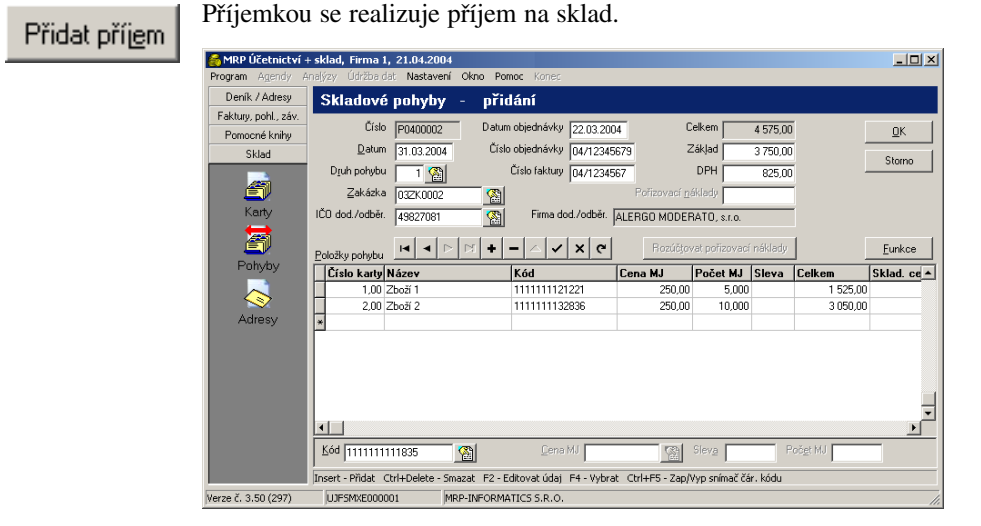

Do položek příjemky se dosazují skladové karty. Vybírat lze podle čísl, názvu nebo kódu tak, že dvakrát kliknete do příslušné buňky tabulky (nebo stlačíte **F4**). Znáte-li číslo skladové karty, můžete ho rovnou zapsat do sloupce **Číslo**.

Čárový kód Vkládání pomocí čtečky čárového kódu se zapíná a vypíná kombinací Ctrl+F5. Poté se k tomu účelu při spodním okraji objeví speciální vstupní pole (viz obr. výše).

Zadáte-li jinou než skladovou cenu, program nabídne založení nové karty nebo zprůměrování cen.

#### Průměrování cen

Při průměrování program počítá vážený průměr vždy přes všechny sklady. Rozhodnete-li se pro průměrování je třeba zachovat následující pravidla:

- 1. První výchozí hodnotou je počáteční počet a počáteční cena zadaná
  - v kartě. Při zavádění karty je počáteční cena rovna ceně skladové.

- Je třeba dbát, aby nedocházelo k výdejům do mínusu (zakázat výdej do mínusu v Nastavení). Při výdejích do mínusu program nemůže správně průměrovat ceny, což má za následek nesoulad inventury s obraty.
- Případnou slevu zahrnovat do ceny(volba z plovoucí nabídky, která se objeví po dvojím kliknutí na buňku ve sloupci Sleva).
- Při změně v již hotovém pohybu spustit Přepočet počtu MJ v kartách podle pohybů a Přepočet skladových cen v kartách podle pohybů (viz Skladové karty - Funkce).

#### Rozúčtování pořizovacích nákladů

Rozúčjovat pořizovací nákladyPořizovací náklady můžete rozúčtovat až po dokončení příjemky.Otevřete-li ji znovuk editaci, zpřístupní se potřebné prvky.

#### Funkce příjemky

Během editace příjemky jsou k dispozici speciální funkce:

NačteníFunkce Načtení dokladu umožní naplnit příjemku daty vyexportova-<br/>nými službou Uložení dokladu (viz Skladové karty - Funkce).

### Výrobní čísla

Výro<u>b</u>ní čísla

K položkám příjemky můžete doplnit výrobní čísla, šarže, data spotřeby, záruční lhůty, apod. Postupujte tak, že zvolíte požadovanou položku (řádek příjemky) a kliknete na tlačítko **Výrobní čísla**.

## Výdejka

## Přid<u>a</u>t výdej

Výdejkou se realizuje výdej ze skladu. Program umožňuje vydávat v prodejních cenách (1 až 5), ale účtuje se ve skladových cenách jedním nebo dvěma zápisy (viz Nastavení). Postup vyplnění výdejky je stejný jako v případě příjemky. Druh pohybu zadejte dříve, než začnete doplňovat položky. Program pak automaticky nabízí cenu definovanou druhem pohybu (jinak lze cenu volit klávesou F4). Máte-li nainstalován fiskální modul program automaticky nabídne výdej pomocí fiskálního modulu a vytiskne stvrzenku na připojené tiskárně stvrzenek.

## Funkce výdejky

Během editace výdejky jsou k dispozici speciální funkce:

NačteníFunkce Načtení dokladu umožní naplnit výdejku daty vyexportova-<br/>nými službou Uložení dokladu (viz Skladové karty - Funkce).

Funkce **Import položek** umožňuje naimportovat položky výdejky z textového souboru připraveného jinou aplikací, např. externí čtečkou

Importčárových kódů. Při prvním použití funkce se program dotazuje napoložekstrukturu a spárování datových položek.

### Výrobní čísla

Tabulka **Výdej výrobních čísel** umožňuje vydat konkrétní kusy zaevidované při příjmu. Postupujte tak, že zvolíte požadovanou položku (řádek výdejky) a kliknete na tlačítko **Výrobní čísla**.

Výro<u>b</u>ní čísla

| ٧ş | ýdej výr. čísel z karty č | É. 17100 [ Da | nňová evide | nce - multive | erze ]   |            |           |   | ×               |
|----|---------------------------|---------------|-------------|---------------|----------|------------|-----------|---|-----------------|
|    | Výr. číslo / šarže        | Dat. spotř.   | Příjem      | Přijaté MJ    | Zbývá MJ | Výdej      | Vydané MJ |   | 7               |
|    | UJFM040005                |               | 22.03.2004  | 1,000         |          | 22.03.2004 | 1,000     |   | <u>∟</u> _avrit |
| Þ  | UJFM040006                |               | 22.03.2004  | 1,000         | 1,000    |            |           |   |                 |
|    | UJFM040007                |               | 22.03.2004  | 1,000         |          | 22.03.2004 | 1,000     |   | Řazení          |
|    | UJFM040008                |               | 22.03.2004  | 1,000         | 1,000    |            |           |   | Neřadit 💌       |
|    | UJFM040005                |               | 22.03.2004  | 1,000         |          | 22.03.2004 | 1,000     |   | Hledání         |
|    |                           |               |             |               |          |            |           |   |                 |
|    |                           |               |             |               |          |            |           |   |                 |
|    |                           |               |             |               |          |            |           |   |                 |
|    |                           |               |             |               |          |            |           |   |                 |
|    |                           |               |             |               |          |            |           |   |                 |
|    |                           |               |             |               |          |            |           |   |                 |
|    |                           |               |             |               |          |            |           | _ |                 |
|    |                           |               |             |               |          |            |           |   |                 |
|    |                           |               |             |               |          |            |           |   |                 |
|    |                           |               |             |               |          |            |           |   |                 |
|    |                           |               |             |               |          |            |           |   |                 |
|    |                           |               |             |               |          |            |           |   |                 |
|    |                           |               |             |               |          |            |           | - |                 |

## Funkce

| Eunkce                       | Klikněte na tlačítko <b>Funkce</b> . Objeví se plovoucí nabídka speciálních funkcí:                                                                                                    |
|------------------------------|----------------------------------------------------------------------------------------------------|
| Výběr a defi-<br>nice skladů | Funkce <b>Výběr a definice skladů</b> zajišťuje vstup do seznamu skladů.<br>Všechny sklady jsou koncipovány jako podsklady hlavního skladu. To<br>znamená, že pracují nad touž množinou skladových karet, ale každý z<br>nich má své pohyby. (Výběr skladu lze realizovat i tak, že dvakrát<br>klikněte na jméno skladu v horní části okna.) |
| Kopie pohybu                 | Funkce <b>Kopie pohybu</b> vytvoří kopii právě aktuálního pohybu.<br>Zkrácenou volbou je kombinace kláves <b>Ctrl+K</b> .                                                                                                    |
| Uložení<br>dokladu           | Funkce <b>Uložení dokladu</b> uloží zvolený skladový pohyb do textového souboru na disk (implicitně do složky DOKLADY v cestě instalace programu). Uloženými daty můžete později naplnit jiný skladový pohyb.                                                                                                    |

| Převod do<br>jiného skladu                                                                                         | Meziskladový převod představuje výdej z jednoho a příjem do druhé-<br>ho skladu. Funkce <b>Převod do jiného skladu</b> zkrátí tyto dvě operace na<br>jednu. Automaticky vytvoří příjemku do zvoleného skladu na základě<br>aktuální výdejky.                                                                                                    |  |  |
|----------------------------------------------------------------------------------------------------|----------------------------------------------------------------------------------------------------|--|--|
|                                                                                                    | <ol> <li>Postup převodu do jiného skladu:</li> <li>Připravte výdej na jehož základě má být převod proveden.</li> <li>Zvolte funkci <b>Převod do jiného skladu.</b></li> <li>V nabídnutém seznamu skladů zvolte cílový sklad.</li> <li>Doplňte zbývající data vytvořené příjemky.</li> </ol>                                                                                                    |  |  |
| Přepočet<br>částek v po-<br>hybech podle<br>položek                                                                | Funkce <b>Přepočet částek v pohybech podle položek</b> projde všechny pohyby a podle jejich položek přepočítá celkové částky a dosadí do hlavičky. Tuto funkci pravděpodobně použijete pouze po převodu dat z MS-DOS verze. Po převodu dat neproběhne automaticky.                                                                                                    |  |  |
| Fiskální modul                                                                                                    | Funkce <b>Fiskální modul</b> je dostupná pouze, je-li fiskální modul (přídavná karta) nainstalován. Je-li v Nastavení zvolen fiskální modul, pak zde, volbou funkce <b>Fiskální modul</b> můžete provést uzávěrku fiskálního modulu. Příslušnou volbou z plovoucí nabídky je dispozici průběžná, denní a měsíční uzávěrka.                                                                                                    |  |  |
|                                                                                                    | Výstupy                                                                                                    |  |  |
|                                                                                                    |                                                                                                    |  |  |
| ⊻ýstupy                                                                                                    | Klikněte na tlačítko <b>Výstupy</b> pro otevření dialogového okna <b>Výstupy</b> .<br>Postup výběru a zahájení tisku výstupní sestavy jakož i prohlížení<br>a editace jsou popsány v příručce <b>Základ vizuálního systému</b> .                                                                                                    |  |  |
| <u>Výstupy</u><br>Výdejka                                                                                          | Klikněte na tlačítko <b>Výstupy</b> pro otevření dialogového okna <b>Výstupy</b> .<br>Postup výběru a zahájení tisku výstupní sestavy jakož i prohlížení<br>a editace jsou popsány v příručce <b>Základ vizuálního systému</b> .<br>Sestava <b>Výdejka</b> vytiskne výdejku. K dispozici je několik předloh podle<br>různých požadavků na obsah výdejky včetně výdejky s výrobními čísly.<br>Jako výdejka se dá vytisknout i skladový příjem.                                                                                                    |  |  |
| <u>V</u> ýstupy<br>Výdejka<br>Příjemka                                                                             | Klikněte na tlačítko <b>Výstupy</b> pro otevření dialogového okna <b>Výstupy</b> .<br>Postup výběru a zahájení tisku výstupní sestavy jakož i prohlížení<br>a editace jsou popsány v příručce <b>Základ vizuálního systému</b> .<br>Sestava <b>Výdejka</b> vytiskne výdejku. K dispozici je několik předloh podle<br>různých požadavků na obsah výdejky včetně výdejky s výrobními čísly.<br>Jako výdejka se dá vytisknout i skladový příjem.<br>Obdobně sestava <b>Příjemka</b> vytiskne příjemku. K dispozici jsou předlohy<br>Příjemka s rozpisem DPH a bez rozpisu DPH a Příjemka s výrobními<br>čísly. Jako příjemka se dá vytisknout i skladový výdej.                                                                                                    |  |  |
| <u>Výstupy</u><br>Výdejka<br>Příjemka<br>Seznam<br>pohybů                                                          | Klikněte na tlačítko <b>Výstupy</b> pro otevření dialogového okna <b>Výstupy</b> .<br>Postup výběru a zahájení tisku výstupní sestavy jakož i prohlížení<br>a editace jsou popsány v příručce <b>Základ vizuálního systému</b> .<br>Sestava <b>Výdejka</b> vytiskne výdejku. K dispozici je několik předloh podle<br>různých požadavků na obsah výdejky včetně výdejky s výrobními čísly.<br>Jako výdejka se dá vytisknout i skladový příjem.<br>Obdobně sestava <b>Příjemka</b> vytiskne příjemku. K dispozici jsou předlohy<br>Příjemka s rozpisem DPH a bez rozpisu DPH a Příjemka s výrobními<br>čísly. Jako příjemka se dá vytisknout i skladový výdej.<br>Při tisku sestavy <b>Seznam pohybů</b> je třeba zvolit jaké pohyby si přejete<br>tisknout - zda příjmy, výdeje nebo obojí. Můžete rovněž filtrovat podle<br>adresy a druhu pohybu.                                                                                                    |  |  |
| Výstupy<br>Výdejka<br>Příjemka<br>Seznam<br>pohybů<br>Seznam pohy-<br>bů (rozšířený)                               | Klikněte na tlačítko <b>Výstupy</b> pro otevření dialogového okna <b>Výstupy</b> .<br>Postup výběru a zahájení tisku výstupní sestavy jakož i prohlížení<br>a editace jsou popsány v příručce <b>Základ vizuálního systému</b> .<br>Sestava <b>Výdejka</b> vytiskne výdejku. K dispozici je několik předloh podle<br>různých požadavků na obsah výdejky včetně výdejky s výrobními čísly.<br>Jako výdejka se dá vytisknout i skladový příjem.<br>Obdobně sestava <b>Příjemka</b> vytiskne příjemku. K dispozici jsou předlohy<br>Příjemka s rozpisem DPH a bez rozpisu DPH a Příjemka s výrobními<br>čísly. Jako příjemka se dá vytisknout i skladový výdej.<br>Při tisku sestavy <b>Seznam pohybů</b> je třeba zvolit jaké pohyby si přejete<br>tisknout - zda příjmy, výdeje nebo obojí. Můžete rovněž filtrovat podle<br>adresy a druhu pohybu.<br>Sestava <b>Seznam pohybů (rozšířený)</b> vytiskne podle obdobných kritérií<br>pohyby včetně jejich položek.                                                                                                    |  |  |
| Výstupy<br>Výdejka<br>Příjemka<br>Seznam<br>pohybů<br>Seznam pohy-<br>bů (rozšířený)<br>Obraty dle<br>druhu pohybu | Klikněte na tlačítko <b>Výstupy</b> pro otevření dialogového okna <b>Výstupy</b> .<br>Postup výběru a zahájení tisku výstupní sestavy jakož i prohlížení<br>a editace jsou popsány v příručce <b>Základ vizuálního systému</b> .<br>Sestava <b>Výdejka</b> vytiskne výdejku. K dispozici je několik předloh podle<br>různých požadavků na obsah výdejky včetně výdejky s výrobními čísly.<br>Jako výdejka se dá vytisknout i skladový příjem.<br>Obdobně sestava <b>Příjemka</b> vytiskne příjemku. K dispozici jsou předlohy<br>Příjemka s rozpisem DPH a bez rozpisu DPH a Příjemka s výrobními<br>čísly. Jako příjemka se dá vytisknout i skladový výdej.<br>Při tisku sestavy <b>Seznam pohybů</b> je třeba zvolit jaké pohyby si přejete<br>tisknout - zda příjmy, výdeje nebo obojí. Můžete rovněž filtrovat podle<br>adresy a druhu pohybu.<br>Sestava <b>Seznam pohybů (rozšířený)</b> vytiskne podle obdobných kritérií<br>pohyby včetně jejich položek.<br>Sestava <b>Obraty dle druhu pohybu</b> vytiskne tabulku se sečtenými<br>příjmy, výdeji a prodeji za zvolené období. |  |  |

# Adresy

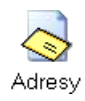

Tabulka adres se automaticky využívá ze všech modulů, ve kterých se pracuje s adresami zákazníků nebo dodavatelů. Je dostupná z každé agendy kliknutím na ikonu **Adresy** nebo volbou z nabídky Funkce. Každá adresa přidaná během práce s ostatními moduly je do tabulky adres automaticky zařazena. Každá změna učiněná v adrese se promítne do všech modulů, ve kterých je adresa použita. V tabulce adres se zvýrazňují fyzické osoby (viz dále).

| 🙈 MRP Účetnictví +   | - sklad, Firma  | 1, 21.04.2004                           |                           |        |     | _ 🗆 ×           |
|----------------------|-----------------|-----------------------------------------|---------------------------|--------|-----|-----------------|
| Program Agendy A     | nalyzy Udrzba ( | dat Nastaveni Okno Pomoc Konec          |                           |        |     |                 |
| Denik / Pidroby      | Auresy          |                                         |                           |        |     |                 |
|                      | Rychlé vyhledáv | vání                                    |                           |        |     | Zevřít          |
| En delen en millen S | <u> </u>        |                                         |                           |        |     | Zuvint          |
| Evidence prijmu      | Adresy          | 1                                       | 1                         | 1      | _   |                 |
| avyadja              | ICO             | Firma                                   | Mésto                     | PSC    |     |                 |
|                      | A00001          | Hajnala František                       | Vokovice-Praha 6          | 160 00 |     |                 |
|                      | A00002          | STRCPRTSSKRZKRK, v. o. s.               |                           |        | _   | 111-42-2        |
| Bankovni výpisy      | A00003          | Kovář Josef                             | Kovářov VII               | 261 01 |     | <u>Hieuarii</u> |
|                      | A00004          | Laňková Sabrina                         | Brod I                    | 361 01 |     | <u>F</u> unkce  |
| <b>~</b>             | A00005          | ALERGO MODERATO, s.r.o.                 | Operní Lhota              | 361 01 | - 1 | Výstupy         |
| Příkazy k úhradě     | A00006          | Ježek Vladimír                          | Březnov 3                 | 222 22 |     |                 |
|                      | A00007          | Sláma Rostislav                         | Slamín                    | 123 45 |     |                 |
|                      | A00008          | Sluka František                         | Dubov                     | 333 22 |     |                 |
| Adresv               | A00009          | Společenství vlastníků stromů           | Lesopark                  | 101 01 |     |                 |
|                      | A00010          | GASTRO Hodonín, a. s.                   | Hodonín                   | 770 00 | _   | - n e - 1       |
|                      | I               |                                         |                           |        |     | Doğisku         |
|                      | Poznámka        | H 4 F F + -                             | • • •                     |        |     |                 |
|                      | Hutní materiál  |                                         |                           |        |     |                 |
|                      | Koks            |                                         |                           |        |     |                 |
|                      |                 |                                         |                           |        |     |                 |
|                      |                 |                                         |                           |        |     |                 |
| Eskturu pobl. záv    |                 |                                         |                           |        |     |                 |
| Taktury, porn., zav. |                 |                                         |                           |        |     |                 |
| Pomocne knihy        | J               |                                         |                           |        |     | ~               |
| Sklad                | Enter - Opravit | Insert - Přidat Ctrl+Delete - Smazat F6 | - Přepnout mezi tabulkami |        |     |                 |
| Verze č. 3.50 (297)  | UJFSMXE000      | 001 MRP-INFORMATICS S.R.O.              |                           |        |     | 11.             |

## Rychlé vyhledávání

Vyhledávání je nejčastější činností v tabulce **Adresy**. Proto byl tento modul obohacen o funkci **Rychlé vyhledávání**. Zadáním textu do některého z editačních polí umístěných nad sloupci tabulky dojde k rychlému nalezení prvního výskytu zadaného textu v odpovídajícím sloupci tabulky. Pole odpovídají sloupcům **IČO**, **Firma**, **Město**, **PSČ** bez ohledu na případně změněné uspořádání sloupců v tabulce.

Volbou rychlého vyhledávání dojde ke změně seřazení tabulky dle zvoleného sloupce. Toto řazení je pak platné i pro výstupní sestavy.

## Zápis adresy

Pro zápis nové adresy stlačte klávesu **Insert** nebo klikněte na odpovídající tlačítko databázového navigátoru.

Podle požadavků vyplňte editační pole. Při vyplňování je vhodné mít na zřeteli výše uvedená pravidla rychlého vyhledávání a jim přizpůsobit obsah klíčových polí, kterými jsou IČO, Firma a Město. Řazení obsahu těchto polí je abecední.

|                   | 🌈 MRP Účetnictví + sklad, Firma 1, 21.04.2004                                                                                                    |  |  |  |
|-------------------|----------------------------------------------------------------------------------------------------|--|--|--|
|                   | Program Agendy Analýzy, Údržba dat. Nastavení Okno Pomoc Konec                                                                                                    |  |  |  |
|                   | Eviderce příjmů         I/Č0         46900675/2         Fyzická osoba         Lelefon         221 925 630         DK           Evidence příjmů         Eima         MPP Informatics, s. r. o.         D         D         Storno           Bankovní výpisy         Jiné         Jiné         Evidká 697         E Mail         D         Storno           Příkazy k úhradě         Jiné         Zárazeno         05 04/2004         Storno         Storno           Příkazy k úhradě         Jiné         Zárazeno         05 04/2004         Storno         Storno           Příkazy k úhradě         Jiné         Dennáka         Storno         Storno         Storno           Faktup, pohl, záv.         Pomocné kníty         Kate         Velvýců         Storno         Storno           Faktup, pohl, záv.         Faktup, pohl, záv.         Faktup, pohl, záv.         T         Stala         T |  |  |  |
| IČO               | Nezadáte-li <b>IČO</b> , program si je doplní sám. Později lze IČO změnit<br>(viz Funkce). Pokud potřebujete mít k jednomu IČO více adres stačí,<br>když je rozlišíte na konci za oddělovačem (např.: 12345678/1,<br>13245678/2). Program automaticky při tisku odřízne tu část IČO, která<br>začíná nenumerickým znakem (kromě mezery).                                                                                                    |  |  |  |
| Fyzická<br>osoba  | Zaškrtnutím údaje <b>Fyzická osoba</b> zajistíte, že při splnění dalších podmínek (suma plateb za rok přesáhne hodnotu z Nastavení) se adresa zařadí do sestavy Ohlašovací povinnost.                                                                                                    |  |  |  |
| Cenová<br>skupina | Údajem <b>Cenová skupina</b> přiřadíte adrese slevu, která se pak<br>automaticky bude dosazovat do objednávek, faktur a skladových<br>pohybů.                                                                                                    |  |  |  |
| Poznámka          | Do editačního pole <b>Poznámka</b> lze umístit jakýkoli text maximální délky 64 kB.                                                                                                    |  |  |  |
|                   | Zařazení adresy do tisku                                                                                                    |  |  |  |
| Do <u>t</u> isku  | Kliknutím na tlačítko <b>Do tisku</b> označíte zvolenou adresu pro tisk.<br>Opakováním postupu toto označení zrušíte. Označená adresa má<br>v pravém sloupci symbol " <b>()</b> ". Před tiskem seznamu adres lze zvolit,                                                                                                    |  |  |  |

á zda se budou tisknout takto označené adresy nebo neoznačené nebo všechny. Všechna označení zrušíte volbou z nabídky Funkce.

# Funkce

| <u>F</u> unkce                           | Klikněte na tlačítko <b>Funkce</b> . Objeví se plovoucí nabídka speciálních funkcí:                                                                                                    |  |  |
|------------------------------------------|----------------------------------------------------------------------------------------------------|--|--|
| Kopie adresy                             | Funkce <b>Kopie adresy</b> vytvoří kopii právě aktuální adresy včetně její poznámky. Toho lze s výhodou využít, při zadávání adres poboček firmy. Aby stejné IČO mohlo být u více adres odlišíte je např. znaky "/1", "/2" apod. (viz též výše).             |  |  |
| Zrušit všechna<br>zařazení do<br>tisku   | Funkcí <b>Zrušit všechna zařazení do tisku</b> odznačíte do tisku všechny adresy. Zařazení do tisku se nastavuje kliknutím na tlačítko <b>Do tisku</b> . Tlačítko pracuje cyklicky – první kliknutí příznak nastaví, druhé kliknutí odstraní (viz též výše). |  |  |
| Změnit IČO v<br>aktuální<br>adrese       | Volbou funkce <b>Změnit IČO v aktuální adrese</b> otevřete dialog, ve kterém zadáte nové IČO a kliknete na <b>OK</b> . Změníte identifikační číslo v právě nastavené adrese a všech napojeních na ni.                                                        |  |  |
| Čárový kód                               | Funkce <b>Čárový kód - Přiřazení kódů</b> umožňuje přiřadit adrese čárový kód vytvořený z údaje IČO pro pozdější vyhledávání podle tohoto kódu. Pomocí toto vyčlenit z tisku neplatné adresy. Postup:                                                        |  |  |
|                                          | Čárový kód natisknete k adrese na obálku a vrácené obálky (např. z reklamních akcí). Pak spustíte volbu <b>Čárový kód - Čtečka čárového kódu</b> pak načtením kódu zvolíte vyřazení adresy z tisku.                                                          |  |  |
| Přečíslování<br>telefonních<br>stanic ČT | Funkce <b>Přečíslování telefonních stanic ČT</b> změní všechna čísla v adresách na nová čísla platná od 22. 9. 2002. Ke změně je třeba, aby stávající čísla byla s meziměstskou předvolbou. Mezery a jiné znaky v číslech se ignorují.                       |  |  |
|                                          | Výstupy                                                                                                    |  |  |
| ⊻ýstupy                                  | Klikněte na tlačítko <b>Výstupy</b> . Otevře se dialogové okno Výstupy. Jeho obsluha je popsána v příručce <b>Základ vizuálního systému</b> .                                                                                                    |  |  |
|                                          | Před tiskem lze zvolit zda se mají vytisknout všechny adresy nebo jen adresy označené pro tisk a nebo jen adresy pro tisk neoznačené.                                                                                                    |  |  |
| Seznam adres                             | Sestava <b>Seznam adres</b> umožňuje vytisknout hromadně adresy.<br>K dispozici je několik předloh pro tisk např. na obálky různých velikostí<br>a samolepicí štítky.                                                                                        |  |  |
| Adresa                                   | Sestava Adresa vytiskne zvolenou adresu.                                                                                                    |  |  |
| Obálky<br>s kódem                        | Sestava <b>Obálky s kódem</b> umožňuje tisknout adresy včetně přiděleného čárového kódu (viz výše) na obálky (velikosti 228 x 162 mm).                                                                                                    |  |  |

# Analýzy

📘 Analýzy

Modul **Analýzy** poskytuje grafické výstupy z účetních agend pro účely manažerských rozborů. Vybrat si lze z celé škály kritérií a výsledky zobrazit do grafů nejrůznějších tvarů. Pro detailní informace je k dispozici také tabulka hodnot zobrazených grafem. Již zobrazený graf lze otáčet, posouvat, měnit popisy a legendu a rovněž ukládat na disk v grafickém formátu pro tisk nebo další použití např. v dokumentech.

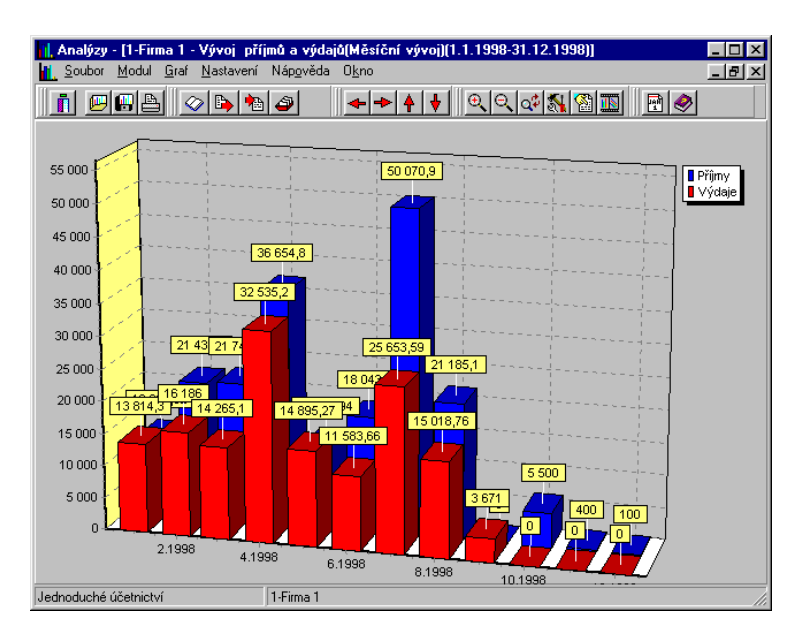

## Spuštění modulu manažerských analýz

Analýzy spustíte volbou Analýzy z hlavní nabídky programu.

Příslušný modul účetního programu zvolte z nabídky **Modul**. V následně otevřeném dialogu zvolte ze seznamu požadovaný graf a hodnotové kritérium. Kliknutím na **OK** otevřete dialog pro upřesnění podmínek hodnotového kritéria. Zadejte požadované podmínky a klikněte na **OK** pro zobrazení grafu. Přejete-li zvolit jiný tvar grafu, použijte tlačítko **Typ grafu**. Z nabídky zvolte typ nejlépe odpovídající Vašim představám.

## Vlastnosti grafu

| Usy      | Uložení grafu                                                                                                    |
|----------|----------------------------------------------------------------------------------------------------|
| 0        | Popisy os grafu.                                                                                                    |
| Legenda  | Umístění legendy (tj. informace o tom, co která barva v grafu znamená).                                                                                                    |
| Jiné     | Další vlastnosti některých typů grafu.                                                                                                    |
| Sloupce  | Tvar a postavení sloupců.                                                                                                    |
| Popisky  | Obsah popisků (hodnot u vrcholů grafu).                                                                                                    |
| 3D       | Vlastnosti třídimenzionálního zobrazení. (Zaškrtnutím volby <b>3D</b> třídimenzionální zobrazení zapnete nebo vypnete.)                                                                                                    |
| <b>%</b> | Zobrazený graf můžete dále ovlivnit volbou z nabídky <b>Graf</b> nebo přímo kliknutím na příslušné tlačítko na nástrojové liště. V dialogu <b>Vlastnosti grafu</b> nastavte na jednotlivých kartách požadované vlastnosti: |

Odladěný graf lze uložit na disk volbou **Ulož graf** z nabídky **Soubor**. Pro uložení zvolte formát, který bude nejlépe vyhovovat účelům pozdějšího zpracování.

| Typ souboru | Grafický formát                           |
|-------------|-------------------------------------------|
| BMP         | Bitová mapa (Windows bitmap)              |
| WMF         | Metasoubor (Windows metafile).            |
| EMF         | Rozšířený metasoubor (Enhanced metafile). |

Uložený graf lze znovu načíst, ale nikoli už upravovat.

# Hodnoty grafu

Jestliže se popisky grafu se překrývají, můžete si pro zjištění dat zobrazit tabulku hodnot grafu. Zvolte **Hodnoty grafu** z nabídky **Graf**.

## Výběr ročního období (firmy)

Jste-li uživatelem multiverze, pak přejete-li si zobrazit grafické analýzy jiné firmy (roku) nemusíte ukončovat modul Analýzy a přepínat do jiné firmy. Volbou **Výběr roku (firmy)** z nabídky **Nastavení** se do požadované firmy přepnete ihned.

# 3D animace grafu

Touto volbou spustíte prostorovou animaci grafu. (Vhodné pro demonstrační účely.)

# Údržba dat

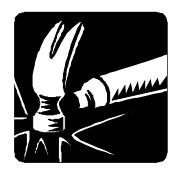

Tato kapitola pojednává o nástrojích údržby dat. Naučíte se zálohovat a obnovovat data, optimalizovat data a opravovat indexy. Při přechodu z MS-DOS verze zde objevíte postup převodu dat. Rovněž se dovíte jak data nulovat.

| Údržba dat                                  | ×      |
|---------------------------------------------|--------|
| Oprava indexů                               | Zavřít |
| <u>O</u> pravit indexy                      |        |
| Zálohování dat do souboru:                  |        |
| A:\Mrpdata.phc                              |        |
| Zálohovat Záloha Údaje Procházet            |        |
| Obnova dat ze zálohy uložené v souboru:     |        |
| A:\Mrpdata.phc                              |        |
| Obnovit Obnova Údaje - 30.03.2004 Procházet |        |
| Údržba dat                                  |        |
| Údržba Export/Import dat                    |        |
|                                             |        |
|                                             |        |
|                                             |        |

## Oprava indexů

<u>Opravit</u> indexy

Indexy jsou speciální soubory umožňující přímý přístup k datům. Dojde-li k porušení indexů, systém zpravidla hlásí chyby konzistence dat. K těmto stavům dochází výjimečně po náhlém výpadku výpočetního systému. Přesto doporučujeme opravu indexů čas od času spouštět i bez zmíněných příznaků.

## Zálohování dat

Zálohovat

Zálohování dat by mělo představovat Vaši každodenní činnost. Vyplatí se vytvořit si časovou (např. týdenní) posloupnost záloh a tu pravidelně obměňovat. (Tím je myšleno zálohovat každý den v týdnu na jinou sadu disket.) Zajistíte si tím možnost návratu ke stavům i několik dní zpětně a minimalizujete ztrátu dat vlivem případné nečitelnosti diskety.

Obdobnou službu Vám poskytne i automatické zálohování (viz kapitola Nastavení). Mějte ovšem na paměti, že automatická záloha se vytváří

na tomtéž disku, kde je provozován i program a tudíž Vás neochrání před ztrátou v případě havárie toho disku.

## Obnova dat ze zálohy

Obnovit

**Obnova dat** je opakem zálohování a znamená přesun dat ze zálohy zpět do programu. Postup:

- 1. Nastavte jako aktuální firmu, kterou budete obnovovat (platí pro multiverzi).
- Klikněte na tlačítko Procházet a zvolte diskovou jednotku, případně složku (adresář), odkud budete data obnovovat.
- 3. Klikněte na tlačítko **Obnovit**.

Upozornění! Obnova dat přepíše stávající data! V případě, že obnovujete data multiverze, ujistěte se o správné volbě roku/firmy.

## Údržba

Údržba...

Klikněte na tlačítko **Údržba**. V plovoucí nabídce zvolte požadovanou funkci:

## **Optimalizace dat**

Zmenší databázové tabulky vymazáním zrušených záznamů a zkontroluje čitelnost a konzistenci dat. Tuto funkci je užitečné použít po rozsáhlých mazání nebo nulování dat. Program sám nabídne optimalizaci po předchozím násilném ukončení programu (např. výpadkem proudu).

## Převod dat z MS-DOS verze

Převede data z MS-DOS verze programu Účetnictví. Pro úspěšný převod dat je nutné vědět v jakém kódování jsou data uložena (tato informace je dostupná v konfiguraci MS-DOS verze - viz. příslušný návod). V případě multiverze MS-DOS programu spusťte **Přípravu pro převod dat do Windows** ve Speciálních funkcích - Definici roků (firem), jinak je třeba projít všechny (i nepoužívané) agendy, každou otevřít, přidat záznam (**F3**) a opustit (**Esc**) bez zápisu dat.

#### Postup:

- 1. Nastavte jako aktuální firmu, do které chcete data převádět (platí pro multiverzi).
- Zvolte z nabídky Údržba volbu Převod dat Převod dat z MS-DOS verze 2.74W a vyšší.

- V seznamu Adresáře: vyhledejte domovský adresář (složku) MS-DOS verze s datovým podadresářem (např.: C:\MRP\JS\FIR1 nebo FIR2, FIR3, ... podle čísla převáděné firmy - platí pro multiverzi).
- 4. V boxu Data jsou v kódování zvolte kódování.
- 5. Klikněte na tlačítko OK.

U multiverze je třeba zvlášť převést data každé požadované firmy.

Pokud jste v programu Účetnictví pro MS-DOS používali daňové skupiny, program vás dialogem **Převod dat z MS-DOS verze - daňové skupiny** požádá o vyplnění transformační tabulky. Neuvedete-li zde jiné upřesnění, fakturám budou přiděleny standardní typy DPH (přijatá/ uskutečněná zdanitelná plnění).

Po ukončení převodu se zobrazí protokol s výsledky, případně chybovým hlášením. Analýzou protokolu zjistíte přibližné příčiny případného neúspěchu a po jejich odstranění (v MS-DOS verzi) lze převod opakovat.

## Převod dat z jiných účetních systémů

Program sám může rozpoznat, o který účetní systém se jedná, je-li převod z něj v programu implementován. Podobně jako při převodu z MS-DOS verze vyhledejte domovský adresář s daty jiného účetního systému nebo klikněte na **Najdi data** (program sám vyhledá data účetních systémů, ke kterým má implementovány převodní mechanismy).

## Převod tabulek

Službou **Převod tabulek** můžete naplnit databázi adres a skladových karet daty z jiných DBF souborů. Po spuštění se objeví průvodce, který Vám umožní nalistovat zdrojový soubor a spárovat příslušné sloupce. Pro zachování diakritiky musí být převáděná data v kódování Latin II (CP 852).

#### Nulování dat

Nulování představuje smazání všech dat. Která tabulka bude nulována se zajistí volbou v následně zobrazené nabídce. Nulování je nevratná operace.

## Export/Import dat

Program je vybaven možností exportovat a importovat (pouze mezi programy MRP-Vizuálního systému) data jako jsou faktury, skladové pohyby, maloobchod a internetový obchod. K oběma úkonům slouží stejný dialog.

| Export/Import dat                                                                                                    | ×                          |
|----------------------------------------------------------------------------------------------------|----------------------------|
| Data pro export/import         ✓ Vydané faktury         ✓ Přijaté faktury         Skladové příjmy       Výběr skladu         Skladové výdeje       Sklad 1         Maloobchod       E-0bchod | Export<br>Import<br>Storno |
| Období           Od         [01.01.2004]           Do         [05.04.2004]                                                                                                    |                            |
| Exportovat do souboru<br>Do souboru:<br>A:\Mrpei.phc<br>Procházet                                                                                                    |                            |
| Importovat ze souboru<br>Ze souboru:<br>Procházet                                                                                                    |                            |

V dialogu **Export/Import dat** zvolte zaškrtnutím příslušné volby data, se kterými budete export nebo import realizovat, zadejte další požadované zpřesňující údaje, kliknutím na **Procházet** zvolte cílový (resp. zdrojový) adresář a soubor a tlačítkem **Export** nebo **Import** spusťte operaci.

## Vydané a přijaté faktury

Vyexportují se všechny faktury zadaného období. Při importu se naimportují všechny nové faktury včetně nových adres. Pokud by se tato možnost použila pro sběr dat z více fakturačních míst, je nutné zajistit rozdílnost číselných řad jak faktur, tak adres, které mají programem přidělené IČO. Výměnný soubor má jméno MRPIO.PHC.

#### Skladové příjmy a výdeje

S požadovanými skladovými pohyby se naimportují i případné nové skladové karty a adresy. Pro sběr dat platí stejné pravidlo o číselných řadách jako u faktur. Výměnný soubor má jméno MRPIO.PHC.

#### Maloobchod

Tato volba slouží k propojení s programem **MRP - Maloobchod**. Probíhá-li komunikace "offline", pak volbou **Procházet** definujete

složku (disketu), do které se budou ukládat výměnné soubory. Exportují a importují se skladová a další data potřebná pro aktualizaci informací u obou programů.

Propojovat lze vizuální i univerzální (MS-DOS) verzi programu Maloobchod. Pro další informace nahlédněte do dokumentace k programu Maloobchod.

#### E-Obchod

Pomocí služeb firmy MRP máte možnost založit si vlastní internetový obchod, aniž byste museli investovat do internetových serverů a dalšího vybavení. K obsluze slouží program **E-Obchod**.

Napojení na E-Obchod vyžaduje další doplnění informací do skladových karet zboží, které má být pomocí E-Obchodu nabízeno. K tomu slouží volba Detail, popsaná v kapitole Sklad.

Export do E-Obchodu zahájíte zaškrtnutím volby **E-Obchod** a kliknutím na **OK**. Adresář se v tomto případě nezadává, karty se vyzvedávají přímo z datových adresářů. Exportují se skladová data a importují objednávky a další data potřebná pro aktualizaci informací u obou modulů.

| Export skladových karet do MRP E-Obchodu                                | ×                    |
|-------------------------------------------------------------------------|----------------------|
| Bozsah karet           0d         100,00           ₽o         500005,00 | <u>O</u> K<br>Storno |
| Cena karty pro export Prodejní cena 2                                   |                      |

Po spuštění exportu zadejte v následně otevřeném dialogu rozsah skladových karet, které se budou exportovat a jejich prodejní cenu. Vyexportovaná data zašlete pomocí klientského programu E-Obchodu na server E-Obchodu, kde budou zpřístupněna uživatelům Internetu - Vašim zákazníkům. Server bude shromažďovat objednávky, a ty si opět pomocí klientského programu "stáhnete" do Vašeho počítače a stejným postupem, jakým jste exportovali si je naimportujete do účetnictví, a tam obvyklým postupem vyřídíte. Podrobné informace naleznete v dokumentaci programu E-Obchod.

# Hotline podpora

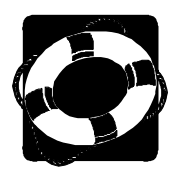

### Pokud si nebudete vědět rady, zavolejte na naši HOTLINE

Dříve než zvednete telefon a zavoláte na naši HOTLINE, posaďte se ke svému počítači a připravte si prosím odpovědi na následující otázky:

- 1. Licenční číslo programu a verze?
- 2. Jméno uživatele?
- 3. Datum pořízení prvotní licence a datum posledního upgrade?
- 4. Velikost operační paměti RAM a typ počítače(ů) (procesoru), na kterém(ých) je program provozován?
- 5. Typ tiskárny(en), na kterých se tisknou výstupy?
- 6. Operační systém a verze (Windows 98, ...)
- 7. Pracuje program v síti? Pokud ano, o jakou síť se jedná a kolik má stanic, jakými chipsety jsou osazeny síťové karty.
- 8. Kdo instaloval program?
- 9. Popis problému (chybového hlášení), ve kterém kroku se objevily potíže.

Jelikož programy prodělávají za současných legislativních podmínek operativní změny, případný popis nových funkcí, které jsme nestihli zanést do příručky, naleznete v textovém souboru Dodatky.txt, který si můžete přečíst při instalaci nebo později z nápovědy (volba Pomoc z nabídkové lišty).

Věříme, že se program stane Vašim spolehlivým pomocníkem a rádi přijmeme Vaše podněty k jeho dalšímu vylepšení.

Autoři programu

© MRP-Informatics, s. r. o. (ViS) Sazba Adobe PageMake 6.5 Tisk Interexpo

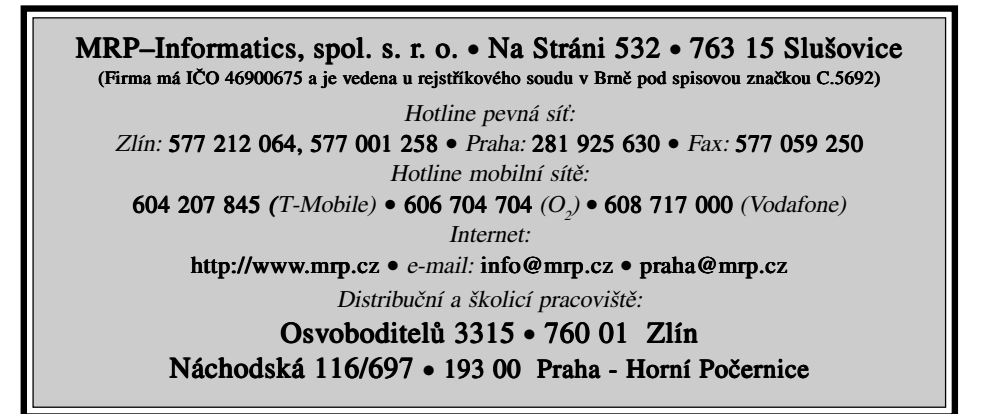

# Víte, kde je nejdůležitější místo

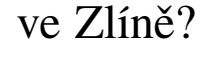

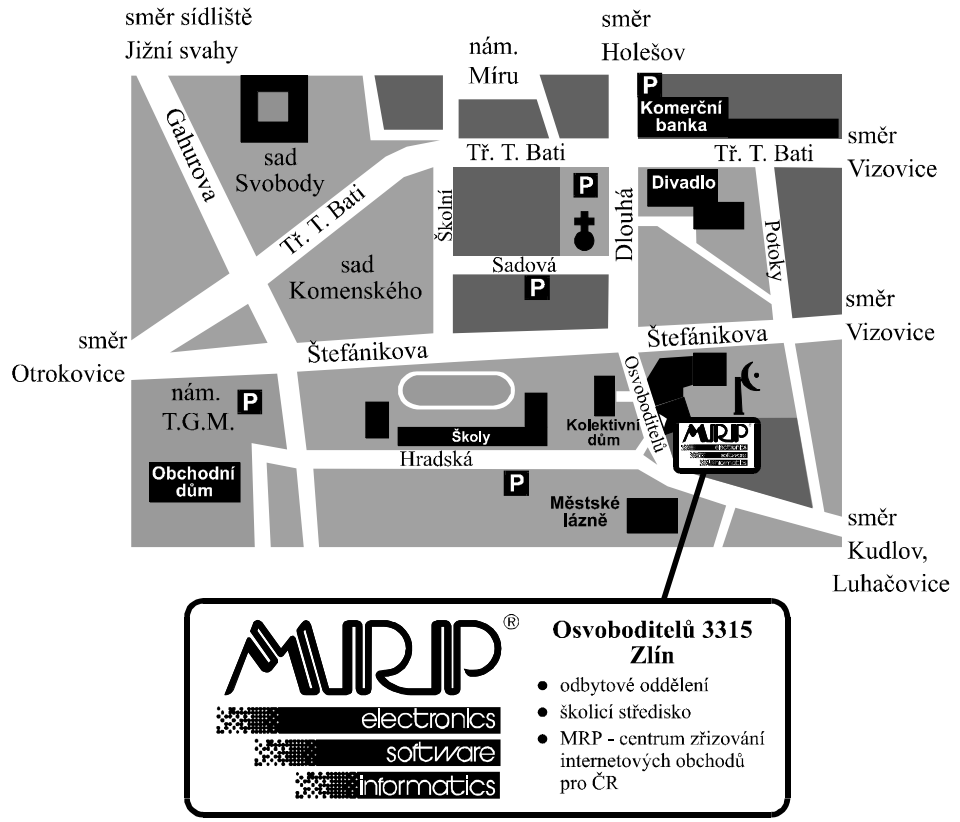